### SAS Enterprise Miner (SAS EM) 開始最重要的四步驟 by TKU IM EMBA Students (2012) Version 2012.04.13

SAS\_EM 開始最重要四步驟:

Step 1. Create Project (建 project)

Step 2. Define Library (建 Library)

Step 3. New Data Source (Input Data Set)(指定 db source)

Step 4. Create Diagram (Diagram 流程圖)

#### 1. 建 project

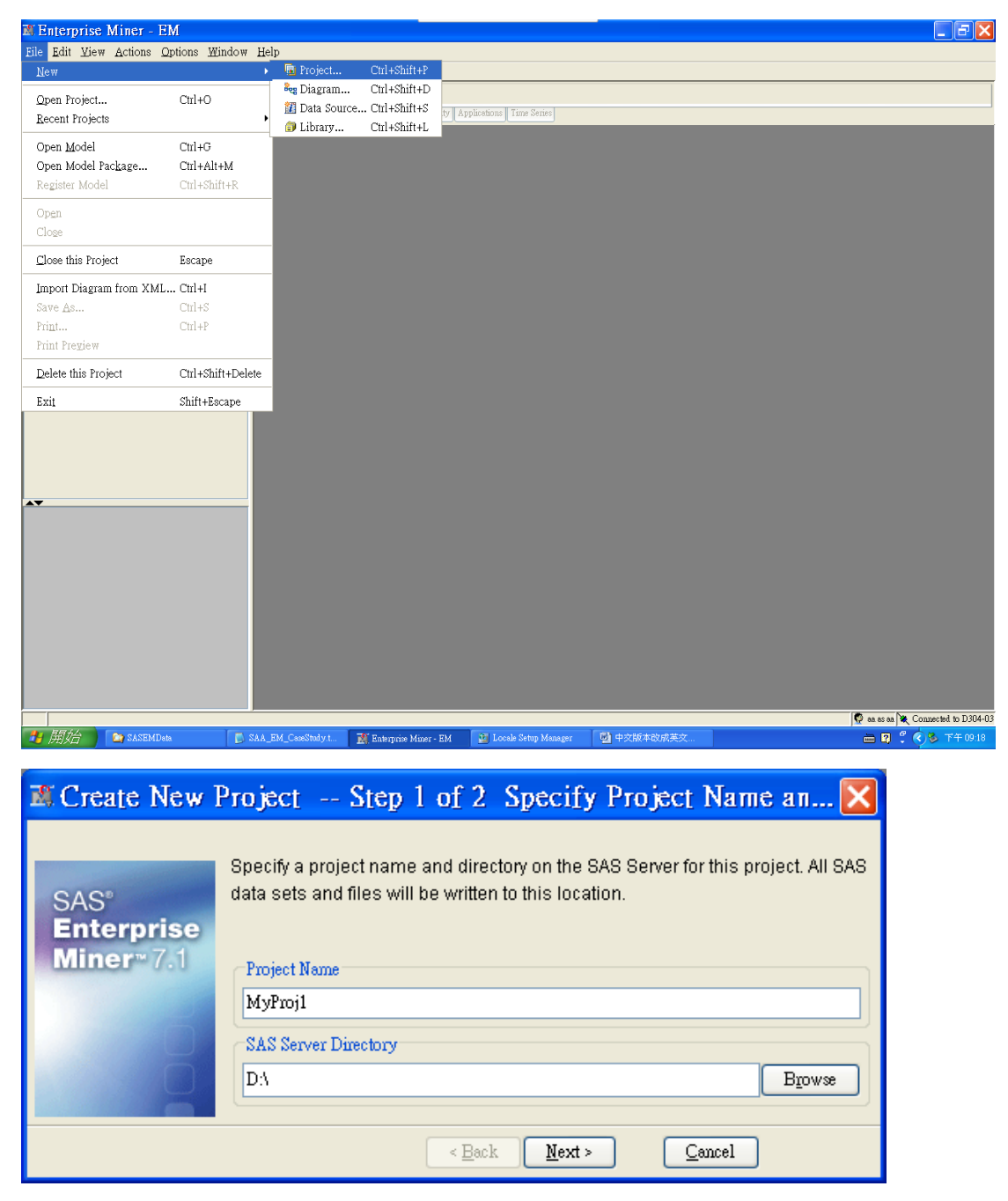

### 2. 建Library(db)以table放在資料夾的(.sas7bdat) 請指定資料夾,非資料夾內的檔案(D:\SASEMData)

| 🔊 Enterprise Miner -                         | MyProj1                        |                                  |                                |                               |                                   |
|----------------------------------------------|--------------------------------|----------------------------------|--------------------------------|-------------------------------|-----------------------------------|
| <u>File</u> Edit <u>V</u> iew <u>Actions</u> | <u>O</u> ptions <u>W</u> indow | Help                             |                                |                               |                                   |
| <u>N</u> ew                                  |                                | Ga Project Ctrl+Shift            | +P                             |                               |                                   |
| Open Project                                 | Ctrl+O                         | The Diagram Ctrl+Shift           | +D                             |                               |                                   |
| Recent Projects                              |                                | Library Ctrl+Shift               | +L ty Applications Time Series |                               |                                   |
| Open <u>M</u> odel                           | Ctrl+G                         |                                  |                                |                               |                                   |
| Open Model Pac <u>k</u> age                  | Ctrl+Alt+M                     |                                  |                                |                               |                                   |
| Register Model                               | Ctrl+Shift+R                   |                                  |                                |                               |                                   |
| Open                                         |                                |                                  |                                |                               |                                   |
| Cloge                                        |                                |                                  |                                |                               |                                   |
| Close this Project                           | Escape                         |                                  |                                |                               |                                   |
| Import Diagram from XM                       | ML Ctrl+I                      |                                  |                                |                               |                                   |
| Save <u>A</u> s                              | Ctrl+S                         |                                  |                                |                               |                                   |
| Pri <u>n</u> t                               | Ctrl+P                         |                                  |                                |                               |                                   |
| Print Pre <u>v</u> iew                       |                                |                                  |                                |                               |                                   |
| Delete this Project                          | Ctrl+Shift+Delete              |                                  |                                |                               |                                   |
| Exit                                         | Shift+Escape                   |                                  |                                |                               |                                   |
| Name<br>Project Name                         |                                |                                  |                                |                               |                                   |
|                                              |                                |                                  |                                |                               | 🖸 as as as 🖉 Connected to D304-03 |
| 📲 開始 🗋 🐚 Worksp                              | paces 🔂 S.A                    | A_EM_CaseStudy.t 🎆 Enterprise Iv | imer - My 📑 中交版本改成英文           |                               | □ □ □ ○ ○ ○ 下午 09.21              |
|                                              |                                |                                  |                                |                               |                                   |
|                                              |                                |                                  |                                |                               |                                   |
| 🔊 Library V                                  | Wizard                         | Step 2 of 3 (                    | Create or Modify               | 1                             | ×                                 |
| Name                                         |                                |                                  |                                |                               | Frigine                           |
| Wohle                                        |                                |                                  |                                |                               |                                   |
| MyLib1                                       |                                |                                  |                                |                               | BASE                              |
|                                              |                                |                                  |                                |                               |                                   |
|                                              |                                |                                  |                                |                               |                                   |
|                                              |                                |                                  |                                |                               |                                   |
| Library informs                              | ation                          |                                  |                                |                               |                                   |
| Path                                         |                                |                                  |                                |                               |                                   |
| DAGAGEMDAA                                   |                                |                                  |                                |                               | Drawo                             |
| D:SASEMData                                  |                                |                                  |                                |                               | <u></u>                           |
|                                              |                                |                                  |                                |                               |                                   |
|                                              |                                |                                  |                                |                               |                                   |
|                                              |                                |                                  |                                |                               |                                   |
|                                              |                                |                                  |                                |                               |                                   |
| Options                                      |                                |                                  |                                |                               |                                   |
|                                              |                                |                                  |                                |                               |                                   |
|                                              |                                |                                  |                                |                               |                                   |
|                                              |                                |                                  |                                |                               |                                   |
|                                              |                                |                                  |                                |                               |                                   |
|                                              |                                |                                  |                                |                               |                                   |
|                                              |                                |                                  | [                              | < <u>B</u> ack <u>N</u> ext > | Cancel                            |

### 3. 指定 db source

| 💐 Enterprise Miner -                               | MyProj1            |                        |                              |                                      |
|----------------------------------------------------|--------------------|------------------------|------------------------------|--------------------------------------|
| <u>File</u> <u>Edit</u> <u>View</u> <u>Actions</u> | Options Window Hel | p                      | Chul - Chift - D             |                                      |
| New                                                | •                  | 🝓 Project<br>🍓 Diagram | Ctrl+Shift+P<br>Ctrl+Shift+D |                                      |
| Open Project                                       | Ctrl+O             | 1 Data Source.         | Ctrl+Shift+S                 | ty Applications Time Series          |
| Recent Projects                                    |                    | 🗊 Library              | Ctrl+Shift+L                 |                                      |
| Open <u>M</u> odel<br>Open Model Paskage           | Ctrl+G             |                        |                              |                                      |
| Register Model                                     | Ctrl+Shift+R       |                        |                              |                                      |
| Onon                                               |                    |                        |                              |                                      |
| Close                                              |                    |                        |                              |                                      |
| Close this Project                                 | Fecane             |                        |                              |                                      |
|                                                    | a celui            |                        |                              |                                      |
| Import Diagram from XM                             | Ctrl+S             |                        |                              |                                      |
| Print                                              | Ctrl+P             |                        |                              |                                      |
| Print Pre <u>v</u> iew                             |                    |                        |                              |                                      |
| Delete this Project                                | Ctrl+Shift+Delete  |                        |                              |                                      |
| Exit                                               | Shift+Escape       |                        |                              |                                      |
|                                                    |                    |                        |                              |                                      |
|                                                    |                    |                        |                              |                                      |
|                                                    |                    |                        |                              |                                      |
| A <b>T</b>                                         |                    |                        |                              |                                      |
| Name                                               |                    |                        |                              |                                      |
| Project Name                                       |                    |                        |                              |                                      |
|                                                    |                    |                        |                              |                                      |
|                                                    |                    |                        |                              |                                      |
|                                                    |                    |                        |                              |                                      |
|                                                    |                    |                        |                              |                                      |
|                                                    |                    |                        |                              |                                      |
|                                                    |                    |                        |                              |                                      |
|                                                    |                    |                        |                              | 🖉                                    |
| 📲 開始 💽 🐚 Worksp                                    | sces 🚺 SAA_I       | EM_CaseStudy.t         | 🎊 Enterprise Miner -         | - My 🖾 中交版本政成英文 🗰 🛐 🔮 🗰 5 5 7年 09 24 |
|                                                    |                    |                        |                              |                                      |
|                                                    |                    |                        |                              |                                      |
| 💐 Data Sourc                                       | ce Wizard -        | Step 1                 | of 8 M                       | fetadata Source 🛛 🔀                  |
|                                                    |                    |                        |                              |                                      |
| and the second                                     |                    |                        |                              |                                      |
|                                                    |                    |                        |                              |                                      |
|                                                    | Selec              | t a metadat            | a source                     |                                      |
|                                                    | 00.00              |                        |                              |                                      |
|                                                    |                    |                        |                              |                                      |
|                                                    |                    |                        |                              |                                      |
|                                                    |                    |                        |                              |                                      |
|                                                    | 7                  |                        |                              |                                      |
|                                                    |                    |                        |                              |                                      |
|                                                    | Source             | e : SAS Table          |                              |                                      |
|                                                    |                    |                        |                              |                                      |
|                                                    |                    |                        |                              |                                      |
|                                                    |                    |                        |                              |                                      |
|                                                    |                    |                        |                              |                                      |
|                                                    |                    |                        |                              |                                      |
|                                                    |                    |                        |                              |                                      |

Cancel

< Back Next >

| Select a SA                                                                                    | S Table                                                              | X                                                                          |
|------------------------------------------------------------------------------------------------|----------------------------------------------------------------------|----------------------------------------------------------------------------|
| SAS Libraries<br>Maps<br>Mapsgfk<br>Mapssas<br>Mylibi<br>Sampsio<br>Sashelp<br>Sasuser<br>Work | Name<br>Credit<br>Ing2005<br>Profile<br>Webstation<br>MYLIB1.PROFILE | Type         Table         Table         Table         Table         Table |
|                                                                                                | Get <u>D</u> etails <u>R</u> efresh                                  | Properties OK Cancel                                                       |
| 🔊 Data Source Wiz                                                                              | ard Step 2 of 8 Select a SAS Tabl                                    | e 🔀                                                                        |
|                                                                                                | Select a SAS table Table : MYLIB1.CREDIT                             | B <u>r</u> owse                                                            |
|                                                                                                |                                                                      | < Back Next > Cancel                                                       |

欄位名稱及角色 1.一定要有 Target 當 Y 變數 2.input 為 X 變數

| 💐 Data Source W | 'izard S        | tep 5 of       | 8 Colum                | n Metadata      | 1              |                  |             | X     |
|-----------------|-----------------|----------------|------------------------|-----------------|----------------|------------------|-------------|-------|
|                 | (none)          | <b>v</b> 🗆 no  | ot Equal to            | ~               |                |                  | Apply       | Reset |
|                 | Columns: 🔲 I    | L <u>a</u> bel | <u>1</u>               | <u> M</u> ining | 📃 Bas <u>i</u> | c                | Statistics  |       |
|                 | Name            | Role           | Level                  | Report          | Order          | Drop             | Lower Limit | Upp€  |
|                 | BanruptcyInd    | Input          | Interval               | No              |                | No               |             | ~     |
|                 | CollectCnt      | Input          | Interval               | No              |                | No               |             |       |
|                 | DerogCnt        | Input          | Interval               | No              |                | No               |             |       |
|                 | ID              | ID             | Nominal                | No              |                | No               |             |       |
|                 | InqCnt06        | Input          | Interval               | No              |                | No               |             |       |
|                 | InqFinanceCnt24 | Input          | Interval               | No              |                | No               |             |       |
|                 | Inq TimeLast    | Input          | Interval               | No              |                | No               |             |       |
|                 | TARGET          | Target         | Interval               | No              |                | No               |             |       |
|                 | TL50UtilCnt     | Input          | Interval               | No              |                | No               |             |       |
|                 | TL75UtilCnt     | Input          | Interval               | No              |                | No               |             |       |
|                 | TLBadCnt24      | Input          | Interval               | No              |                | No               |             |       |
|                 | TLBadDerogCn    | Input          | Interval               | No              |                | No               |             |       |
|                 | TLBalHCPct      | Input          | Interval               | No              |                | No               |             |       |
|                 | TLCnt           | Input          | Interval               | No              |                | No               |             | ~     |
|                 | TT C 100        |                | k                      | <b>h</b> .r     |                |                  | 1           |       |
|                 |                 | 5              |                        |                 | 1111           |                  |             | 7     |
|                 |                 |                |                        |                 |                |                  |             |       |
|                 | Show code       | Explore C      | C <u>o</u> mpute Summa | ry              | < <u>B</u> ack | : <u>N</u> ext > | Cancel      |       |

Interval:在 decision tree 會產生平均值,如:購買幾次 若改為 Binary 為 0/1 or yes/no(如:1=好 0=壞客戶、yes=會 no=不會買)

| 🔊 Variable     | es - Ids       |            |          |       |      |             |             |            |             |
|----------------|----------------|------------|----------|-------|------|-------------|-------------|------------|-------------|
| (none)         | <b>v</b> 🗆 no  | t Equal to | ~        |       |      |             |             |            | Apply Reset |
| Columns: 🔲     | L <u>a</u> bel |            | <u> </u> | ing   |      | 🔄 Basic     |             | Statistics |             |
| Name           | Role           | Level      | Report   | Order | Drop | Lower Limit | Upper Limit |            |             |
| BanruptcyInd   | Input          | Interval   | No       |       | No   |             |             |            |             |
| CollectCnt     | Input          | Interval   | No       |       | No   |             |             |            |             |
| DerogCnt       | Input          | Interval   | No       |       | No   |             |             |            |             |
| ID             | ID             | Nominal    | No       |       | No   | -           |             |            |             |
| InqCnt06       | Input          | Interval   | No       |       | No   |             |             |            |             |
| IngFinanceCnt2 | Anput          | Interval   | No       |       | No   |             |             |            |             |
| Inq TimeLasi   | Input          | Interval   | No       |       | No   |             |             |            |             |
| TARGET         | Target         | Binary     | No       |       | No   |             |             |            |             |
| TL50UtilCnt    | Input          | Interval   | No       |       | No   |             |             |            |             |
| TL75UtilCnt    | Input          | Interval   | No       |       | No   |             |             |            |             |
| TLBadCnt24     | Input          | Interval   | No       |       | No   |             |             |            |             |
| TLBadDerogCn   | Input          | Interval   | No       |       | No   |             |             |            |             |
| TLBalHCPct     | Input          | Interval   | No       |       | No   |             |             |            |             |
| TLCnt          | Input          | Interval   | No       |       | No   |             |             |            |             |
| TLCnt03        | Input          | Interval   | No       |       | No   |             |             |            |             |
| TLCnt12        | Input          | Interval   | No       |       | No   | -           | <u> </u>    |            |             |
| TLCnt24        | Input          | Interval   | No       |       | No   |             |             |            |             |
| TLDel3060Cnt2  | Input          | Interval   | No       |       | No   |             |             |            |             |
| TLDel60Cnt     | Input          | Interval   | No       |       | No   |             |             |            |             |
| TLDel60Cnt24   | Input          | Interval   | No       |       | No   |             |             |            |             |
| TLDel60CntAll  | Input          | Interval   | No       |       | No   |             |             |            |             |
| TLDel90Cnt24   | Input          | Interval   | No       |       | No   |             |             |            |             |
| TLMaxSum       | Input          | Interval   | No       |       | No   | -           |             |            |             |
| TLOpen24Pct    | Input          | Interval   | No       |       | No   |             |             |            |             |
| TLOpenPct      | Input          | Interval   | No       |       | No   |             |             |            |             |
| TLSatCnt       | Input          | Interval   | No       |       | No   | -           |             |            |             |
| TLSatPct       | Input          | Interval   | No       |       | No   |             |             |            |             |
| TLSun          | Input          | Interval   | No       |       | No   | -           | -           |            |             |
| TL TimeFirst   | Input          | Interval   | No       |       | No   |             |             |            |             |
| TL TimeLast    | Input          | Interval   | No       |       | No   |             |             |            |             |
|                |                |            |          |       |      |             |             |            |             |
|                |                |            |          |       |      |             |             | Explore    | OK Cancel   |

選 Raw data

| 🔊 Data Source Wiz | ard Si                     | tep 7 of 8 Data Source Attributes                                                                       |
|-------------------|----------------------------|----------------------------------------------------------------------------------------------------|
|                   | You may ch<br>to be create | nange the name and the role, and can specify a population segment identifier for the data source<br>ed. |
| • a - 010         | Nam <u>e</u> :             | CREDIT                                                                                                  |
| <b>e</b>          | <u>R</u> ole :             | Raw                                                                                                    |
|                   | <u>S</u> egment :          | Raw<br>Train                                                                                            |
| 1.0               |                            | Validate                                                                                                |
|                   | N <u>o</u> tes :           | Lest<br>Score                                                                                           |
|                   |                            | Transaction                                                                                             |
|                   |                            |                                                                                                    |
|                   |                            |                                                                                                    |
|                   |                            | < Back Mext > Cancel                                                                                    |
|                   |                            |                                                                                                    |

| 🏽 Data Source W | Vizard Step 8 of 8                                                                                    | Summary                                         |                               |        |
|-----------------|----------------------------------------------------------------------------------------------------|-------------------------------------------------|-------------------------------|--------|
|                 | Metadata Completed.<br>Library: MYLIB1<br>Table: CREDIT<br>Role: Raw<br>Role<br>ID<br>Input<br>Target | <b>Level</b><br>Nominal<br>Interval<br>Interval | <b>Count</b><br>1<br>28<br>1  |        |
|                 |                                                                                                    |                                                 | < <u>B</u> ack <u>F</u> inish | Cancel |

觀察資料:改最大值(Max),講義後面章節 P.72 有資料庫欄位說明(預設為 2000 筆,改完為 3000 筆)

| 🏽 Enterpri                 | se Miner - MyPro                    | ojl              |                                         |                            |                             |                   |                  |                   |
|----------------------------|-------------------------------------|------------------|-----------------------------------------|----------------------------|-----------------------------|-------------------|------------------|-------------------|
| Eile Edit Vi               | iew <u>A</u> ctions <u>O</u> ptions | s <u>W</u> indow | Help                                    |                            |                             |                   |                  |                   |
| <u>ې الله 😽 🐥</u>          | 11 🍇 🗶 📋 🚉 🏹 🕫                      | E = 12 53        | e 11. 🔬 🤣                               |                            |                             |                   |                  |                   |
| 🚺 MyProj1                  |                                     |                  |                                         |                            |                             |                   |                  |                   |
| Data Source                | ces                                 |                  | Currels Frendom Mo                      | dify Model Assess Hility ( | Indications Time Series     |                   |                  |                   |
| Diagrams                   | Rename                              |                  | Sample Exchange 140                     | uny pioner zassa ouny r    | applications [ Time series] |                   |                  |                   |
| Model Par                  | Duplicate                           |                  |                                         |                            |                             |                   |                  |                   |
|                            | Delete                              |                  |                                         |                            |                             |                   |                  |                   |
|                            | Defete                              |                  |                                         |                            |                             |                   |                  |                   |
|                            | Edit Variables                      |                  |                                         |                            |                             |                   |                  |                   |
|                            | Refresh Metadata                    |                  |                                         |                            |                             |                   |                  |                   |
|                            | Edit Decisions                      |                  |                                         |                            |                             |                   |                  |                   |
| Property                   | Buit Decisions                      |                  | r i i i i i i i i i i i i i i i i i i i |                            |                             |                   |                  |                   |
| ID                         | Explore                             | ^                |                                         |                            |                             |                   |                  |                   |
| Name                       | CKEDII                              |                  |                                         |                            |                             |                   |                  |                   |
| Variables                  |                                     |                  |                                         |                            |                             |                   |                  |                   |
| Role                       | Raw                                 |                  |                                         |                            |                             |                   |                  |                   |
| Notes                      | AUX ID1                             |                  |                                         |                            |                             |                   |                  |                   |
| Table                      | CREDIT                              |                  |                                         |                            |                             |                   |                  |                   |
| Sample Data Set            | t                                   |                  |                                         |                            |                             |                   |                  |                   |
| Size Type                  |                                     |                  |                                         |                            |                             |                   |                  |                   |
| Type                       | DATA                                |                  |                                         |                            |                             |                   |                  |                   |
| No. Obs                    | 3000                                |                  |                                         |                            |                             |                   |                  |                   |
| No. Cols                   | 30                                  |                  |                                         |                            |                             |                   |                  |                   |
| Segment                    |                                     |                  |                                         |                            |                             |                   |                  |                   |
| Created By                 | 88.                                 |                  |                                         |                            |                             |                   |                  |                   |
| Create Date<br>Modified By | 3/30/12 9:28 PM                     |                  |                                         |                            |                             |                   |                  |                   |
| Modify Date                | 3/30/12 9:28 PM                     | ~                |                                         |                            |                             |                   |                  |                   |
| <b>▲</b> ▼                 | h 1                                 |                  |                                         |                            |                             |                   |                  |                   |
| ID                         |                                     |                  |                                         |                            |                             |                   |                  |                   |
|                            |                                     |                  |                                         |                            |                             |                   |                  |                   |
| Data Source id             | ientifier. The metadata ta          | bles             |                                         |                            |                             |                   |                  |                   |
| associated with            | n the data source are stor          | ea in the        |                                         |                            |                             |                   |                  |                   |
| LIVID'S SAS 10             | ing those tobles                    | a as me          |                                         |                            |                             |                   |                  |                   |
| prenk for nam              | ing mese laores.                    |                  |                                         |                            |                             |                   |                  |                   |
|                            |                                     |                  |                                         |                            |                             |                   |                  |                   |
|                            |                                     |                  |                                         |                            |                             |                   |                  |                   |
|                            |                                     |                  |                                         |                            |                             |                   |                  |                   |
|                            |                                     |                  |                                         |                            |                             |                   |                  |                   |
|                            |                                     |                  |                                         |                            |                             |                   |                  |                   |
|                            |                                     |                  |                                         |                            |                             |                   |                  |                   |
|                            |                                     |                  |                                         |                            |                             |                   | 🧟 aa as aa 💘 Con | nected to D304-03 |
| 🏄 開始                       | SASEMData                           | M.               | Enterprise Miner - My                   | 🎆 Enterprise Miner - EM    | M SAS_EM開始最重要               | 🏉 SAS秘技 - Dropbox | 🖮 😰 🗘 🔇          | 婱 下午 09:35        |

| Sector Explore -             | MYLIB1.CRE            | DIT            |           |                |            |        |                |                |           |           |             |              |         | _        |            | × |
|------------------------------|-----------------------|----------------|-----------|----------------|------------|--------|----------------|----------------|-----------|-----------|-------------|--------------|---------|----------|------------|---|
| <u>File V</u> iew <u>A</u> c | ctions <u>W</u> indow |                |           |                |            |        |                |                |           |           |             |              |         |          |            |   |
| ð 🗉 S5 📶                     |                       |                |           |                |            |        |                |                |           |           |             |              |         |          |            |   |
| Sample I                     | Properties            |                |           |                |            |        | 🖪 Samp         |                |           |           |             |              |         | _        |            | × |
| Property                     |                       | Value          |           |                |            |        | Obs #          | Variable       | Type      | Percent   | Minimum     | Maximum      | Mean    | Numb     | er         |   |
| Rows                         |                       | 3000           |           |                |            |        |                | 1 ID           | CLASS     | 0         |             |              |         | .128+    |            | ^ |
| Columns                      |                       | 30             |           |                |            |        |                | 2 BanruptcyInd | VAR       | 0         | 0           | 1            | 0.15    | 2.       |            |   |
| Member                       |                       | CREDI          | 1<br>r    |                |            |        |                | 4 DeronCot     | VAR       | 0         |             | ) 50<br>1 51 | 1.43    | 7.<br>5  |            |   |
| Туре                         |                       | DATA           |           |                |            |        |                | 5InaCnt06      | VAR       | ő         | Č           | 31           | 3.03    | 1.       |            |   |
| Sample Method                |                       | Top            |           |                |            |        |                | 6InqFinance    | VAR       | 0         | (           | 42           | 3.533   | 5.       |            |   |
| Fetch Size                   |                       | Default        |           |                |            | ×      |                | 7InqTimeLast   | VAR       | 6.25      | 0           | 24           | 3.21066 | 7.       |            |   |
| Fetched Rows                 |                       | Default        |           |                |            |        |                | BTARGET        | VAR       | 0         | (           | 1            | 0.165   | 5.       |            |   |
| Random Seed                  |                       | Max            |           |                |            |        |                | 9 TL50UtilCnt  | VAR       | 3.2       | l           | 3 23         | 4.03357 | 4.<br>o  |            |   |
|                              |                       |                |           |                |            |        | 1              | 1 TL BadCnt24  | VAR       | 3.2       |             | 20           | 3.09090 | 9.<br>5  |            |   |
|                              |                       |                |           |                |            |        | 1              | 2TLBadDero.    | VAR       | ő         |             | 47           | 1.403   | 5.       |            |   |
|                              |                       |                |           |                |            |        | 1              | 3TLBalHCPct    | VAR       | 1.25      | C           | 1.7739       | 0.64515 | 9.       |            |   |
|                              |                       |                |           |                |            |        | 1              | 4 TLCnt        | VAR       | 0.1       | 0           | 40           | 7.83083 | 1.       |            |   |
|                              |                       |                |           |                |            |        | 1              | 5TLCnt03       | VAR       | 0         | 0           | ) 7          | 0.2     | 7.       |            |   |
|                              |                       |                |           |                |            |        | 1              | 6TLCnt12       | VAR       | 0         | 0           | 14           | 1.81    | 8.       |            |   |
|                              |                       |                |           |                |            |        | 1              | Z TLCnt24      | VAR       | 0         |             | 28           | 3.831   | 5.<br>E  |            |   |
|                              |                       |                |           |                |            |        | 1              | 9TLDel60Cnt    | VAR       | 0         |             | ) 0<br>1 23  | 1.500   | 5.<br>5  |            |   |
|                              |                       |                |           |                |            |        | 2              | 0TLDel60Cn     | VAR       | ő         | 0           | 20           | 1.060   | 5.       |            |   |
|                              |                       |                |           |                |            |        | 2              | 1 TLDel60Cn    | VAR       | 0         | (           | 24           | 2.4     | 8.       |            |   |
|                              |                       |                |           |                | Apply      | Plot   | 2              | 9TI DelQIICh   | VAR       | 0         | ſ           | 1 10         | 0.80    | 7        |            | Ě |
|                              |                       |                |           |                |            |        |                |                |           |           |             |              |         | _        |            |   |
| EMITLIBI                     | I.CREDIT              |                |           |                |            |        |                | 01 71          |           |           | 1.          |              |         | _        |            | × |
| Ubs# 1                       | ARGET ID              | Number Numbe   | r Bankru  | pt Number      | Time S     | in Num | iber Tim       | e Sin Time     | e Sin Num | iber Numl | er Num      | ber Total    | Jp Tota | n Bal    | lotal      |   |
|                              | 0000066               | 1              | 1         | 0              | 2          | 1      | 4              | 120            | 3         | 1         | 3           | 2            | 4       | \$14,701 | \$1<br>\$1 |   |
| 3                            | 0000124               | ò              | ò         | ő              | 1          | 1      | 4              | 254            | 12        | ő         | 1           | 2            | 6       | \$11.522 | \$1        |   |
| 4                            | 0000128               | 0              | 0         | 0              | 6          | 3      | 6              | 154            | 3         | 1         | 9           | 11           | 9       | \$8,404  | \$1        |   |
| 5                            | 0000143               | 0              | 0         | 0              | 1          | 0      | 1              | 311            | 17        | 0         | 0           | 1            | 5       | \$24,502 | \$2        |   |
| 6                            | 0000291               | 1              | 1         | 0              | 1          | 1      | 2              | 200            | 7         | 0         | 1           | 2            | 3       | \$128    |            |   |
| 7                            | 0000355               | 2              | 0         | 0              | 3          | 1      | 2              | 137            | 12        | 0         | 1           | 2            | 5       | \$28,293 | \$4        |   |
| 8                            | 0000364               | 0              | 0         | 0              | 3          | 16     | 2              | 267            | 22        | 3         | 0           | 8            | 4       | \$1,818  | \$<br>0.0  |   |
| 10                           | 0000436               | 1              | 1         | ů.             | 1          | 6      | 3              | 141            | 8         | ů         | 1           | 4            | 9       | \$27.514 | \$2        |   |
| 11                           | 0000478               | 0              | 0         | 0              | 1          | 4      | 1              | 487            | 12        | 0         | 1           | 6            | 13      | \$20,408 | \$2        |   |
| 12                           | 0000506               | 5              | 3         | 1              | 3          | 1      | 3              | 24             | 4         | 0         | 3           | 8            | 7       | \$31,317 | \$3        |   |
| 13                           | 0000547               | 0              | 0         | 0              | 4          | 1      | 4              | 78             | 4         | 0         | 7           | 10           | 6       | \$20,392 | \$2        |   |
| 14                           | 1000582               | 3              | 3         | 0              | 4          | 0      | 5              | 117            | 27        | U         | 0           | 0            | 5       | \$19,410 | \$2        |   |
| 15                           | 0000608               | 2              | 1         | 0              | 2          | 1      | 4              | 260            | 12        | 0         | 0           | 2            | 3       | \$7,660  | 4          |   |
| 17                           | 0000643               | 0              | 0         | 0              | 5          | 1      | 6              | 295            | 8         | 0         | 4           | 11           | 40 9    | 117,110  | \$25       |   |
| 18                           | 0000645               | Ō              | 0         | 0              | 0          |        | 0              | 223            | 18        | 0         | 0           | 1            | 6       | \$4,449  | \$         |   |
| 19                           | 1 000662              | 15             | 9         | 0              | 3          | 1      | 3              | 14             | 14        | 0         | 0           | 1            | 1       | \$16,776 | \$2        |   |
| 20                           | 0000714               | 0              | 0         | 0              | 3          | 2      | 7              | 345            | 2         | 2         | 2           | 4            | 6       | \$45,825 | \$5        |   |
| 21                           | 0000750               | 0              | 0         | 0              | 4          | 4      | 5              | 145            | 3         | 1         | 2           | 2            | 10      | \$15,396 | \$2        | ~ |
| <                            |                       |                |           |                |            |        |                |                |           |           |             |              |         |          | >          |   |
| 🔒 顧始                         | Carl SASEMData        | M Enterprise M | iner - My | M Enterprise b | liner - EM | S Expl | lore - MYLIBI. | c 🗐 sa         | S EM開始最加  | 17 🖉 S    | AS秘技 - Drop | box          | in 🛛 🖞  | 08       | 下午 09      |   |

| © Explor          | e - MYLI  | B1.CRE      | DIT    |         |             |          |          |        |         |               |          |          |                |           |          |           |           |
|-------------------|-----------|-------------|--------|---------|-------------|----------|----------|--------|---------|---------------|----------|----------|----------------|-----------|----------|-----------|-----------|
| <u>File V</u> iew | Actions 1 | ∦indow      |        |         |             |          |          |        |         |               |          |          |                |           |          |           |           |
| a 🗉 👀 🛅           | ]         |             |        |         |             |          |          |        |         |               |          |          |                |           |          |           |           |
| 📲 Sampl           | e Propert | ties        |        |         |             |          |          |        | 🛛 Samp  |               |          |          |                |           |          | _         |           |
| Property          |           |             |        | Value   |             |          |          |        | Obs#    | Variable      | Type     | Percent  | Minimum        | Maximum   | Mean     | Numb      | er        |
| Rows              |           |             |        | 3000    |             |          |          |        |         | 1 ID          | CLASS    | 0        |                |           |          | .128+     | ^         |
| Columns           |           |             |        | 30      |             |          |          | _      |         | 2BanruptcyInd | VAR      | 0        | (              | 1         | 0.15333  | 13.       |           |
| Library           |           |             |        | MYLIB1  |             |          |          | _      |         | 4 Dereg Cet   | VAR      | 0        | l              | J 50      | 0.85     | 17.<br>12 |           |
| Time              |           |             |        | DATA    |             |          |          | _      |         | 5 IncCnt06    | VAR      | 0        |                | 3 31      | 2 10923  | 13.<br>13 |           |
| Sample Method     |           |             |        | Ton     |             |          |          | -      |         | 6IngFinance   | VAR      | ů.       | (              | 48        | 3.55     | 5.<br>5.  |           |
| Fetch Size        |           |             |        | Max     |             |          |          |        |         | 7IngTimeLast  | VAR      | 6.266667 | Ċ              | 24        | 3.10810  | 18.       |           |
| Fetched Rows      |           |             |        | 3000    |             |          |          |        |         | STARGET       | VAR      | 0        | (              | ) 1       | 0.16666  | 7.        |           |
| Random Seed       |           |             |        | 12345   |             |          |          |        |         | 9TL50UtilCnt  | VAR      | 3.3      | (              | 23        | 4.07790  | 14.       | 12        |
|                   |           |             |        |         |             |          |          |        | 1       | 0TL75UtilCnt  | VAR      | 3.3      | (              | 20        | 3.12168  | 12.       |           |
|                   |           |             |        |         |             |          |          |        | 1       | 1 TLBadCnt24  | VAR      | 0        | (              | ) 16      | 0.56     | 7.        |           |
|                   |           |             |        |         |             |          |          |        | 1       | 2TLBadDero    | VAR      | 0        |                | ) 47      | 1.40     | 19.       |           |
|                   |           |             |        |         |             |          |          |        | 1       | 3 ILBalHCPct  | VAR      | 1.366667 | l              | 3.3613    | 0.64817  | 8.        |           |
|                   |           |             |        |         |             |          |          |        | 1       | 4 TLCnt       | VAR      | 0.1      |                | J 40      | 1.8/954  | . D.      |           |
|                   |           |             |        |         |             |          |          |        | 1       | 6TL Cott12    | VAR      | 0        |                | 1 15      | 1 021 22 | 0.<br>10  |           |
|                   |           |             |        |         |             |          |          |        | 1       | 7TL Cnt24     | VAR      | 0        |                | 28        | 3,88232  | 13        |           |
|                   |           |             |        |         |             |          |          |        | 1       | 8TLDel3060    | VAR      | ů        | ,<br>(         | 1 8       | 0.72     | 6         |           |
|                   |           |             |        |         |             |          |          |        | 1       | 9TLDel60Cnt   | VAR      | 0        | Ċ              | 38        | 1.52     | 2         |           |
|                   |           |             |        |         |             |          |          |        | 2       | 0TLDel60Cn    | VAR      | 0        | (              | 20        | 1.06833  | 3.        |           |
|                   |           |             |        |         |             |          |          |        | 2       | 1 TLDel60Cn   | VAR      | 0        | (              | ) 45      | 2.52     | 2.        |           |
|                   |           |             |        |         |             | A        | pply Plo | t      | 2       | 19TI Dol000n  | VAR      | 0        | ſ              | 1 10      | 0.91466  | 7         | × ×       |
| anana a           |           |             |        |         |             |          |          |        | ×       |               |          |          |                |           |          |           |           |
|                   | BI.CREL   | DTT<br>I ID | Number | Nouskaa | Devilopment | Number   | Thus Chu | Numb   | The The | - Cin Time    | Cia No   |          | h a a l Marana | haa Tatal | On       | -         |           |
| UDS#              | TARGET    | UI ID       | Number | Number  | Dankrupt    | . Number | Time Sin | . Numb | per Tim |               | : Sin Nu | mber Num | Der Num        | per Total | Op 100   | 1 Dal     | Total     |
| 2                 |           | 1000000     | 1      | 1       | L L         | 0 1      | 2        | 1      | 4       | 125           | 19       | 0        | 3              | 2         | - 4      | \$5,471   | \$1       |
| 3                 |           | 1000178     | ,<br>n |         |             | n .      | 1        | 1      | 4       | 252           | 12       | 0        | 1              | 2         | 6        | \$11 522  | \$1       |
| 4                 |           | 0000128     | ő      | ů       | (           | ů i      | 6        | 3      | 6       | 154           | 3        | 1        | 9              | 11        | 9        | \$8.404   | \$1       |
| 5                 |           | 0000143     | 0      | 0       | (           | 0        | 1        | 0      | 1       | 311           | 17       | 0        | 0              | 1         | 5        | \$24,502  | \$2       |
| 6                 |           | 0000291     | 1      | 1       | (           | 0 *      | 1        | 1      | 2       | 200           | 7        | 0        | 1              | 2         | 3        | \$128     |           |
| 7                 |           | 0000355     | 2      | 0       | (           | 0 :      | 3        | 1      | 2       | 137           | 12       | 0        | 1              | 2         | 5        | \$28,293  | \$4       |
| 8                 |           | 0000364     | 0      | 0       | (           | 0 :      | 3        | 2      | 1       | 267           | 2        | 3        | 6              | 8         | 4        | \$1,818   | 8         |
| 9                 | 0         | 0000388     | 0      | 0       | (           | 0 (      | 0 1      | 6      | 3       | 359           | 23       | 0        | 0              | 1         | 6        | \$9,474   | \$2       |
| 10                |           | 0000436     | 1      | 1       | (           | 0 *      | 1        | 6      | 3       | 141           | 8        | 0        | 1              | 4         | 9        | \$27,514  | \$3       |
| 11                | L L       | 0000478     | 0      | U       | l           |          | 1        | 4      | 1       | 487           | 12       | 0        | 1              | 6         | 13       | \$20,408  | \$2       |
| 12                |           | 1000508     | 5      | 3       |             | n .      | 3        | 1      | 3       | 24            | 4        | 0        | 3              | 10        | 6        | \$31,317  | \$2<br>@3 |
| 14                | 1         | 000547      | 3      | 3       |             | 0        | 4        | 'n     | 5       | 117           | 27       | 0        | ń              | 0         | 5        | \$19,410  | \$2       |
| 15                |           | 1000608     | 2      | 2       | (           | 0        | 1        | 0      | 4       | 101           | 12       | 0        | 1              | 1         | 6        | \$4,206   | \$<br>5   |
| 16                |           | 0000611     | 1      | 1       | (           | o :      | 2        | 1      | 8       | 260           | 16       | ů        | 0              | 2         | 3        | \$7.660   | ŝ         |
| 17                |           | 0000643     | O      | 0       | Ċ           | 0 9      | 5        | 1      | 6       | 295           | 8        | 0        | 4              | 11        | 40 \$    | 5117,110  | \$25      |
| 18                | 0         | 0000645     | 0      | 0       | (           | 0 i      | 0        |        | 0       | 223           | 18       | 0        | 0              | 1         | 6        | \$4,449   | \$        |
| 19                | 1         | 000662      | 15     | 9       | (           | 0 :      | 3        | 1      | 3       | 14            | 14       | 0        | 0              | 1         | 1        | \$16,776  | \$2       |
| 20                |           | 0000714     | 0      | 0       | (           | 0 :      | 3        | 2      | 7       | 345           | 2        | 2        | 2              | 4         | 6        | \$45,825  | \$£       |
| 21                | (         | 0000750     | 0      | 0       | (           | 0 4      | 4        | 4      | 5       | 145           | 3        | 1        | 2              | 2         | 8        | \$15,396  | \$2       |
| 22                |           | 1000777     | 0      | 0       | ſ           | n -      | 9        | 1      | 3       | 222           | 22       | n        | n              | 1         | 10       | \$3177    | ¢1        |
|                   |           |             |        |         |             |          |          |        |         |               |          |          |                |           |          |           |           |

### Plot

|                                                                                                    | - MYLIBL                                                                                                    | CREDIT                                                                                                    |                                                                                                    |                                                                                                    |                                                                                                    |                                                                                                    |                                                                                                    |                                                                                                    |                                                                                                    |          |                                                                                                    |                                                                                                    |                                                                                                    |                                                                                                    |
|----------------------------------------------------------------------------------------------------|----------------------------------------------------------------------------------------------------|----------------------------------------------------------------------------------------------------|----------------------------------------------------------------------------------------------------|----------------------------------------------------------------------------------------------------|----------------------------------------------------------------------------------------------------|----------------------------------------------------------------------------------------------------|----------------------------------------------------------------------------------------------------|----------------------------------------------------------------------------------------------------|----------------------------------------------------------------------------------------------------|----------|----------------------------------------------------------------------------------------------------|----------------------------------------------------------------------------------------------------|----------------------------------------------------------------------------------------------------|----------------------------------------------------------------------------------------------------|
| <u>File V</u> iew A                                                                                                    | Actions <u>W</u> indo                                                                                                    | W                                                                                                    |                                                                                                    |                                                                                                    |                                                                                                    |                                                                                                    |                                                                                                    |                                                                                                    |                                                                                                    |          |                                                                                                    |                                                                                                    |                                                                                                    |                                                                                                    |
| ð 🖩 😘 🛄                                                                                                    |                                                                                                    |                                                                                                    |                                                                                                    |                                                                                                    |                                                                                                    |                                                                                                    |                                                                                                    |                                                                                                    |                                                                                                    |          |                                                                                                    |                                                                                                    |                                                                                                    |                                                                                                    |
| 📲 Sample <sub>P</sub>                                                                                                    | Depperties                                                                                                    |                                                                                                    |                                                                                                    |                                                                                                    |                                                                                                    |                                                                                                    | 🖪 Samp                                                                                                    |                                                                                                    |                                                                                                    |          |                                                                                                    |                                                                                                    |                                                                                                    |                                                                                                    |
| Property                                                                                                    |                                                                                                    |                                                                                                    | Value                                                                                                    |                                                                                                    |                                                                                                    |                                                                                                    | Obs#                                                                                                    | Variable                                                                                                    | Туре                                                                                                    | Percent  | Minimum                                                                                                    | Maximum                                                                                                    | Mean                                                                                                    | Number 🗎                                                                                                    |
| Rows                                                                                                    |                                                                                                    |                                                                                                    | 3000                                                                                                    |                                                                                                    |                                                                                                    |                                                                                                    |                                                                                                    | 1 ID                                                                                                    | CLASS                                                                                                    | 0        |                                                                                                    |                                                                                                    |                                                                                                    | 128+                                                                                                    |
| Columns                                                                                                    |                                                                                                    |                                                                                                    | 30                                                                                                    |                                                                                                    |                                                                                                    |                                                                                                    | _                                                                                                    | 2BanruptcyInd                                                                                                    | VAR                                                                                                    | 0        | (                                                                                                    | 1                                                                                                    | 0.153333                                                                                                    |                                                                                                    |
| Library                                                                                                    |                                                                                                    |                                                                                                    | CREDIT                                                                                                    |                                                                                                    |                                                                                                    |                                                                                                    |                                                                                                    | 4 DerogCot                                                                                                    |                                                                                                    | 0        | l                                                                                                    | 50                                                                                                    | 0.857                                                                                                    |                                                                                                    |
| Time                                                                                                    |                                                                                                    |                                                                                                    | DATA                                                                                                    |                                                                                                    |                                                                                                    |                                                                                                    |                                                                                                    | 5inaCnt06                                                                                                    | VAR                                                                                                    | 0        | (                                                                                                    | 40                                                                                                    | 3.108333                                                                                                    |                                                                                                    |
| Sample Method                                                                                                    |                                                                                                    |                                                                                                    | Top                                                                                                    |                                                                                                    |                                                                                                    |                                                                                                    |                                                                                                    | 6IngFinance                                                                                                    | VAR                                                                                                    | 0        | (                                                                                                    | 48                                                                                                    | 3.555                                                                                                    |                                                                                                    |
| Fetch Size                                                                                                    |                                                                                                    |                                                                                                    | Мах                                                                                                    |                                                                                                    |                                                                                                    |                                                                                                    |                                                                                                    | 7InqTimeLast                                                                                                    | VAR                                                                                                    | 6.266667 | (                                                                                                    | 24                                                                                                    | 3.108108                                                                                                    |                                                                                                    |
| Fetched Rows                                                                                                    |                                                                                                    |                                                                                                    | 3000                                                                                                    |                                                                                                    |                                                                                                    |                                                                                                    |                                                                                                    | 8TARGET                                                                                                    | VAR                                                                                                    | 0        | (                                                                                                    | 1                                                                                                    | 0.166667                                                                                                    |                                                                                                    |
| Random Seed                                                                                                    |                                                                                                    |                                                                                                    | 12345                                                                                                    |                                                                                                    |                                                                                                    |                                                                                                    |                                                                                                    | 9TL50UtilCnt                                                                                                    | VAR                                                                                                    | 3.3      | (                                                                                                    | 23                                                                                                    | 4.077904.                                                                                                    |                                                                                                    |
|                                                                                                    |                                                                                                    |                                                                                                    |                                                                                                    |                                                                                                    |                                                                                                    |                                                                                                    | 1                                                                                                    | 1 TL RodCot24                                                                                                    |                                                                                                    | 3.3      | l                                                                                                    | 20                                                                                                    | 3.121682.                                                                                                    |                                                                                                    |
|                                                                                                    |                                                                                                    |                                                                                                    |                                                                                                    |                                                                                                    |                                                                                                    |                                                                                                    | 1                                                                                                    | TLBauChiz4                                                                                                    |                                                                                                    | 0        | 1                                                                                                    | 47                                                                                                    | 1.409                                                                                                    |                                                                                                    |
|                                                                                                    |                                                                                                    |                                                                                                    |                                                                                                    |                                                                                                    |                                                                                                    |                                                                                                    | 1                                                                                                    | 3TLBalHCPct                                                                                                    | VAR                                                                                                    | 1.366667 | (                                                                                                    | 3.3613                                                                                                    | 0.648178                                                                                                    |                                                                                                    |
|                                                                                                    |                                                                                                    |                                                                                                    |                                                                                                    |                                                                                                    |                                                                                                    |                                                                                                    | 1                                                                                                    | 4 TLCnt                                                                                                    | VAR                                                                                                    | 0.1      | (                                                                                                    | 40                                                                                                    | 7.879546                                                                                                    |                                                                                                    |
|                                                                                                    |                                                                                                    |                                                                                                    |                                                                                                    |                                                                                                    |                                                                                                    |                                                                                                    | 1                                                                                                    | 5TLCnt03                                                                                                    | VAR                                                                                                    | 0        | (                                                                                                    | 7                                                                                                    | 0.275                                                                                                    |                                                                                                    |
|                                                                                                    |                                                                                                    |                                                                                                    |                                                                                                    |                                                                                                    |                                                                                                    |                                                                                                    | 1                                                                                                    | 6TLCnt12                                                                                                    | VAR                                                                                                    | 0        | (                                                                                                    | 15                                                                                                    | 1.821333                                                                                                    |                                                                                                    |
|                                                                                                    |                                                                                                    |                                                                                                    |                                                                                                    |                                                                                                    |                                                                                                    |                                                                                                    | 1                                                                                                    | 7TLCnt24                                                                                                    | VAR                                                                                                    | 0        | (                                                                                                    | 28                                                                                                    | 3.882333                                                                                                    |                                                                                                    |
|                                                                                                    |                                                                                                    |                                                                                                    |                                                                                                    |                                                                                                    |                                                                                                    |                                                                                                    | 1                                                                                                    | 8 TLDel3060                                                                                                    | VAR                                                                                                    | U        | L L                                                                                                    | 8                                                                                                    | 0.726                                                                                                    |                                                                                                    |
|                                                                                                    |                                                                                                    |                                                                                                    |                                                                                                    |                                                                                                    |                                                                                                    |                                                                                                    | 1                                                                                                    |                                                                                                    |                                                                                                    | 0        | L L                                                                                                    | 38                                                                                                    | 1.022                                                                                                    |                                                                                                    |
|                                                                                                    |                                                                                                    |                                                                                                    |                                                                                                    |                                                                                                    |                                                                                                    |                                                                                                    | 2                                                                                                    | 1 TL Del60Cn                                                                                                    | VAR                                                                                                    | 0        | 1                                                                                                    | 45                                                                                                    | 2 522                                                                                                    |                                                                                                    |
|                                                                                                    |                                                                                                    |                                                                                                    |                                                                                                    |                                                                                                    |                                                                                                    | anhy Plot                                                                                                    | -                                                                                                    | TI DelQACh                                                                                                    |                                                                                                    | ň        | ,<br>r                                                                                                    | 10                                                                                                    | 0.814667                                                                                                    | ~                                                                                                    |
|                                                                                                    |                                                                                                    |                                                                                                    |                                                                                                    |                                                                                                    |                                                                                                    | ////                                                                                                    | <                                                                                                    |                                                                                                    |                                                                                                    | 111      |                                                                                                    |                                                                                                    |                                                                                                    | >                                                                                                    |
| MYLIB                                                                                                    | 1.CREDIT                                                                                                    |                                                                                                    |                                                                                                    |                                                                                                    |                                                                                                    |                                                                                                    |                                                                                                    |                                                                                                    |                                                                                                    |          |                                                                                                    |                                                                                                    |                                                                                                    |                                                                                                    |
| ber Numbe                                                                                                    | er Total On.                                                                                                    |                                                                                                    |                                                                                                    |                                                                                                    |                                                                                                    |                                                                                                    |                                                                                                    |                                                                                                    |                                                                                                    |          |                                                                                                    |                                                                                                    |                                                                                                    |                                                                                                    |
| 3                                                                                                    |                                                                                                    | . Total Bal                                                                                                    | Total Hig Nu                                                                                                    | mber Num                                                                                                    | ber Nun                                                                                                    | iber Number .                                                                                                    | Number .                                                                                                    | Percent                                                                                                    | Percent                                                                                                    | Number   | Number                                                                                                    | . Number                                                                                                    | Percent                                                                                                    | Number                                                                                                    |
| 5                                                                                                    | 5                                                                                                    | 7 <b>Total Bal</b><br>7 \$14,701                                                                                                    | Total Hig Nu<br>\$17,312                                                                                                    | mber Num<br>10                                                                                                    | ber Nun<br>0                                                                                                | iber Number .<br>0                                                                                                    | Number .<br>3                                                                                                    | Percent<br>4 85%                                                                                                    | Percent<br>67%                                                                                                    | Number   | Number                                                                                                    | . Number<br>0 1                                                                                                    | Percent<br>58%                                                                                                    | Number                                                                                                    |
| 0                                                                                                    | 5                                                                                                    | Total Bal<br>7 \$14,701<br>4 \$5,471                                                                                                    | Total Hig Nu<br>\$17,312<br>\$11,375                                                                                                    | mber Num<br>10<br>9                                                                                                    | ber Nun<br>0                                                                                                | iber Number .<br>0<br>0                                                                                                    | Number .<br>3<br>1                                                                                                    | Percent<br>4 85%<br>2 48%                                                                                                    | Percent<br>67%<br>30%                                                                                                    | Number   | Number                                                                                                    | . Number<br>0 1<br>1 4                                                                                                    | Percent<br>58%<br>40%                                                                                                    | Number                                                                                                    |
| 0                                                                                                    | 5<br>2<br>2                                                                                                    | Total Bal<br>7 \$14,701<br>4 \$5,471<br>6 \$11,522                                                                                                    | Total Hig Nu<br>\$17,312<br>\$11,375<br>\$13,680<br>\$11,490                                                                                                    | mber Num<br>10<br>9<br>11                                                                                                    | ber Nun<br>0<br>1                                                                                           | iber Number .<br>0<br>1                                                                                                    | Number .<br>3<br>1<br>3                                                                                                    | Percent<br>4 85%<br>2 48%<br>3 84%<br>5 73%                                                                                                    | Percent<br>67%<br>30%<br>67%                                                                                                    | Number   | Number<br>D<br>D                                                                                                    | Number<br>0 1<br>1 4<br>1 1                                                                                                    | Percent<br>58%<br>40%<br>50%                                                                                                    | Number                                                                                                    |
| 0<br>1<br>9                                                                                                    | 5<br>2<br>2<br>11                                                                                                    | Total Bal<br>7 \$14,701<br>4 \$5,471<br>6 \$11,522<br>9 \$8,404<br>5 \$24,502                                                                                                    | Total Hig Nu<br>\$17,312<br>\$11,375<br>\$13,680<br>\$11,490<br>\$27,715                                                                                                    | mber Num<br>10<br>9<br>11<br>14<br>7                                                                                                    | ber Nun<br>0<br>1<br>1                                                                                      | nber Number .<br>0<br>1<br>1                                                                                                    | Number .<br>3<br>1<br>3<br>4                                                                                                    | <ul> <li>Percent</li> <li>4 85%</li> <li>2 48%</li> <li>3 84%</li> <li>5 73%</li> <li>3 88%</li> </ul>                                                                                                    | Percent<br>67%<br>30%<br>67%<br>76%<br>63%                                                                                                    | Number   | Number<br>D<br>D<br>D<br>D                                                                                                    | Number<br>0 1<br>1 4<br>1 1<br>1 1<br>1 1                                                                                                    | Percent<br>58%<br>40%<br>50%<br>53%<br>63%                                                                                                    | Number<br>0<br>2<br>1<br>1                                                                                                    |
| 0<br>1<br>9<br>0<br>1                                                                                                    | 5<br>2<br>2<br>11<br>1<br>2                                                                                                    | Total Bal<br>7 \$14,701<br>4 \$5,471<br>6 \$11,522<br>9 \$8,404<br>5 \$24,502<br>3 \$128                                                                                                    | Total Hig Nu<br>\$17,312<br>\$11,375<br>\$13,680<br>\$11,490<br>\$27,715<br>\$962                                                                                                    | mber Num<br>10<br>9<br>11<br>14<br>7<br>8                                                                                                    | ber Nun<br>0<br>0<br>1<br>1<br>2                                                                            | 1 <b>ber Number</b> .<br>0<br>0<br>1<br>1<br>0<br>0                                                                                                    | Number .<br>3<br>1<br>3<br>4<br>2                                                                                                    | <ul> <li>Percent</li> <li>4 85%</li> <li>2 48%</li> <li>3 84%</li> <li>5 73%</li> <li>3 88%</li> <li>1 13%</li> </ul>                                                                                                    | Percent<br>67%<br>30%<br>67%<br>76%<br>63%<br>25%                                                                                                    | Number   | Number<br>0<br>0<br>0<br>0<br>0                                                                                                    | Number<br>Number<br>Number | Percent<br>58%<br>40%<br>50%<br>53%<br>63%<br>25%                                                                                                    | Number<br>0 2<br>1<br>1<br>1<br>1<br>1                                                                                                    |
| 0<br>1<br>9<br>0<br>1<br>1                                                                                                    | 5<br>2<br>2<br>11<br>1<br>2<br>2<br>2                                                                                                    | Total Bal           7         \$14,701           4         \$5,471           6         \$11,522           9         \$8,404           5         \$24,502           3         \$128           5         \$28,293                                                                                                    | Total Hig Nu<br>\$17,312<br>\$11,375<br>\$13,680<br>\$11,490<br>\$27,715<br>\$962<br>\$40,231                                                                                                    | mber Num<br>10<br>9<br>11<br>14<br>7<br>8<br>12                                                                                                    | ber Nun<br>0<br>1<br>1<br>2<br>0                                                                            | nber Number .<br>0<br>0<br>1<br>1<br>0<br>0<br>0<br>0                                                                                                    | Number .<br>3<br>1<br>3<br>4<br>2<br>1<br>2                                                                                                    | Percent           4         85%           2         48%           3         84%           5         73%           3         88%           1         13%           2         70%                                                                                                    | Percent<br>67%<br>30%<br>67%<br>76%<br>63%<br>25%<br>64%                                                                                                    | Number   | Number<br>0<br>0<br>0<br>0<br>0<br>1                                                                                                    | Number<br>0 1<br>1 4<br>1 1<br>1 1<br>1 1<br>1 3<br>0 0<br>0 0                                                                                                    | Percent<br>58%<br>40%<br>50%<br>53%<br>63%<br>25%<br>36%                                                                                                    | Number                                                                                                    |
| 0<br>1<br>9<br>0<br>1<br>1<br>6                                                                                                | 5<br>2<br>2<br>11<br>1<br>2<br>2<br>2<br>8                                                                                                    | Total Bal           7         \$14,701           4         \$5,471           6         \$11,522           9         \$8,404           5         \$24,502           3         \$128           5         \$28,293           4         \$1,818                                                                                                    | Total Hig Nu<br>\$17,312<br>\$11,375<br>\$13,680<br>\$11,490<br>\$27,715<br>\$962<br>\$40,231<br>\$3,903                                                                                                    | mber Num<br>10<br>9<br>11<br>14<br>7<br>8<br>12<br>13                                                                                                    | ber Nun<br>0<br>1<br>1<br>2<br>2<br>1                                                                       | <b>iber</b> Number .<br>0<br>1<br>1<br>0<br>0<br>0<br>0                                                                                                    | Number .                                                                                                    | Percent           4         85%           2         48%           3         84%           5         73%           3         88%           1         13%           2         70%           1         47%                                                                                                    | Percent<br>67%<br>30%<br>67%<br>76%<br>63%<br>63%<br>64%<br>64%                                                                                                    | Number   | Number<br>0<br>0<br>0<br>0<br>0<br>1<br>0<br>0                                                                                                    | Number<br>0 1<br>1 4<br>1 1<br>1 1<br>1 1<br>1 3<br>0 0<br>1 2                                                                                                    | Percent<br>58%<br>40%<br>53%<br>63%<br>25%<br>36%<br>21%                                                                                                    | Number<br>0<br>2<br>1<br>1<br>1<br>2<br>1<br>2<br>1<br>1<br>1<br>2<br>1<br>1<br>1<br>1<br>1<br>1<br>1<br>1<br>1<br>1<br>1<br>1<br>1                                                                                                    |
| 0<br>1<br>9<br>0<br>1<br>1<br>6<br>0                                                                                           | 5<br>2<br>2<br>11<br>1<br>2<br>2<br>2<br>8<br>8<br>1                                                                                                    | Total Bal           7         \$14,701           4         \$5,471           6         \$11,522           9         \$8,404           5         \$24,502           3         \$128           5         \$28,293           4         \$1,818           6         \$9,474                                                                                                    | Total Hig         Nu           \$17,312         \$11,375           \$13,680         \$11,490           \$27,715         \$962           \$40,231         \$3,903           \$22,987         \$22,987                                                                                                    | mber Num<br>10<br>9<br>11<br>14<br>7<br>8<br>12<br>12<br>13<br>12                                                                                                    | ber Nun<br>0<br>1<br>1<br>2<br>0<br>1<br>1<br>1<br>1                                                        | Number Number .<br>0<br>1<br>1<br>0<br>0<br>0<br>0<br>0<br>0<br>0<br>0<br>0                                                                                                    | Number .<br>3<br>1<br>3<br>4<br>2<br>1<br>2<br>1<br>2<br>1<br>0                                                                                                    | Percent           4         85%           2         48%           3         84%           5         73%           3         88%           1         13%           2         70%           1         47%           2         41%                                                                                                    | Percent<br>67%<br>30%<br>67%<br>63%<br>63%<br>25%<br>64%<br>42%<br>69%                                                                                                    | Number   | Number<br>0<br>0<br>0<br>0<br>0<br>1<br>0<br>0                                                                                                    | Number<br>0 1<br>1 4<br>1 1<br>1 1<br>1 1<br>1 3<br>0 0<br>1 2<br>0 2                                                                                                    | Percent<br>58%<br>40%<br>53%<br>63%<br>25%<br>36%<br>21%<br>46%                                                                                                    | Number<br>0<br>2<br>1<br>1<br>1<br>2<br>1<br>1<br>0<br>1<br>2<br>1<br>0<br>1<br>0<br>1<br>0<br>1<br>0<br>1<br>0<br>1<br>0<br>1<br>0<br>1<br>0<br>0<br>1<br>0<br>0<br>0<br>0<br>0<br>0<br>0<br>0<br>0<br>0<br>0<br>0<br>0                                                                                 |
| 0<br>1<br>9<br>0<br>1<br>1<br>6<br>0<br>1                                                                                      | 5<br>2<br>2<br>11<br>1<br>2<br>2<br>2<br>8<br>8<br>1<br>4                                                                                                    | Total Bal<br>7 \$14,701<br>4 \$5,471<br>6 \$11,522<br>9 \$8,404<br>5 \$24,502<br>3 \$128<br>5 \$28,293<br>4 \$1,818<br>6 \$9,474<br>9 \$27,514                                                                                                    | Total Hig Nu<br>\$17,312<br>\$11,375<br>\$13,680<br>\$11,490<br>\$27,715<br>\$962<br>\$40,231<br>\$3,903<br>\$22,987<br>\$32,657                                                                                                    | mber Num<br>10<br>9<br>11<br>14<br>7<br>8<br>12<br>13<br>13<br>12<br>17<br>7                                                                                                    | ber Nun<br>0<br>1<br>1<br>2<br>0<br>1<br>1<br>1<br>0                                                        | Number Number .<br>0<br>1<br>1<br>0<br>0<br>0<br>0<br>0<br>0<br>0<br>0<br>0<br>0<br>0<br>0<br>0<br>0<br>0<br>0                                                                                                    | Number 3<br>3<br>1<br>3<br>4<br>2<br>1<br>2<br>1<br>0<br>7<br>7                                                                                                    | . Percent<br>4 85%<br>2 48%<br>3 84%<br>5 73%<br>3 88%<br>1 13%<br>2 70%<br>1 47%<br>2 41%<br>7 84%                                                                                                    | Percent<br>67%<br>30%<br>67%<br>76%<br>63%<br>25%<br>64%<br>42%<br>69%<br>67%                                                                                                    | Number   | Number<br>0<br>0<br>0<br>0<br>0<br>0<br>0<br>0<br>0<br>0<br>0                                                                                                    | Number           1         4           1         1           1         1           1         1           1         1           0         1           1         2           0         2           0         2                                                                                                    | Percent<br>58%<br>40%<br>50%<br>53%<br>63%<br>25%<br>36%<br>21%<br>46%<br>50%                                                                                                    | Number<br>0<br>2<br>1<br>1<br>1<br>1<br>2<br>1<br>0<br>1<br>2<br>1<br>0<br>1<br>2<br>1<br>0<br>1<br>2<br>1<br>1<br>1<br>2<br>1<br>1<br>1<br>2<br>1<br>1<br>1<br>2<br>1<br>1<br>1<br>2<br>1<br>1<br>1<br>2<br>1<br>1<br>1<br>1<br>1<br>2<br>1<br>1<br>1<br>1<br>1<br>1<br>1<br>1<br>1<br>1<br>1<br>1<br>1 |
| 0<br>1<br>9<br>0<br>1<br>1<br>6<br>0<br>1<br>1<br>2                                                                            | 5<br>2<br>2<br>11<br>1<br>2<br>2<br>2<br>8<br>8<br>1<br>4<br>6<br>1                                                                                                    | Total Bal           7         \$14,701           4         \$5,471           6         \$11,522           9         \$8,404           5         \$24,502           3         \$128           5         \$28,293           4         \$1,818           6         \$9,474           9         \$27,514           3         \$20,408                                                                                                    | Total Hig         Nu           \$17,312         \$11,375           \$13,680         \$11,490           \$27,715         \$962           \$40,231         \$3,903           \$22,987         \$32,657           \$26,570         \$292,570                                                                                                    | mber Num<br>10<br>9<br>11<br>14<br>7<br>8<br>12<br>13<br>12<br>13<br>12<br>17<br>22<br>8                                                                                                    | ber Nun<br>0<br>1<br>1<br>2<br>0<br>1<br>1<br>1<br>0<br>0<br>0                                              | Number Number .<br>0<br>1<br>1<br>0<br>0<br>0<br>0<br>0<br>0<br>0<br>0<br>0<br>0<br>0<br>0<br>0<br>0<br>0<br>0                                                                                                    | Number .<br>3<br>1<br>3<br>4<br>2<br>1<br>2<br>1<br>0<br>7<br>9<br>4                                                                                                    | . Percent<br>4 85%<br>2 48%<br>3 84%<br>5 73%<br>1 13%<br>2 70%<br>1 47%<br>2 41%<br>7 84%<br>0 77%                                                                                                    | Percent<br>67%<br>30%<br>67%<br>76%<br>63%<br>25%<br>64%<br>42%<br>69%<br>67%<br>82%<br>100%                                                                                                    | Number   | Number<br>0<br>0<br>0<br>0<br>0<br>0<br>0<br>0<br>0<br>0<br>0<br>0<br>0                                                                                                    | Number           0         1           1         4           1         1           1         1           1         1           1         1           1         1           1         3           0         0           1         2           0         2           0         0           0         0                                                                                                    | Percent<br>58%<br>40%<br>53%<br>63%<br>25%<br>36%<br>21%<br>46%<br>50%<br>59%                                                                                                    | Number<br>0 2<br>1<br>1<br>0<br>1<br>2<br>1<br>0<br>1<br>0<br>1<br>0<br>1<br>0<br>1<br>0<br>1<br>0<br>1<br>0<br>1<br>0<br>1<br>0<br>1<br>0<br>1<br>0<br>1<br>0<br>1<br>0<br>1<br>0<br>1<br>0<br>0<br>1<br>0<br>0<br>0<br>0<br>0<br>0<br>0<br>0<br>0<br>0<br>0<br>0<br>0                                  |
| 0<br>1<br>9<br>0<br>1<br>1<br>6<br>0<br>1<br>1<br>1<br>3<br>7                                                                  | 5<br>2<br>2<br>11<br>1<br>2<br>2<br>8<br>8<br>1<br>4<br>6<br>6<br>1                                                                                                    | Total Bal           7         \$14,701           4         \$5,471           6         \$11,522           9         \$8,404           5         \$24,502           3         \$128           6         \$1,523           5         \$28,293           4         \$1,818           6         \$9,474           9         \$27,514           3         \$20,408           7         \$31,317           6         \$20,329                                                                                                    | Total Hig Nu<br>\$17,312<br>\$11,375<br>\$13,680<br>\$11,490<br>\$27,715<br>\$962<br>\$40,231<br>\$3,903<br>\$22,987<br>\$32,657<br>\$26,570<br>\$33,693<br>\$25,869                                                                                                    | mber Num<br>10<br>9<br>11<br>14<br>7<br>8<br>12<br>13<br>12<br>17<br>22<br>8<br>20                                                                                                    | ber Nun<br>0<br>1<br>1<br>2<br>2<br>0<br>1<br>1<br>1<br>0<br>0<br>0<br>0<br>0<br>0                          | <b>ber</b> Number .<br>0<br>1<br>1<br>0<br>0<br>0<br>0<br>0<br>0<br>0<br>0<br>0<br>0<br>0<br>0<br>0<br>0<br>0<br>0                                                                                                    | Number .<br>3<br>4<br>2<br>1<br>2<br>1<br>2<br>1<br>0<br>7<br>9<br>4<br>1                                                                                                    | . Percent<br>4 85%<br>2 48%<br>3 84%<br>5 73%<br>3 88%<br>1 13%<br>2 70%<br>1 47%<br>2 41%<br>2 41%<br>5 73%<br>3 84%<br>0 77%<br>5 93%<br>2 93%                                                                                                    | Percent<br>67%<br>30%<br>67%<br>63%<br>63%<br>25%<br>64%<br>42%<br>67%<br>82%<br>100%<br>74%                                                                                                    | Number   | Number<br>0<br>0<br>0<br>0<br>0<br>1<br>0<br>0<br>0<br>0<br>0<br>0<br>0                                                                                                    | Number           0         1           1         4           1         1           1         1           1         1           1         1           1         1           1         3           0         0           1         2           0         2           0         0           0         0           0         0                                                                                                    | Percent<br>58%<br>40%<br>53%<br>63%<br>25%<br>36%<br>21%<br>46%<br>50%<br>59%<br>88%<br>26%                                                                                           | Number<br>2<br>1<br>1<br>0<br>1<br>2<br>1<br>0<br>1<br>0<br>3<br>0                                                                                                    |
| 0<br>1<br>9<br>0<br>1<br>1<br>6<br>0<br>1<br>1<br>3<br>7<br>0                                                                  | 5<br>2<br>2<br>2<br>11<br>1<br>2<br>2<br>8<br>1<br>4<br>6<br>1<br>1<br>8<br>10<br>0                                                                                                    | Total Bal           7         \$14,701           4         \$5,471           6         \$11,522           9         \$0,404           5         \$24,502           3         \$128           6         \$1,528           8         \$1,818           6         \$27,514           9         \$27,514           3         \$20,408           7         \$31,317           6         \$20,408           7         \$31,317           6         \$20,392           5         \$19,410                                                                                                    | Total Hig Nu<br>\$17,312<br>\$11,375<br>\$13,680<br>\$11,490<br>\$27,715<br>\$962<br>\$40,231<br>\$3,903<br>\$22,987<br>\$32,657<br>\$32,6570<br>\$33,593<br>\$25,869<br>\$21,147                                                                                                    | Num           10           9           11           14           7           8           12           13           12           13           22           8           20           16                                                                                                    | ber Nun<br>0<br>1<br>1<br>2<br>2<br>0<br>1<br>1<br>0<br>0<br>0<br>0<br>0<br>0<br>2<br>2                     | <b>ber</b> Number .<br>0<br>1<br>1<br>0<br>0<br>0<br>0<br>0<br>0<br>0<br>0<br>0<br>0<br>0<br>0<br>0<br>0<br>0<br>0                                                                                                    | Number 3<br>3<br>4<br>2<br>1<br>2<br>1<br>2<br>7<br>9<br>4<br>3                                                                                                    | Percent<br>4 85%<br>2 48%<br>3 84%<br>5 73%<br>3 88%<br>1 13%<br>2 70%<br>1 47%<br>2 41%<br>7 84%<br>5 93%<br>2 79%<br>3 92%                                                                                                    | Percent<br>67%<br>30%<br>67%<br>63%<br>64%<br>64%<br>64%<br>69%<br>67%<br>82%<br>100%<br>74%<br>21%                                                                                                    | Number   | Number<br>0<br>0<br>0<br>0<br>0<br>1<br>0<br>0<br>0<br>0<br>0<br>0<br>0<br>0<br>0<br>0<br>0<br>0<br>0                                                                                                    | Number           0         1           1         4           1         1           1         1           0         1           1         1           0         1           0         0           1         2           0         0           0         0           0         0           0         0           0         0           0         0           0         0           0         0           0         0           0         0                                                                                                    | Percent<br>58%<br>40%<br>50%<br>53%<br>25%<br>36%<br>21%<br>46%<br>50%<br>59%<br>88%<br>26%<br>21%                                                                                    | Number<br>2<br>1<br>1<br>0<br>1<br>2<br>1<br>0<br>1<br>0<br>1<br>0<br>1<br>0<br>1<br>0<br>1<br>0<br>1<br>0                                                                                                    |
| 3<br>1<br>9<br>0<br>1<br>1<br>6<br>0<br>1<br>3<br>7<br>0<br>1                                                                  | 5<br>2<br>2<br>11<br>1<br>2<br>2<br>8<br>1<br>4<br>6<br>1<br>8<br>10<br>0<br>1                                                                                                    | Total Bal           7         \$14,701           4         \$5,471           4         \$5,4701           4         \$5,4701           5         \$24,502           9         \$8,404           5         \$24,502           3         \$128           5         \$28,203           4         \$1,818           9         \$27,514           3         \$20,408           7         \$31,317           6         \$20,392           5         \$19,410           6         \$4,206                                                                                                    | Total Hig Nu<br>\$17,312<br>\$11,375<br>\$13,680<br>\$11,490<br>\$27,715<br>\$962<br>\$40,231<br>\$3,903<br>\$22,987<br>\$32,657<br>\$26,570<br>\$33,593<br>\$25,869<br>\$21,147<br>\$4,666                                                                                                    | Num           10           9           11           14           7           8           12           13           12           20           16           8                                                                                                    | ber Nun<br>0<br>1<br>2<br>2<br>0<br>1<br>1<br>1<br>0<br>0<br>0<br>0<br>2<br>0<br>0                          | Number         0           0         1           1         0           0         0           0         0           0         0           0         0           0         0           0         0           0         0           0         0           0         0           0         0           0         0           0         0           0         0                       | Number .<br>3<br>4<br>2<br>1<br>2<br>1<br>2<br>1<br>0<br>7<br>9<br>4<br>1<br>3<br>3                                                                                                    | . Percent<br>4 85%<br>2 48%<br>3 84%<br>5 73%<br>3 88%<br>1 13%<br>2 70%<br>1 47%<br>2 41%<br>7 84%<br>0 77%<br>3 93%<br>2 79%<br>3 92%<br>4 90%                                                                                                    | Percent<br>67%<br>30%<br>67%<br>76%<br>63%<br>63%<br>64%<br>42%<br>69%<br>67%<br>82%<br>100%<br>74%<br>21%                                                                                                    | Number   | Number<br>0<br>0<br>0<br>0<br>0<br>0<br>0<br>0<br>0<br>0<br>0<br>0<br>0<br>0<br>0<br>0<br>0<br>0                                                                                                    | Number           0         1           1         4           1         1           1         1           0         1           1         3           0         2           0         2           0         0           0         0           0         0           0         0           0         0           0         0           0         0           0         0           0         0           0         0           0         0                                                                                                    | Percent<br>58%<br>40%<br>53%<br>63%<br>25%<br>21%<br>46%<br>59%<br>88%<br>26%<br>21%<br>67%                                                                                           | Number<br>2<br>1<br>1<br>1<br>1<br>1<br>0<br>1<br>0<br>1<br>0<br>1<br>0<br>1<br>0<br>1<br>0<br>0<br>1<br>1<br>0<br>0<br>1<br>1<br>1<br>0<br>0<br>1<br>1<br>1<br>1<br>1<br>0<br>0<br>1<br>1<br>1<br>1<br>1<br>1<br>1<br>1<br>1<br>1<br>1<br>1<br>1<br>1<br>1<br>1<br>1<br>1<br>1<br>1                     |
| 5<br>1<br>9<br>0<br>1<br>1<br>6<br>0<br>1<br>1<br>3<br>7<br>0<br>1<br>0<br>1<br>0                                              | 5<br>2<br>2<br>11<br>1<br>1<br>2<br>2<br>8<br>8<br>1<br>4<br>4<br>6<br>1<br>1<br>0<br>0<br>1<br>1<br>2                                                                                                    | Total Bal           7         \$14,701           6         \$11,522           9         \$8,404           5         \$24,502           3         \$128           6         \$1,618           6         \$9,474           3         \$20,408           7         \$31,317           6         \$20,322           5         \$19,410           6         \$42,03           5         \$19,410           6         \$4,206           3         \$7,660                                                                                                    | Total Hig Nu<br>\$17,312<br>\$11,375<br>\$13,680<br>\$11,490<br>\$27,715<br>\$962<br>\$40,231<br>\$3,903<br>\$22,987<br>\$23,657<br>\$26,570<br>\$33,653<br>\$25,869<br>\$21,147<br>\$4,666<br>\$9,627                                                                                                    | Num           10           9           11           14           7           8           12           13           12           8           20           16           8           18                                                                                                    | ber Nun<br>0<br>1<br>2<br>2<br>0<br>1<br>1<br>1<br>0<br>0<br>0<br>0<br>0<br>2<br>2<br>0<br>0<br>1<br>1      | aber Number .<br>0<br>1<br>1<br>0<br>0<br>0<br>0<br>0<br>0<br>0<br>0<br>0<br>0<br>0<br>0<br>0<br>0<br>0<br>0                                                                                                    | - Number .<br>3<br>1<br>3<br>4<br>2<br>1<br>2<br>1<br>2<br>1<br>2<br>1<br>3<br>4<br>2<br>1<br>3<br>3<br>4<br>2<br>1<br>3<br>4<br>2<br>1<br>3<br>4<br>2<br>1<br>3<br>4<br>2<br>2<br>1<br>3<br>4<br>2<br>2<br>3<br>4<br>3<br>4<br>5<br>5<br>6<br>6<br>7<br>7<br>9<br>9<br>4<br>3<br>5<br>7<br>7<br>9<br>9<br>4<br>3<br>5<br>7<br>7<br>7<br>9<br>8<br>7<br>7<br>7<br>7<br>7<br>7<br>7<br>7<br>7<br>7<br>7<br>7<br>7                                                                | Percent<br>4 85%<br>2 48%<br>3 84%<br>5 73%<br>3 88%<br>1 13%<br>2 70%<br>1 47%<br>2 41%<br>2 41%<br>2 41%<br>5 93%<br>3 92%<br>4 90%<br>3 80%                                                                                                    | Percent<br>67%<br>30%<br>67%<br>76%<br>63%<br>63%<br>64%<br>64%<br>64%<br>69%<br>67%<br>82%<br>100%<br>74%<br>21%<br>22%<br>35%                                                                                                    | Number   | Number<br>D D D D D D D D D D D D D D D D D D                                                                                                     | Number            0         1           1         4           1         1           1         1           0         1           1         3           0         0           0         0           0         0           0         0           0         0           0         0           0         0           0         0           0         0           0         0           0         0           1         1                                                                                                    | Percent<br>58%<br>40%<br>53%<br>63%<br>25%<br>36%<br>21%<br>46%<br>59%<br>88%<br>26%<br>21%<br>67%<br>15%                                                                             | Number<br>0<br>1<br>1<br>1<br>1<br>1<br>1<br>1<br>1<br>1<br>1<br>1<br>1<br>1                                                                                                    |
| 5<br>1<br>9<br>0<br>1<br>1<br>6<br>0<br>1<br>1<br>3<br>7<br>0<br>1<br>1<br>0<br>4                                              | 5<br>2<br>2<br>111<br>1<br>2<br>2<br>8<br>11<br>4<br>6<br>10<br>0<br>1<br>1<br>2<br>11<br>4<br>4<br>11<br>4                                                                                                    | Total Bal           7         \$14,701           6         \$11,522           9         \$8,404           5         \$24,502           3         \$128           5         \$24,502           3         \$128           6         \$9,474           9         \$27,514           4         \$1,317           6         \$20,408           7         \$31,317           6         \$420,408           7         \$20,392           \$19,410         \$20,333           \$3         \$7,660           0         \$117,710                                                                                                    | Total Hig         Nu           \$17,312         \$11,375           \$13,680         \$11,490           \$27,715         \$962           \$40,231         \$32,657           \$26,570         \$33,693           \$25,869         \$21,147           \$4,666         \$9,627           \$20,627         \$26,082                                                                                                    | Num           10           9           11           14           7           8           12           13           12           13           12           13           12           13           12           13           12           13           12           8           20           16           8           18           57                                                                                                    | ber Nun<br>0<br>1<br>1<br>0<br>2<br>0<br>1<br>1<br>0<br>0<br>0<br>0<br>0<br>0<br>0<br>0<br>0<br>0<br>0<br>0 | Number         0           0         1           1         0           0         0           0         0           0         0           0         0           0         0           0         0           0         0           0         0           0         0           0         0           0         0           0         0           0         0           0         0 | Number .<br>3<br>1<br>3<br>4<br>2<br>1<br>2<br>1<br>0<br>7<br>9<br>4<br>3<br>3<br>3<br>2<br>9<br>9                                                                                                    | . Percent<br>4 85%<br>2 48%<br>5 73%<br>3 88%<br>5 73%<br>3 88%<br>1 13%<br>2 70%<br>1 47%<br>2 41%<br>7 84%<br>5 93%<br>2 79%<br>3 92%<br>4 90%<br>3 80%<br>2 47%                                                                                                    | Percent<br>67%<br>30%<br>67%<br>76%<br>63%<br>63%<br>64%<br>42%<br>69%<br>67%<br>82%<br>100%<br>74%<br>22%<br>22%<br>35%<br>73%                                                                                                    | Number   | Number<br>Number<br>Number | Number            0         1           1         4           1         1           1         1           1         3           0         0           1         2           0         0           0         0           0         0           0         0           0         0           0         0           0         0           0         0           0         4           1         1           1         1                                                                                                    | Percent<br>58%<br>40%<br>53%<br>63%<br>25%<br>25%<br>25%<br>46%<br>50%<br>59%<br>88%<br>21%<br>67%<br>55%<br>65%                                                                      | Number<br>2<br>1<br>1<br>1<br>1<br>0<br>1<br>1<br>0<br>1<br>0<br>1<br>0<br>1<br>0<br>1<br>0<br>1<br>0<br>1                                                                                                    |
| 5<br>1<br>9<br>0<br>1<br>1<br>6<br>0<br>1<br>1<br>3<br>7<br>7<br>0<br>1<br>0<br>4<br>0                                         | 5<br>2<br>2<br>11<br>2<br>2<br>2<br>2<br>8<br>1<br>1<br>4<br>6<br>1<br>1<br>0<br>0<br>1<br>2<br>1<br>1<br>2<br>1<br>1<br>4<br>1<br>1<br>2<br>1<br>1<br>2<br>2<br>2<br>2<br>2<br>2<br>2                                                                                                    | Total Bal           7         \$14,701           6         \$11,522           9         \$8,404           5         \$24,502           3         \$128           6         \$11,522           9         \$24,502           3         \$128           6         \$24,502           3         \$128           6         \$2,7514           3         \$20,408           5         \$19,410           6         \$4,206           3         \$7,660           3         \$7,660           5         \$19,410           6         \$4,206           3         \$7,660                                                                                                    | Total Hig Nu<br>\$17,312<br>\$11,375<br>\$13,680<br>\$11,490<br>\$17,715<br>\$962<br>\$40,231<br>\$3,903<br>\$22,987<br>\$22,987<br>\$22,6570<br>\$33,593<br>\$25,869<br>\$21,147<br>\$4,666<br>\$9,627<br>\$24,982                                                                                                    | Mum         Num           10         9           11         14           14         12           13         12           12         22           20         16           18         57           13         13                                                                                                    | ber Nun<br>0<br>1<br>1<br>2<br>0<br>1<br>1<br>1<br>1<br>0<br>0<br>0<br>0<br>0<br>0<br>0<br>0<br>0<br>0<br>0 | aber Number .<br>0<br>1<br>1<br>0<br>0<br>0<br>0<br>0<br>0<br>1<br>1<br>1<br>0<br>0<br>0<br>0<br>0<br>0<br>0<br>0<br>0<br>0<br>0<br>0<br>0                                                                                                    | Number .<br>3<br>1<br>3<br>4<br>2<br>2<br>1<br>2<br>1<br>0<br>7<br>9<br>9<br>4<br>1<br>3<br>3<br>2<br>9<br>2<br>2                                                                                                    | Percent           4         85%           2         44%           5         73%           3         84%           5         73%           3         86%           1         13%           2         70%           1         47%           2         41%           5         93%           2         44%           3         92%           3         92%           3         92%           3         92%           4         90%           3         80%           2         47%           4         90%                                                                                                    | Percent<br>67%<br>30%<br>67%<br>76%<br>63%<br>64%<br>64%<br>64%<br>64%<br>64%<br>64%<br>64%<br>64%<br>64%<br>64                                                                                                    | Number   | Number            0         0           0         0           0         0           0         0           0         0           0         0           0         0           0         0           0         0           0         0           0         0           0         0           0         0           0         0           0         0           0         0           0         0                                                                                                    | Number            0         1         1           1         4         1           1         1         1           1         1         1           1         1         1           1         1         1           1         2         0         0           0         0         0         0           0         0         0         0           0         0         0         0           0         0         0         0           0         0         5         5                                                                                                    | Percent<br>58%<br>40%<br>50%<br>53%<br>53%<br>53%<br>25%<br>36%<br>21%<br>59%<br>59%<br>59%<br>59%<br>59%<br>59%<br>46%<br>68%<br>46%<br>46%<br>46%<br>46%<br>46%<br>46%<br>46%<br>46 | Number<br>2<br>1<br>1<br>1<br>1<br>0<br>1<br>1<br>0<br>1<br>1<br>0<br>1<br>1<br>0<br>1<br>0<br>0<br>0<br>0                                                                                                    |
| 5<br>1<br>9<br>0<br>1<br>1<br>6<br>0<br>1<br>1<br>3<br>7<br>0<br>1<br>0<br>4<br>0<br>0<br>4<br>0<br>0<br>0                     | 5<br>2<br>2<br>11<br>2<br>2<br>11<br>2<br>2<br>8<br>1<br>4<br>6<br>1<br>1<br>8<br>10<br>0<br>1<br>2<br>2<br>11<br>4<br>1<br>2<br>1<br>1<br>4<br>1<br>2<br>1<br>1<br>4<br>1<br>2<br>1<br>2                                                                                                  | Total Bal           7         \$14,701           7         \$14,701           6         \$11,522           9         \$8,404           5         \$24,502           3         \$12,82           4         \$5,528,293           4         \$1,818           9         \$27,514           3         \$20,392           5         \$19,410           6         \$4,206           3         \$7,660           0         \$117,110           6         \$4,449           1         \$16,776                                                                                                    | Total Hig Nu<br>\$17,312<br>\$11,375<br>\$13,680<br>\$27,715<br>\$40,231<br>\$3,903<br>\$22,987<br>\$32,657<br>\$32,6570<br>\$33,593<br>\$25,869<br>\$21,147<br>\$4,666<br>\$3,627<br>\$25,1082<br>\$4,982<br>\$20,971                                                                                                    | mber Num<br>10<br>9<br>11<br>14<br>7<br>8<br>12<br>13<br>12<br>17<br>22<br>8<br>20<br>16<br>8<br>18<br>57<br>13<br>13<br>13<br>13<br>14<br>7<br>12<br>12<br>13<br>12<br>14<br>15<br>12<br>13<br>12<br>13<br>12<br>13<br>14<br>15<br>12<br>13<br>12<br>13<br>12<br>13<br>12<br>13<br>12<br>13<br>14<br>15<br>16<br>17<br>17<br>17<br>12<br>13<br>12<br>13<br>13<br>12<br>13<br>12<br>13<br>12<br>13<br>12<br>13<br>12<br>13<br>13<br>13<br>13<br>13<br>15<br>15<br>15<br>17<br>17<br>17<br>17<br>17<br>17<br>18<br>18<br>18<br>18<br>13<br>13<br>13<br>12<br>16<br>18<br>18<br>13<br>13<br>13<br>12<br>13<br>13<br>12<br>13<br>13<br>13<br>13<br>14<br>17<br>17<br>17<br>17<br>13<br>13<br>13<br>13<br>13<br>13<br>13<br>13<br>13<br>13 | ber Nun<br>0<br>0<br>1<br>1<br>0<br>0<br>0<br>1<br>1<br>1<br>0<br>0<br>0<br>0<br>0<br>0<br>0<br>0<br>0      | aber Number .<br>0<br>1<br>1<br>0<br>0<br>0<br>0<br>0<br>0<br>0<br>0<br>0<br>0<br>0<br>0<br>0<br>0<br>0<br>0                                                                                                    | Number .<br>3<br>1<br>2<br>4<br>2<br>2<br>1<br>2<br>2<br>1<br>1<br>2<br>4<br>3<br>3<br>4<br>3<br>2<br>2<br>4<br>3<br>2<br>2<br>2<br>1<br>2<br>2<br>2<br>2<br>2<br>2<br>2<br>2<br>2<br>2<br>2<br>2<br>2                                                                                                    | Percent           4         85%           2         49%           3         84%           5         73%           3         85%           1         13%           2         70%           1         47%           4         90%           3         80%           2         79%           3         92%           4         90%           3         80%           1         80%                                                                                                    | Percent<br>67%<br>30%<br>67%<br>76%<br>63%<br>25%<br>64%<br>64%<br>64%<br>64%<br>64%<br>64%<br>64%<br>100%<br>100%<br>100%<br>74%<br>22%<br>35%<br>74%<br>73%<br>55%<br>9%                                                                                                    | Number   | Number<br>Number<br>Number | Number            0         1         1           1         1         1         1           1         1         1         1           1         1         1         1         1           1         1         1         3         0         0         0           0         0         0         0         0         0         0         0         0         0         0         0         0         0         0         0         0         0         0         0         0         0         0         0         0         0         0         0         0         0         0         0         0         0         0         0         0         0         0         0         0         0         0         0         0         0         0         0         0         0         0         0         0         0         0         0         0         0         0         0         0         0         0         0         0         0         0         0         0         0         0         0         0         0         0         0<                                                                                                    | Percent<br>58%<br>40%<br>53%<br>63%<br>25%<br>38%<br>25%<br>59%<br>46%<br>59%<br>59%<br>65%<br>65%<br>65%<br>43%<br>100%                                                              | Number<br>2<br>1<br>1<br>1<br>1<br>0<br>1<br>2<br>1<br>1<br>1<br>0<br>1<br>0<br>1<br>0<br>0<br>1<br>0<br>0<br>1<br>0<br>0<br>1<br>2<br>1<br>1<br>1<br>1                                                                                                    |
| 0<br>1<br>9<br>0<br>1<br>1<br>6<br>0<br>1<br>1<br>3<br>7<br>0<br>1<br>1<br>0<br>4<br>0<br>0<br>2<br>2                          | 5<br>2<br>2<br>11<br>1<br>2<br>8<br>1<br>4<br>6<br>6<br>1<br>8<br>10<br>0<br>1<br>1<br>2<br>2<br>11<br>4<br>4<br>10<br>0<br>1<br>1<br>2<br>2<br>11<br>4<br>4<br>5<br>10<br>10<br>11<br>4<br>4<br>10<br>10<br>11<br>1<br>2<br>2<br>2<br>2<br>2<br>2<br>2<br>2<br>2<br>2<br>2<br>2<br>2<br>2 | Total Bal           7         \$14,701           4         \$5,471           6         \$11,522           7         \$14,701           6         \$1265           7         \$54,502           3         \$1285           5         \$22,932           4         \$1,918           6         \$54,743           \$20,408         \$54,902           6         \$4,206           6         \$4,206           3         \$7,660           0         \$117,110           6         \$44,90           5         \$11,710           6         \$4206           6         \$4,4206           6         \$4,439           5         \$54,459,255           6         \$45,925           6         \$45,925                                                                        | Total Hig Nu<br>\$17,312<br>\$11,375<br>\$13,680<br>\$11,490<br>\$27,715<br>\$962<br>\$40,231<br>\$3,903<br>\$22,987<br>\$32,657<br>\$33,593<br>\$25,869<br>\$21,147<br>\$4,666<br>\$9,627<br>\$4,666<br>\$39,627<br>\$4,666<br>\$39,627<br>\$4,666<br>\$39,627<br>\$251,082<br>\$4,982<br>\$20,971                                                                                                    | mber         Num           10         9           11         14           7         8           12         13           12         13           12         17           22         8           20         16           16         8           157         13           13         1           17         7                                                                                                    | ber Num<br>0<br>1<br>2<br>2<br>0<br>1<br>1<br>1<br>0<br>0<br>0<br>0<br>0<br>0<br>0<br>0<br>0<br>0<br>0<br>0 | aber Number .<br>0 1 1 1 0 0 0 0 0 0 0 0 0 0 0 0 0 0 0                                                                                                    | Number .<br>3<br>1<br>4<br>2<br>2<br>1<br>2<br>2<br>1<br>1<br>2<br>7<br>7<br>9<br>4<br>1<br>3<br>3<br>2<br>9<br>2<br>2<br>1<br>3<br>3<br>3<br>4<br>2<br>2<br>4<br>2<br>2<br>4<br>2<br>2<br>4<br>2<br>4<br>2<br>2<br>4<br>2<br>2<br>4<br>2<br>4<br>2<br>4<br>2<br>4<br>2<br>4<br>2<br>4<br>2<br>4<br>2<br>4<br>2<br>4<br>4<br>2<br>4<br>4<br>2<br>4<br>4<br>2<br>4<br>4<br>2<br>4<br>4<br>2<br>4<br>4<br>4<br>2<br>4<br>4<br>4<br>4<br>4<br>4<br>4<br>4<br>4<br>4<br>4<br>4<br>4 | Percent           4         85%           2         48%           3         84%           5         73%           3         86%           1         13%           2         70%           3         86%           1         13%           2         70%           3         86%           3         90%           3         90%           3         90%           3         90%           3         90%           3         90%           3         90%           3         90%           3         90%           3         90%           3         90%           3         90%           3         90%           3         90%           3         90%           3         90%           3         90%           3         90% | Percent<br>67%<br>30%<br>67%<br>76%<br>63%<br>25%<br>64%<br>64%<br>64%<br>64%<br>64%<br>64%<br>64%<br>74%<br>74%<br>74%<br>74%<br>75%<br>65%<br>65%<br>65%<br>64%<br>75%<br>75%<br>65%<br>75%<br>65%<br>75%<br>75%<br>75%<br>75%<br>75%<br>75%<br>75%<br>75%<br>75%<br>7                                            | Number   | Number<br>0<br>1<br>0<br>1<br>0<br>0<br>0<br>0<br>0<br>0<br>0<br>0<br>0<br>0<br>0<br>0<br>0                                                                                                    | Number            0         1         1           1         1         1           1         1         1           1         1         3           0         0         0           0         0         0           0         0         0           0         0         0           0         0         0           0         0         0           0         0         0           0         0         0           0         0         0           0         0         0           0         0         0           0         0         0           0         0         0           0         0         0           0         0         0           0         0         0                                                                                                    | Percent<br>58%<br>40%<br>53%<br>63%<br>25%<br>36%<br>36%<br>59%<br>88%<br>88%<br>88%<br>88%<br>65%<br>65%<br>43%<br>65%<br>43%<br>21%<br>28%<br>22%<br>29%                            | Number<br>2<br>1<br>1<br>1<br>1<br>1<br>0<br>1<br>1<br>0<br>1<br>1<br>0<br>0<br>1<br>1<br>0<br>0<br>0<br>1<br>1<br>0<br>0<br>0<br>1<br>1<br>1<br>0<br>0<br>0<br>0<br>1<br>1<br>1<br>0<br>0<br>0<br>0<br>0<br>0<br>0<br>0<br>0<br>0<br>0<br>0<br>0<br>0<br>0<br>0<br>0<br>0<br>0<br>0                     |
| 0<br>1<br>9<br>0<br>1<br>1<br>6<br>0<br>1<br>1<br>3<br>7<br>0<br>1<br>0<br>0<br>1<br>0<br>0<br>4<br>0<br>0<br>2<br>2<br>2<br>0 | 5 5 2 2 11 1 2 2 8 8 1 1 4 6 1 1 8 1 0 1 1 2 2 1 1 4 1 1 1 4 1 1 1 4 1 1 1 4 1 1 1 4 1 1 1 1 4 1 1 1 1 4 1 1 1 1 1 1 1 1 1 1 1 1 1 1 1 1 1 1 1 1                                                                                                    | Total Bal           7 \$14,701           4 \$5,471           6 \$11,522           9 \$8,404           5 \$22,233           5 \$22,233           5 \$22,233           5 \$22,233           5 \$22,233           5 \$22,233           5 \$22,233           5 \$22,233           5 \$22,233           5 \$23,317           6 \$34,470           5 \$19,410           6 \$42,030           5 \$19,410           5 \$4,149           5 \$10,410           6 \$42,030           5 \$10,410           6 \$42,030           5 \$10,410           6 \$42,030           6 \$10,100           6 \$10,100           7 \$513,117,110           6 \$42,030           6 \$42,030           6 \$42,030           6 \$44,000           6 \$45,050           8 \$15,306           6 \$45,346 | Total Hig Nu<br>\$17,312<br>\$11,375<br>\$13,680<br>\$11,375<br>\$11,480<br>\$22,715<br>\$30,697<br>\$22,987<br>\$22,987<br>\$22,987<br>\$22,987<br>\$33,693<br>\$22,987<br>\$25,695<br>\$25,980<br>\$25,980<br>\$25,980<br>\$25,980<br>\$25,980<br>\$26,971<br>\$25,082<br>\$26,971<br>\$26,971<br>\$27,971<br>\$27,971<br>\$27,97 | mber Num 10 9 11 14 7 7 8 12 13 12 17 22 8 20 16 8 8 18 18 5 7 13 1 1 7 16 7 16 7 13 1 7 16 7 16 7 1                                                                                                    | ber Num<br>0<br>1<br>1<br>2<br>2<br>0<br>1<br>1<br>1<br>0<br>0<br>0<br>0<br>0<br>0<br>0<br>0<br>0<br>0<br>0 | aber Number .<br>0 1 1 1 1 1 1 1 1 1 1 1 1 1 1 1 1 1 1                                                                                                    | Number .<br>3<br>1<br>4<br>2<br>2<br>1<br>2<br>2<br>1<br>0<br>0<br>7<br>9<br>4<br>4<br>3<br>3<br>2<br>2<br>1<br>3<br>2<br>2<br>1<br>3<br>2<br>2<br>1<br>2<br>2<br>2<br>2<br>2<br>2<br>2<br>2<br>2<br>2<br>2<br>2<br>2                                                                                                    | Percent           4         85%           2         45%           3         84%           5         73%           3         86%           1         13%           2         70%           1         47%           2         70%           1         47%           5         93%           4         90%           3         80%           2         49%           4         80%           1         80%           3         80%           3         80%           3         80%           3         80%           3         80%           3         80%           3         80%           3         80%           3         80%           3         80%           3         80%           3         80%           3         80% | Percent<br>67%<br>67%<br>67%<br>67%<br>63%<br>64%<br>64%<br>64%<br>64%<br>64%<br>64%<br>64%<br>64                                                                                                    | Number   | Number  Number                                                                                                    | Number            0         1         1           1         4         1         1           1         1         1         1           1         1         1         1           1         1         1         1           1         1         2         0         0           0         0         0         0         0           0         0         0         0         0           0         0         0         0         0           0         0         0         0         0           0         0         0         0         0           0         0         0         0         0           0         0         0         0         0           0         0         0         0         0           0         0         0         0         0         0                                                                                                    | Percent<br>58%<br>40%<br>53%<br>53%<br>53%<br>53%<br>53%<br>21%<br>50%<br>50%<br>59%<br>55%<br>43%<br>45%<br>43%<br>10%<br>23%<br>38%<br>38%<br>38%<br>38%<br>38%<br>38%<br>38%<br>3  | Number                                                                                                    |
| 0<br>9<br>0<br>1<br>1<br>6<br>0<br>1<br>1<br>3<br>7<br>0<br>1<br>1<br>0<br>4<br>0<br>0<br>2<br>2<br>2<br>0                     | 6 2 2 2 1 1 1 2 2 2 1 1 1 2 2 1 2 2 1 1 1 4 4 1 1 1 1                                                                                                    | Total Bal           7 \$14,701           4 \$5,471           5 \$15,752           9 \$8,404           5 \$24,502           3 \$128           5 \$22,4502           5 \$22,4502           5 \$22,4502           5 \$22,203           5 \$22,0408           7 \$31,317           6 \$4,206           5 \$19,410           6 \$4,206           0 \$117,110           5 \$15,450           5 \$15,450           6 \$4,266           9 \$13,177           6 \$4,266           9 \$15,5366           9 \$15,7560           9 \$15,275                                                                                                    | Total Hig Nu<br>\$17,312<br>\$11,375<br>\$13,860<br>\$27,715<br>\$962<br>\$40,231<br>\$20,657<br>\$20,657<br>\$20,657<br>\$20,657<br>\$20,657<br>\$20,657<br>\$20,657<br>\$21,402<br>\$33,563<br>\$22,6869<br>\$22,1402<br>\$44,665<br>\$46,657<br>\$46,657<br>\$44,665<br>\$52,6102<br>\$25,1022<br>\$44,865<br>\$52,017<br>\$44,865<br>\$52,017<br>\$44,865<br>\$52,017<br>\$44,865<br>\$52,017<br>\$44,865<br>\$52,017<br>\$52,007<br>\$52,007<br>\$53,007<br>\$53,007<br>\$53,0 | mber Num<br>10<br>9<br>11<br>14<br>7<br>8<br>12<br>13<br>12<br>17<br>22<br>20<br>16<br>8<br>20<br>18<br>8<br>20<br>18<br>8<br>18<br>57<br>13<br>1<br>17<br>16<br>57<br>13<br>16<br>57<br>17<br>16<br>17<br>16<br>17<br>17<br>17<br>17<br>17<br>17<br>17<br>17<br>17<br>17                                                                                                    | ber Num<br>0<br>1<br>1<br>2<br>2<br>0<br>1<br>1<br>1<br>0<br>0<br>0<br>0<br>0<br>0<br>0<br>0<br>0<br>0<br>0 | aber Number -<br>0 0 0 0 0 0 0 0 0 0 0 0 0 0 0 0 0 0 0                                                                                                     | Number .<br>3<br>1<br>2<br>2<br>2<br>1<br>2<br>2<br>1<br>2<br>4<br>1<br>3<br>3<br>4<br>2<br>9<br>4<br>1<br>3<br>2<br>9<br>4<br>1<br>3<br>2<br>1<br>2<br>2<br>1<br>2<br>2<br>1<br>2<br>2<br>2<br>1<br>2<br>2<br>2<br>2<br>2<br>2<br>2<br>2<br>2<br>2<br>2<br>2<br>2                                                                                                    | Percent           4         85%           2         48%           3         84%           5         73%           1         13%           2         70%           1         13%           2         70%           3         84%           1         13%           2         70%           3         93%           2         73%           3         92%           4         90%           3         80%           1         80%           3         86%           3         55%                                                                                                    | Percent<br>67%<br>30%<br>67%<br>76%<br>63%<br>63%<br>64%<br>42%<br>63%<br>42%<br>63%<br>42%<br>63%<br>77%<br>74%<br>27%<br>77%<br>74%<br>63%<br>77%<br>55%<br>63%<br>73%<br>55%<br>63%<br>63%<br>73%<br>55%<br>63%<br>63%<br>73%<br>74%<br>74%<br>75%<br>75%<br>75%<br>75%<br>75%<br>75%<br>75%<br>75%<br>75%<br>75 | Number   | Number                                                                                                    | Number            0         1         1           1         4         1         1           1         1         1         1           0         0         1         1           1         1         1         1           0         0         1         1           1         2         0         0         0           0         0         0         0         0           0         0         0         0         0           0         0         0         0         0           0         0         0         0         0           0         0         0         0         0           0         0         0         0         0           0         0         0         0         0           0         0         0         0         0           0         0         0         0         0                                                                                                    | Percent<br>58%<br>40%<br>53%<br>53%<br>53%<br>53%<br>53%<br>53%<br>53%<br>54%<br>59%<br>59%<br>59%<br>50%<br>56%<br>56%<br>56%<br>56%<br>56%<br>56%<br>56%<br>56                      | Number<br>2<br>1<br>1<br>1<br>1<br>1<br>1<br>1<br>1<br>1<br>1<br>1<br>1<br>1<br>1<br>1<br>1<br>1                                                                                                    |

| In gran                                                                                                    |             |                                                                                                    |                                                                                                    |                                                                                                    |
|----------------------------------------------------------------------------------------------------|-------------|----------------------------------------------------------------------------------------------------|----------------------------------------------------------------------------------------------------|----------------------------------------------------------------------------------------------------|
| <ul> <li>Sotter</li> <li>Line</li> <li>Histogram</li> <li>Density</li> <li>Box</li> <li>Tables</li> <li>Matrix</li> <li>Lattice</li> <li>Parallel Axis</li> <li>Constellation</li> </ul>                                                                                                    | Plots value | es of two variabl                                                                                                    | es against each                                                                                                    | o ther.<br>Next > Finish                                                                                                    |
| Select Chart Roles                                                                                                    | S           |                                                                                                    |                                                                                                    | Jse default assignments                                                                                                    |
| ▲ Variable       Role         TLCnt12       TLOt124         TLDel3060Cnt24       TLDel60Cnt         TLDel60Cnt24       None         TLDel60Cnt24       None         TLDel60Cnt24       Y         TLDel60Cnt24       Y         TLDel60Cnt24       Y         TLDel60Cnt24       Y         TLDel90Cnt24       Y         TLOpen24Pct       Frequent         TLOpenPct       TLSatCnt         TLSatCnt       Frequent         Allow multiple role assign | ency<br>ncy | Type Numeric Numeric Numeric Numeric Numeric Numeric Numeric Numeric Numeric Numeric Numeric Numeric Numeric Numeric Numeric Numeric Numeric Numeric | Description<br>Number Trade Lines<br>Number Trade Lines<br>Number Trade Lines<br>Number Trade Lines<br>Number Trade Lines<br>Number Trade Lines<br>Total High Credit All T<br>Percent Trade Lines<br>Percent Trade Lines<br>Number Trade Lines | Format BEST12 BEST12 BEST12 BEST12 BEST12 BEST12 BEST12 BEST12 DOLLAR9 PERCENT6 PERCENT6 BEST12 DEST12 DEST |

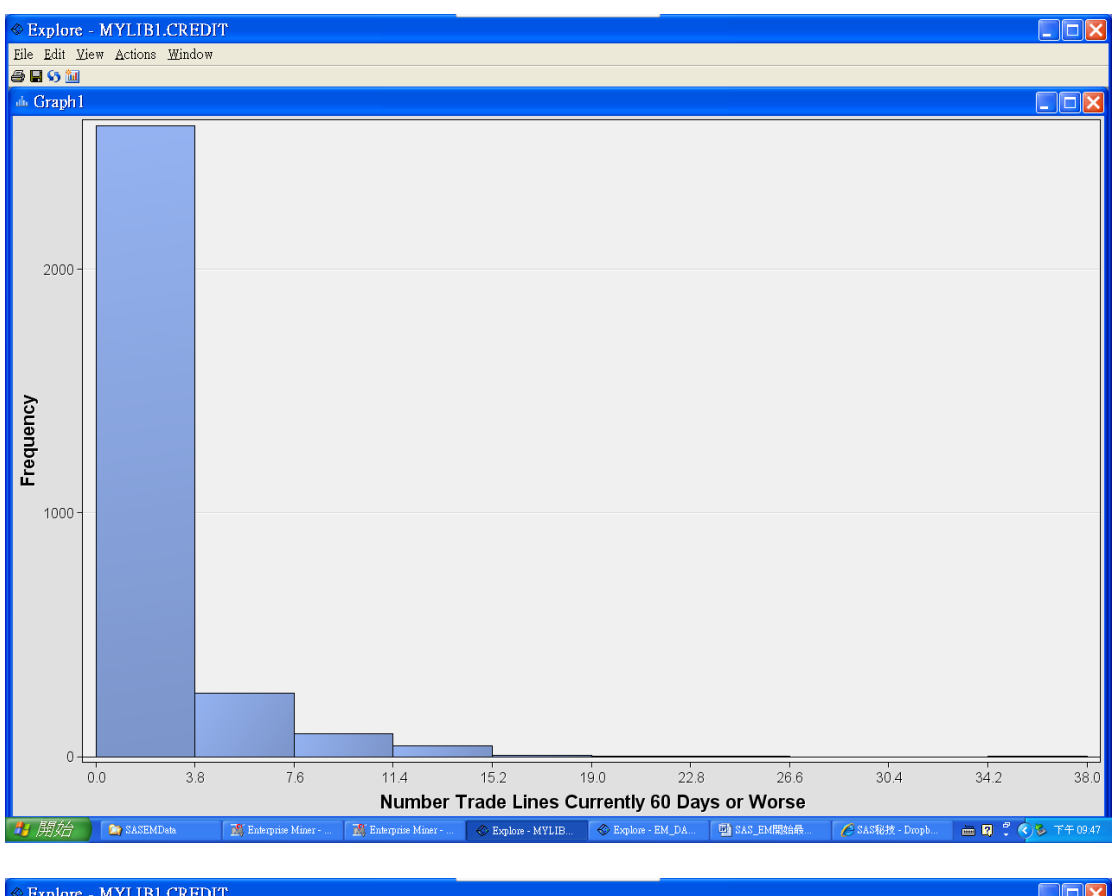

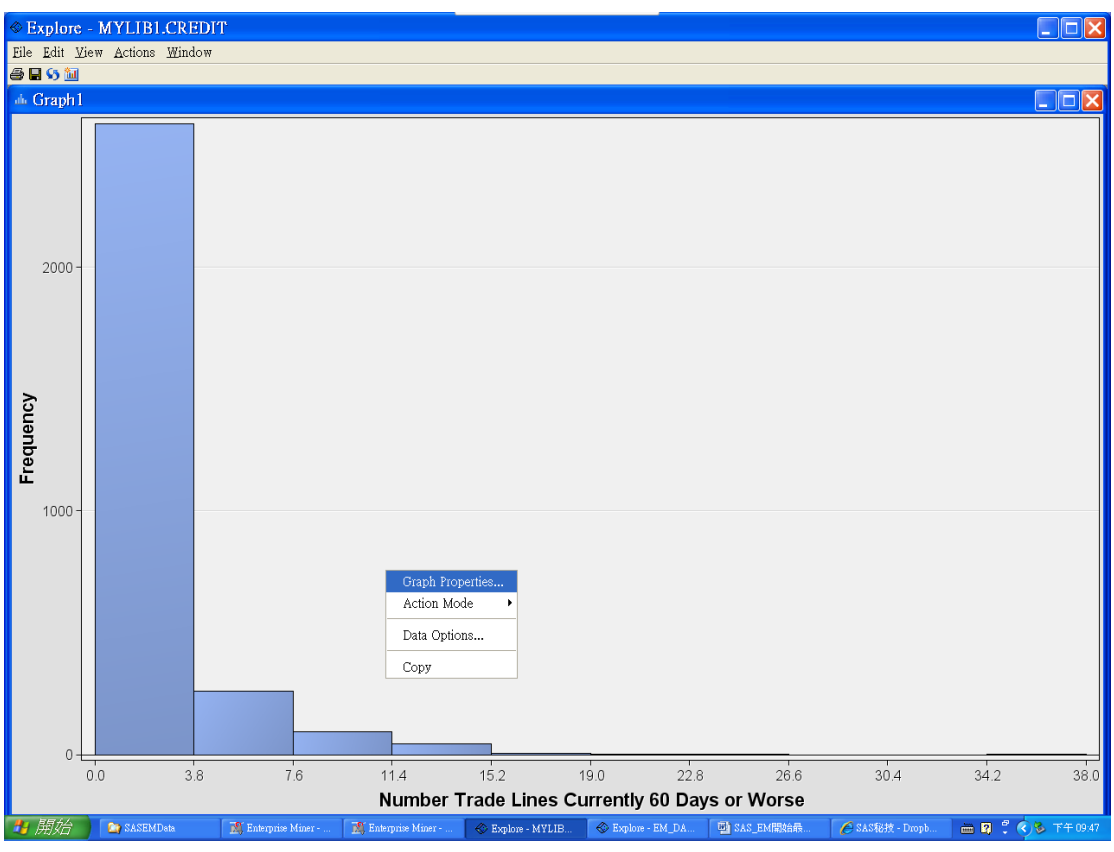

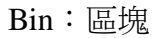

| Properties -                                                             | - Histogram                                                                                                    | ×      |
|--------------------------------------------------------------------------|----------------------------------------------------------------------------------------------------|--------|
| Graph<br>Histogram<br>Axes<br>—Horizontal<br>—Vertical<br>Title/Footnote | Bins         ♥ Show Missing Bin         ♥ Bin Axis       ♥ End Labels         ■ Bin to Data Range         Boundary:       Up         Number of X Bins:       20         Number of Y Bins:       10         Color       ♥ Show Outline         ♥ Gradient       ● Gradient         ● ThreeColorRamp       ● | pper V |
|                                                                          | ОК Арріу                                                                                                    | Cancel |

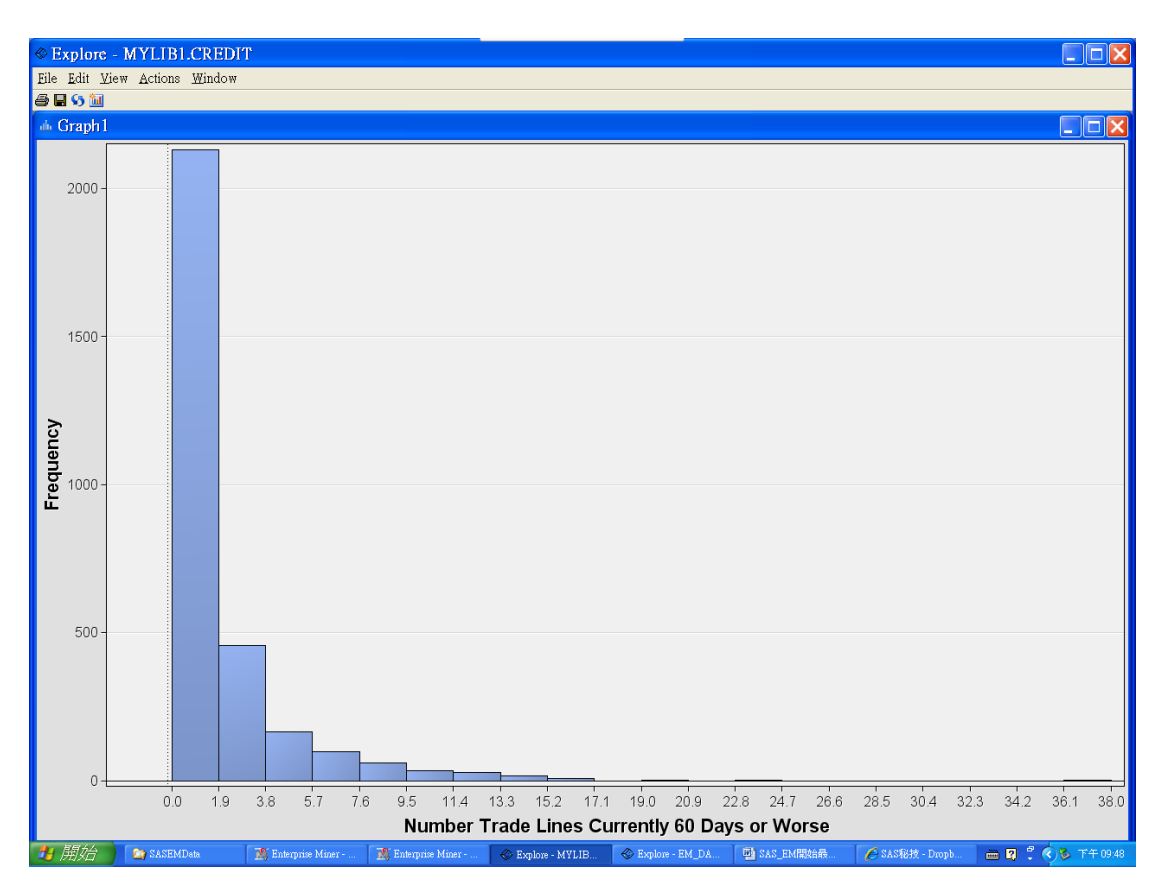

#### Pie

| Select a Chart T                                                                                                    | уре                                          | × |
|----------------------------------------------------------------------------------------------------|----------------------------------------------|---|
| <ul> <li>Matrix</li> <li>Lattice</li> <li>Parallel Axis</li> <li>Constellation</li> <li>3D Charts</li> <li>Contour</li> <li>Bar</li> <li>Pie</li> <li>Needle</li> <li>Wattra</li> </ul> | Shows each categories contribution to a sum. |   |
| A LEONT                                                                                                    | ∑ancel < Back Next > Finish                  | ] |
|                                                                                                    |                                              |   |

區分好壞客戶(0.1)

## Select Chart Roles

| 🔺 Variable                                                              | Role     | Туре                                                | Description                                                                                                   | Format                                           |  |
|-------------------------------------------------------------------------|----------|-----------------------------------------------------|----------------------------------------------------------------------------------------------------|--------------------------------------------------|--|
| BanruptcyInd                                                            |          | Numeric                                             | Bankruptcy Indicator                                                                                          | BEST12                                           |  |
| CollectCnt                                                              |          | Numeric                                             | Number Collections                                                                                            | BEST12                                           |  |
| DerogCnt                                                                |          | Numeric                                             | Number Public Derog                                                                                           | BEST12                                           |  |
| D                                                                       |          | Character                                           | D                                                                                                    |                                                  |  |
| InqCnt06                                                                |          | Numeric                                             | Number Inquiries 6 M                                                                                          | BEST12                                           |  |
| IngFinanceCnt24                                                         |          | Numeric                                             | Number Finance Inqui                                                                                          | BEST12                                           |  |
| InqTimeLast                                                             |          | Numeric                                             | Time Since Last Inquiry                                                                                       | BEST12                                           |  |
| TARGET                                                                  | Cotogory | hlumorio                                            | TAROFT                                                                                                    |                                                  |  |
| TANGET                                                                  |          | Numeric                                             | TARGET                                                                                                    |                                                  |  |
| TL50UtilCnt                                                             |          | Numeric                                             | Number Trade Lines                                                                                            | BEST12                                           |  |
| TL50UtilCnt<br>TL75UtilCnt                                              |          | Numeric<br>Numeric<br>Numeric                       | Number Trade Lines<br>Number Trade Lines                                                                      | BEST12<br>BEST12                                 |  |
| TL50UtilCnt<br>TL75UtilCnt<br>TLBadCnt24                                |          | Numeric<br>Numeric<br>Numeric                       | Number Trade Lines<br>Number Trade Lines<br>Number Trade Lines                                                | BEST12<br>BEST12<br>BEST12                       |  |
| TL50UtilCnt<br>TL75UtilCnt<br>TLBadCnt24<br>TLBadDerogCnt               |          | Numeric<br>Numeric<br>Numeric<br>Numeric            | Number Trade Lines<br>Number Trade Lines<br>Number Trade Lines<br>Number Bad Dept plu                         | BEST12<br>BEST12<br>BEST12<br>BEST12             |  |
| TL50UtilCnt<br>TL75UtilCnt<br>TLBadCnt24<br>TLBadDerogCnt<br>TLBalHCPct |          | Numeric<br>Numeric<br>Numeric<br>Numeric<br>Numeric | Number Trade Lines<br>Number Trade Lines<br>Number Trade Lines<br>Number Bad Dept plu<br>Percent Trade Line B | BEST12<br>BEST12<br>BEST12<br>BEST12<br>PERCENT6 |  |

X

1:壞客戶:500

0:好客戶:2500

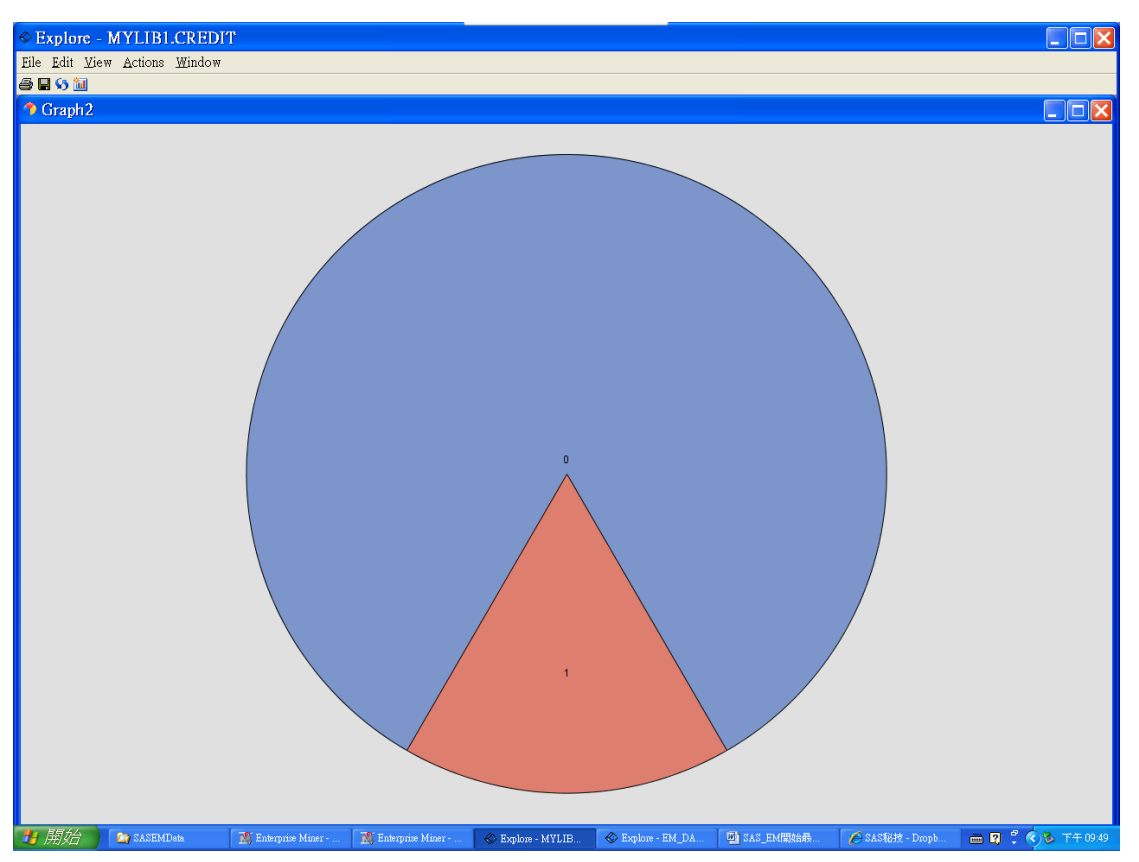

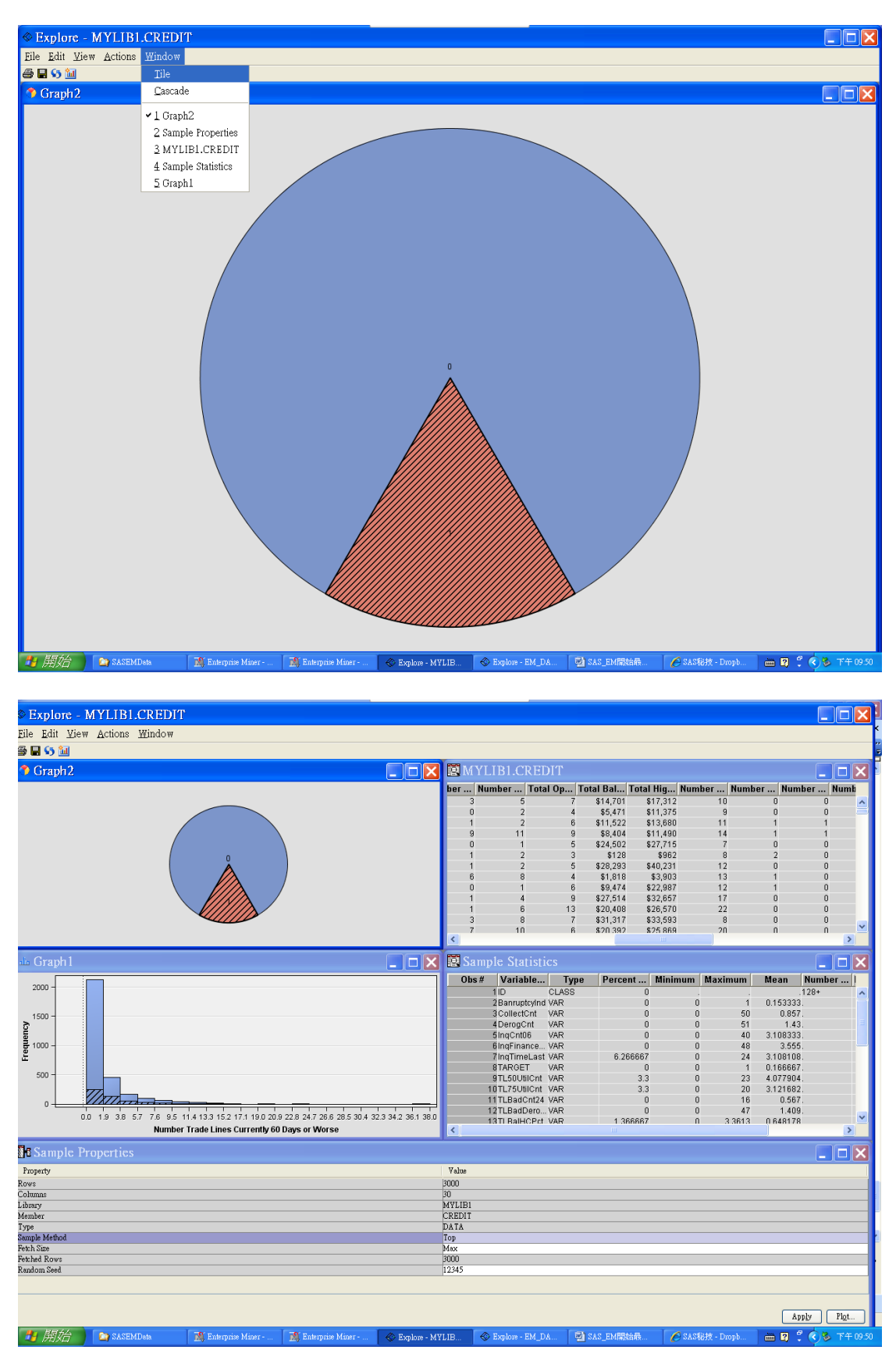

選擇部份區塊,可自動在 Pie 上看出分佈狀況

| © Explore - MYLIBLCREDIT<br>Ele Edit View Actions Window<br>중 및 ∽ ™                                             |             |                                |         |                     |           |             |              |                |
|----------------------------------------------------------------------------------------------------|-------------|--------------------------------|---------|---------------------|-----------|-------------|--------------|----------------|
| 🏶 Graph2                                                                                                    | MYL         | IB1.CRE                        | DIT     |                     |           |             |              |                |
|                                                                                                    | ber Nu      | mber Tot                       | al Op 1 | otal Bal 1          | Fotal Hig | Number      | Number Nur   | nber Numb      |
|                                                                                                    | 3           | 5                              | 7       | \$14,701            | \$17,312  | 10          | 0            | 0 🔨            |
|                                                                                                    | 0           | 2                              | 4       | \$5,471             | \$11,375  | 9           | 0            | 0 💻            |
|                                                                                                    | 1           | 2                              | 6       | \$11,522            | \$13,680  | 11          | 1            | 1              |
|                                                                                                    | 9           | 1                              | 9       | \$8,404<br>\$24,502 | \$11,490  | 7           | 1            | 0              |
|                                                                                                    | Ĭ           | 2                              | 3       | \$128               | \$962     | 8           | 2            | ő              |
| Å                                                                                                    | 1           | 2                              | 5       | \$28,293            | \$40,231  | 12          | 0            | 0              |
|                                                                                                    | 6           | 8                              | 4       | \$1,818             | \$3,903   | 13          | 1            | 0              |
|                                                                                                    | 0           | 1                              | 6       | \$9,474             | \$22,987  | 12          | 1            | 0              |
|                                                                                                    | 1           | 6                              | 13      | \$20,408            | \$26.570  | 22          | 0            | 0              |
| the second second second second second second second second second second second second second second second se | 3           | 8                              | 7       | \$31,317            | \$33,593  | 8           | ő            | ů –            |
|                                                                                                    | 7           | 10                             | ĥ       | \$20,392            | \$25.869  | 20          | n            | n 👱            |
|                                                                                                    | <           |                                | _       | _                   |           |             |              | >              |
| 🗄 Graph1 📃 🗖 🗙                                                                                                  | 😰 Samp      |                                |         |                     |           |             |              | _ 🗆 🗙          |
| 2000 -                                                                                                    | Obs #       | Variable                       | . Туре  | e Percen            | t Minin   | num Maxim   | um Mean      | Number I       |
| 2000                                                                                                    |             | 1 ID                           | CLASS   |                     | 0         |             | . 0.45000    | .128+          |
|                                                                                                    |             | 2 Bannupicyini<br>3 CollectOpt | VAR     |                     | 0         | 0           | 50 0.15333   | 3.<br>7        |
| 1500 -                                                                                                    |             | 4DeroaCnt                      | VAR     |                     | ő         | ő           | 51 1.4       | 3. =           |
| E I                                                                                                    |             | 5InqCnt06                      | VAR     |                     | 0         | 0           | 40 3.10833   | 3.             |
| F 1000 -                                                                                                    |             | 6 IngFinance                   | . VAR   |                     | 0         | 0           | 48 3.55      | 5. —           |
| ±                                                                                                    |             | 7 IngTimeLast                  | I VAR   | 6.26                | 5667      | 0           | 24 3.10810   | 8.             |
| 500 -                                                                                                    |             | 9TL50UtilCot                   | VAR     |                     | 33        | 0           | 23 4 07790   | 4              |
|                                                                                                    | 1           | 0TL75UtilCnt                   | VAR     |                     | 3.3       | ŏ           | 20 3.12168   | 2.             |
|                                                                                                    | 1           | 1 TLBadCnt24                   | VAR     |                     | 0         | 0           | 16 0.56      | 7.             |
|                                                                                                    | 1           | 2TLBadDero.                    | . VAR   |                     | 0         | 0           | 47 1.40      | 9.             |
| Number Trade Lines Currently 60 Days or Worse                                                                   | < 1         | BTI BalHCPct                   | VAR     | 1.36                | nhh/      | п 3         | 3613 0.64817 | 8              |
| Sample Properties                                                                                               |             |                                |         |                     |           |             | ,            |                |
| Property                                                                                                    | Value       |                                |         |                     |           |             |              | لها لكا مع     |
| Rows                                                                                                    | 3000        |                                |         |                     |           |             |              |                |
| Columns                                                                                                    | 30          |                                |         |                     |           |             |              |                |
| Library                                                                                                    | MYLIB1      |                                |         |                     |           |             |              |                |
| Member<br>-                                                                                                    | CREDIT      |                                |         |                     |           |             |              |                |
| Type<br>Sewnle Mathod                                                                                           | DATA<br>Top |                                |         |                     |           |             |              |                |
| Fetch Size                                                                                                    | Max         |                                |         |                     |           |             |              |                |
| Fetched Rows                                                                                                    | 3000        |                                |         |                     |           |             |              |                |
| Random Seed                                                                                                    | 12345       |                                |         |                     |           |             |              |                |
|                                                                                                    |             |                                |         |                     |           |             |              |                |
|                                                                                                    |             |                                |         |                     |           |             |              | pply Plot      |
| 🐮 開始 👔 SASEMDeta 🛛 👔 Enterprise Miner 👔 Enterprise Miner 🗞 Explore - M                                          | /LIB 🗇      | Explore - EM_I                 | )A 💆    | SAS_EM開始            | ·禄 🕻      | SAS秘技 - Dro | pb 🖮 😰       | 🖞 🔇 🗞 下午 09 53 |

## 4. Diagram 流程圖(Decision Tree)

| 💐 Enterprise Miner -                         | MyProj1                        |                  |             |              |                     |                  |             |                 |                                   |
|----------------------------------------------|--------------------------------|------------------|-------------|--------------|---------------------|------------------|-------------|-----------------|-----------------------------------|
| File Edit View Actions                       | <u>O</u> ptions <u>W</u> indow | Help             |             |              |                     |                  |             |                 |                                   |
| <u>N</u> ew                                  |                                | - 🖻 I            | Project     | Ctrl+Shift+P |                     |                  |             |                 |                                   |
| Open Project                                 | Ctrl+O                         | Per 1            | Diagram     | Ctrl+Shift+D |                     |                  |             |                 |                                   |
| Recent Projects                              |                                | •                | Data Source | Ctrl+Shift+S | ty Applications Tim | e Series         |             |                 |                                   |
| 0                                            | chl i c                        | 🗊 !              | Library     | Ctrl+Shift+L |                     |                  |             |                 |                                   |
| Open Model                                   | Ctrl+G                         |                  |             |              |                     |                  |             |                 |                                   |
| Register Model                               | Ctrl+Shift+R                   |                  |             |              |                     |                  |             |                 |                                   |
| Trogiorer model                              | GIITMIITTA                     | _                |             |              |                     |                  |             |                 |                                   |
| Open                                         |                                |                  |             |              |                     |                  |             |                 |                                   |
| Cloge                                        |                                | _                |             |              |                     |                  |             |                 |                                   |
| Close this Project                           | Escape                         |                  |             |              |                     |                  |             |                 |                                   |
| Import Diagram from XI                       | /L Ctrl+I                      |                  |             |              |                     |                  |             |                 |                                   |
| Save <u>A</u> s                              | Ctrl+S                         |                  |             |              |                     |                  |             |                 |                                   |
| Print                                        | Ctrl+P                         |                  |             |              |                     |                  |             |                 |                                   |
| Print Pre <u>v</u> iew                       |                                |                  |             |              |                     |                  |             |                 |                                   |
| Delete this Project                          | Ctrl+Shift+Dele                | ete              |             |              |                     |                  |             |                 |                                   |
| Exit                                         | Shift+Escape                   |                  |             |              |                     |                  |             |                 |                                   |
| No. Cols 30                                  |                                |                  |             |              |                     |                  |             |                 |                                   |
| Segment                                      |                                |                  |             |              |                     |                  |             |                 |                                   |
| Created By aa<br>Create Date 3/30/1          | 2 9 28 PM                      |                  |             |              |                     |                  |             |                 |                                   |
| Modified By aa                               |                                |                  |             |              |                     |                  |             |                 |                                   |
| Modify Date 3/30/1                           | 2 9:28 PM                      |                  |             |              |                     |                  |             |                 |                                   |
| ID                                           |                                |                  |             |              |                     |                  |             |                 |                                   |
|                                              |                                |                  |             |              |                     |                  |             |                 |                                   |
| Data Source identifier. The m                | etadata tables                 |                  |             |              |                     |                  |             |                 |                                   |
| EMDS SAS library and use th                  | is identifier as the           |                  |             |              |                     |                  |             |                 |                                   |
| prefix for naming these tables               |                                |                  |             |              |                     |                  |             |                 |                                   |
|                                              |                                |                  |             |              |                     |                  |             |                 |                                   |
|                                              |                                |                  |             |              |                     |                  |             |                 |                                   |
|                                              |                                |                  |             |              |                     |                  |             |                 |                                   |
|                                              |                                |                  |             |              |                     |                  |             |                 |                                   |
|                                              |                                |                  |             |              |                     |                  |             |                 |                                   |
|                                              |                                |                  |             |              |                     |                  |             |                 | 😨 as as as 🖉 Connected to D304-03 |
| 🛃 開始 💿 SASEM                                 | Data 😿 Ente                    | aprise Miner -   | 🚮 Enter     | prise Miner  | S Explore - MYLIB   | SExplore - EM_DA | 國 SAS_EM開始最 | ▲ SAS秘技 - Dropb | → 図 ? () > 下午 09.53               |
|                                              |                                |                  |             |              |                     |                  |             |                 |                                   |
|                                              |                                |                  |             |              |                     |                  |             |                 |                                   |
| Create N                                     | ew Di                          | арта             | ITT         |              | <                   |                  |             |                 |                                   |
|                                              |                                | -0               |             | <u> </u>     | -                   |                  |             |                 |                                   |
| Diamon                                       | N                              |                  |             |              |                     |                  |             |                 |                                   |
| Diagram                                      | <u>IN</u> ame:                 |                  |             |              |                     |                  |             |                 |                                   |
|                                              |                                |                  |             |              |                     |                  |             |                 |                                   |
| Decision                                     | Tree                           |                  |             |              |                     |                  |             |                 |                                   |
|                                              |                                |                  |             |              |                     |                  |             |                 |                                   |
|                                              |                                |                  |             |              |                     |                  |             |                 |                                   |
|                                              |                                | אר               |             | [ance]       |                     |                  |             |                 |                                   |
|                                              |                                | $\overline{2}$ V |             | Fourcer      | J                   |                  |             |                 |                                   |
|                                              |                                |                  |             |              |                     |                  |             |                 |                                   |
| +前中口谷田ト・                                     | (拾書)                           |                  |             |              |                     |                  |             |                 |                                   |
| 「「加別」」 「加引」 「加引」 「加引」 「加引」 「加引」 「加引」 「加引」 「加 | (把払丿                           |                  |             |              |                     |                  |             |                 |                                   |

| 🕅 Enterprise M            | iner - MyProj            |         |               |                        |                          |                  |             |                 |                                     |
|---------------------------|--------------------------|---------|---------------|------------------------|--------------------------|------------------|-------------|-----------------|-------------------------------------|
| File Edit View A          | Actions Options          | Window  | Help          |                        |                          |                  |             |                 |                                     |
|                           | . 🕅 🗐 📴 🔬                | - 18 CS | - ·           |                        |                          |                  |             |                 |                                     |
| MvProi1                   |                          |         |               |                        |                          |                  |             |                 |                                     |
| 🖶 🧰 Data Sources          |                          |         |               |                        |                          |                  |             |                 |                                     |
| CREDIT                    |                          |         | Sample Explor | re Modify Model Assess | Utility Applications Tim | e Series         |             |                 |                                     |
| Diagrams                  |                          |         | In Decisi     | on Tree                |                          |                  |             |                 |                                     |
| 🖃 🧰 Model Packages        |                          |         | . Decisi      | 011 1100               |                          |                  |             |                 |                                     |
|                           |                          |         |               |                        |                          |                  |             |                 | <u></u>                             |
|                           |                          |         |               |                        |                          |                  |             |                 |                                     |
|                           |                          |         |               |                        |                          |                  |             |                 |                                     |
|                           |                          |         |               |                        |                          |                  |             |                 |                                     |
| <b>AV</b>                 |                          |         |               |                        |                          |                  |             |                 |                                     |
| Property                  | Value                    |         |               |                        |                          |                  |             |                 |                                     |
| ID                        | credit                   | ~       |               |                        |                          |                  |             |                 |                                     |
| Name<br>Veriebles         | CREDIT                   | _       |               | CREDIT                 |                          |                  |             |                 |                                     |
| V anables<br>Decisions    |                          |         |               |                        |                          |                  |             |                 |                                     |
| Role                      | Rew                      |         |               |                        |                          |                  |             |                 |                                     |
| Notes                     |                          |         |               |                        |                          |                  |             |                 |                                     |
| Library                   | MYLIB1<br>CREDIT         |         |               |                        |                          |                  |             |                 |                                     |
| Sample Data Set           | CKEDII                   |         |               |                        |                          |                  |             |                 |                                     |
| Size Type                 |                          |         |               |                        |                          |                  |             |                 |                                     |
| Sample Size               |                          |         |               |                        |                          |                  |             |                 |                                     |
| Type<br>No Obs            | 2000                     |         |               |                        |                          |                  |             |                 |                                     |
| No. Cols                  | 30                       |         |               |                        |                          |                  |             |                 |                                     |
| No. Bytes                 |                          |         |               |                        |                          |                  |             |                 |                                     |
| Segment                   |                          |         |               |                        |                          |                  |             |                 |                                     |
| Created By<br>Create Date | 88.<br>3/30/12 9/28 PM   |         |               |                        |                          |                  |             |                 |                                     |
| Modified By               | 88                       |         |               |                        |                          |                  |             |                 |                                     |
| Modify Date               | 3/30/12 9:28 PM          | ~       |               |                        |                          |                  |             |                 |                                     |
| <b>AV</b>                 | * `                      |         |               |                        |                          |                  |             |                 |                                     |
| ID                        |                          |         |               |                        |                          |                  |             |                 |                                     |
|                           |                          |         |               |                        |                          |                  |             |                 |                                     |
| Data Source identifies    | The metadata table       | s       |               |                        |                          |                  |             |                 |                                     |
| associated with the d     | ata source are stored    | in the  |               |                        |                          |                  |             |                 |                                     |
| EMDS SAS library at       | nd use this identifier a | is the  |               |                        |                          |                  |             |                 |                                     |
| prefix for naming the     | se tables.               |         |               |                        |                          |                  |             |                 |                                     |
|                           |                          |         |               |                        |                          |                  |             |                 |                                     |
|                           |                          |         |               |                        |                          |                  |             |                 |                                     |
|                           |                          |         |               |                        |                          |                  |             |                 | ~                                   |
|                           |                          |         | <             |                        |                          |                  |             |                 |                                     |
|                           |                          |         |               |                        |                          |                  |             |                 | UUU 06 1                            |
|                           |                          |         | Diagram       | - Log -                |                          |                  |             |                 |                                     |
|                           |                          |         |               |                        |                          |                  |             |                 | A No. 11. Decide of                 |
| Diagram Decision T        | ree opened               |         |               |                        | 17.                      | 1                | Tree        | 15.0            | 🖙 aa as aa 🛛 🛠 Connected to D304-03 |
| 🦉 開始 🔰 🕻                  | 🗿 SASEMData              | 🔣 Ente  | aprise Miner  | 🕅 Enterprise Miner     | Sexplore - MYLIB         | Sexplore - EM_DA | 型 SAS_EM開始最 | 🏉 SAS秘技 - Dropb | 🖮 🕄 🕄 📢 🕉 下午 09:56                  |

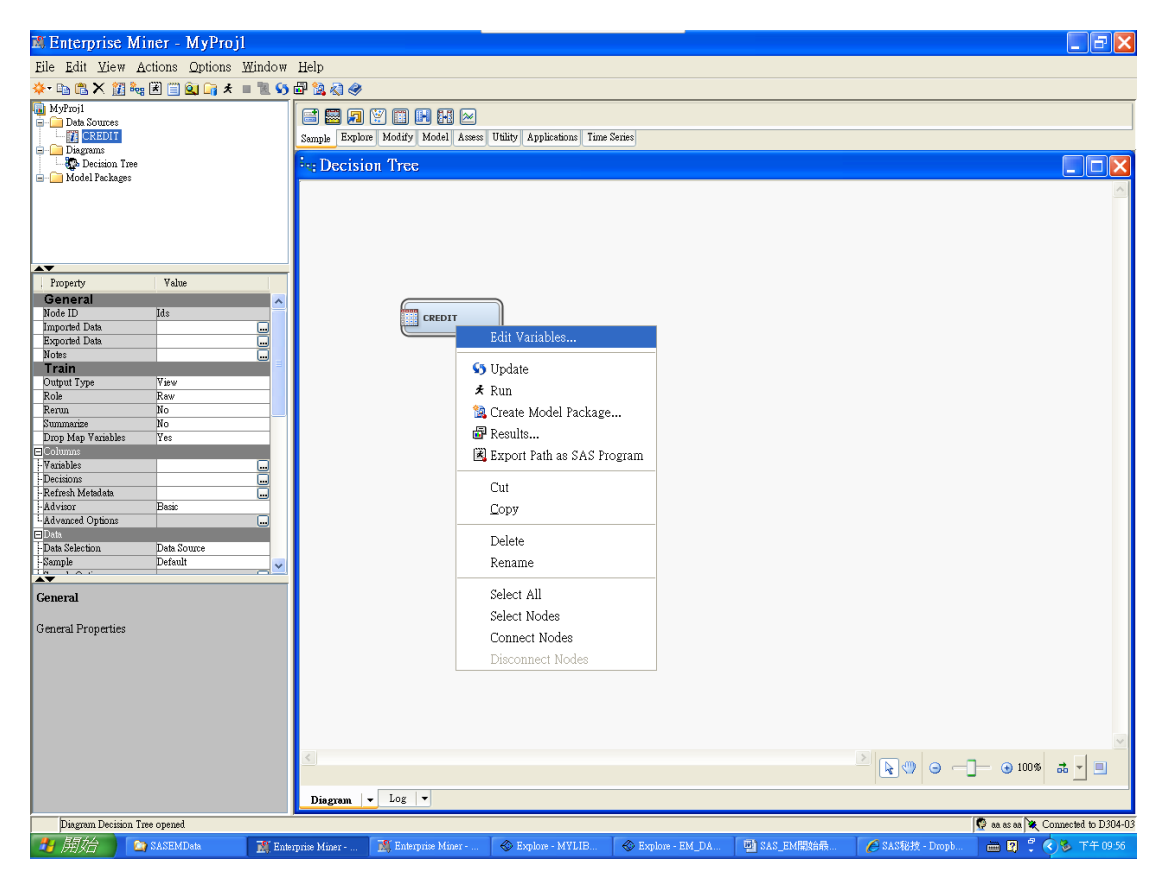

| 🔊 Variabl     | es - Ids   | 6            |            |       |      |             |             |                     | ×           |
|---------------|------------|--------------|------------|-------|------|-------------|-------------|---------------------|-------------|
|               |            |              |            |       |      |             |             |                     |             |
| (none)        | <b>~</b> [ | not Equal to | ~          |       |      |             |             |                     | Apply Reset |
| Columns: 📃    | Label      |              | <u>M</u> i | ning  |      | Basic       |             | S <u>t</u> atistics |             |
| Name          | Role       | Level        | Report     | Order | Drop | Lower Limit | Upper Limit |                     |             |
| BanruptcyInd  | Input      | Interval     | No         |       | No   |             |             |                     |             |
| CollectCnt    | Input      | Interval     | No         |       | No   |             |             |                     |             |
| DerogCnt      | Input      | Interval     | No         |       | No   |             |             |                     |             |
| ID            | ID         | Nominal      | No         |       | No   |             |             |                     |             |
| InqCnt06      | Input      | Interval     | No         |       | No   |             |             |                     |             |
| IngFinanceCnt | 24Input    | Interval     | No         |       | No   |             |             |                     |             |
| Inq TimeLast  | Input      | Interval     | No         |       | No   |             |             |                     |             |
| TARGET        | Target     | Interval     | No         |       | No   |             |             |                     |             |
| TL50UtilCnt   | Input      | Interval     | No         |       | No   |             | -           |                     |             |
| TL75UtilCnt   | Input      | Interval     | No         |       | No   |             |             |                     |             |
| TLBadCnt24    | Input      | Interval     | No         |       | No   |             | -           |                     |             |
| TLBadDerogCi  | alInput    | Interval     | No         |       | No   |             |             |                     |             |
| TLBalHCPct    | Input      | Interval     | No         |       | No   |             |             |                     |             |
| TLCnt         | Input      | Interval     | No         |       | No   |             | -           |                     |             |
| TLCnt03       | Input      | Interval     | No         |       | No   |             |             |                     |             |
| TLCnt12       | Input      | Interval     | No         |       | No   | -           | -           |                     |             |
| TLCnt24       | Input      | Interval     | No         |       | No   |             |             |                     |             |
| TLDe13060Cnt  | 2 Input    | Interval     | No         |       | No   |             | -           |                     |             |
| TLDel60Cnt    | Input      | Interval     | No         |       | No   |             |             |                     |             |
| TLDel60Cnt24  | Input      | Interval     | No         |       | No   |             |             |                     |             |
| TLDel60CntAll | Input      | Interval     | No         |       | No   |             | -           |                     |             |
| TLDel90Cnt24  | Input      | Interval     | No         |       | No   |             |             |                     |             |
| TLMaxSum      | Input      | Interval     | No         |       | No   |             | -           |                     |             |
| TLOpen24Pct   | Input      | Interval     | No         |       | No   |             |             |                     |             |
| TLOpenPct     | Input      | Interval     | No         |       | No   |             |             |                     |             |
| TLSatCnt      | Input      | Interval     | No         |       | No   |             |             |                     |             |
| TLSatPct      | Input      | Interval     | No         |       | No   | · ·         |             |                     |             |
| TLSun         | Input      | Interval     | No         |       | No   | · ·         |             |                     |             |
| TL TimeFirst  | Input      | Interval     | No         |       | No   |             |             |                     |             |
| TL TimeLast   | Input      | Interval     | No         |       | No   | · .         | -           |                     |             |
|               |            |              |            |       |      |             |             |                     |             |
|               |            |              |            |       |      |             |             | Explore             | OK Cancel   |

| 🏽 Enterprise Mi                                                                        | ner - MyProjl                     |                      |                                                       |                           |                 |             |                     | - F 🗙                    |
|----------------------------------------------------------------------------------------|-----------------------------------|----------------------|-------------------------------------------------------|---------------------------|-----------------|-------------|---------------------|--------------------------|
| Eile Edit View A                                                                       | ctions <u>O</u> ptions <u>W</u> i | ndow <u>H</u> elp    |                                                       |                           |                 |             |                     |                          |
| 🔆 - 🗈 🖹 🗙 🕅 🀜                                                                          |                                   | 11 SS 🖓 🕅 🔊          | ۵                                                     |                           |                 |             |                     |                          |
| MyProj1     Data Sources     Data Sources     Diagrams     Diagrams     Model Packages |                                   | Sample T             | ats Partition<br>Partitions data into separate tables | Utility Applications Time | Series          |             |                     |                          |
|                                                                                        |                                   |                      |                                                       |                           |                 |             |                     |                          |
| Property                                                                               | Value                             |                      |                                                       |                           |                 |             |                     |                          |
| Rerun                                                                                  | No                                |                      |                                                       |                           |                 |             |                     |                          |
| Summarize                                                                              | No                                |                      | CREDIT                                                |                           |                 |             |                     |                          |
| Drop Map Variables                                                                     | Yes                               |                      |                                                       |                           |                 |             |                     |                          |
| Columns                                                                                |                                   | -                    |                                                       |                           |                 |             |                     |                          |
| r variables                                                                            |                                   |                      |                                                       |                           |                 |             |                     |                          |
| - Refresh Metadata                                                                     |                                   |                      |                                                       |                           |                 |             |                     |                          |
| Advisor                                                                                | Basic                             |                      |                                                       |                           |                 |             |                     |                          |
| Advanced Options                                                                       |                                   |                      |                                                       |                           |                 |             |                     |                          |
| 🗖 Data                                                                                 |                                   |                      |                                                       |                           |                 |             |                     |                          |
| Data Selection                                                                         | Data Source                       |                      |                                                       |                           |                 |             |                     |                          |
| Sample                                                                                 | Default                           |                      |                                                       |                           |                 |             |                     |                          |
| <sup>i</sup> . Sample Options                                                          |                                   |                      |                                                       |                           |                 |             |                     |                          |
| Data Source                                                                            |                                   |                      |                                                       |                           |                 |             |                     |                          |
| Data Source                                                                            | CREDIT                            |                      |                                                       |                           |                 |             |                     |                          |
| - Data Source Properties                                                               |                                   |                      |                                                       |                           |                 |             |                     |                          |
| New lable                                                                              |                                   | -                    |                                                       |                           |                 |             |                     |                          |
| Variable Validation                                                                    | Strict                            | <u> </u>             |                                                       |                           |                 |             |                     |                          |
| New Variable Role                                                                      | Reject                            |                      |                                                       |                           |                 |             |                     |                          |
| ➡ Metadata                                                                             | Regent                            |                      |                                                       |                           |                 |             |                     |                          |
| Table                                                                                  | CREDIT                            |                      |                                                       |                           |                 |             |                     |                          |
| Library                                                                                | MYLIB1                            |                      |                                                       |                           |                 |             |                     |                          |
| Description                                                                            |                                   |                      |                                                       |                           |                 |             |                     |                          |
| Role                                                                                   | RAW                               |                      |                                                       |                           |                 |             |                     |                          |
| No. Obs                                                                                | 3000                              | ~                    |                                                       |                           |                 |             |                     |                          |
| LNo Cole<br>▲▼                                                                         | 180                               |                      |                                                       |                           |                 |             |                     |                          |
| General                                                                                |                                   |                      |                                                       |                           |                 |             |                     |                          |
| General Properties                                                                     |                                   |                      |                                                       |                           |                 |             |                     |                          |
|                                                                                        |                                   |                      |                                                       |                           |                 |             |                     | ~                        |
|                                                                                        |                                   | <                    |                                                       |                           |                 |             |                     |                          |
|                                                                                        |                                   |                      |                                                       |                           |                 |             |                     | 100% 👬 🚬 📃               |
|                                                                                        |                                   | Diagram              | - Log -                                               |                           |                 |             |                     |                          |
| Diama Davida Ta                                                                        |                                   |                      |                                                       |                           |                 |             |                     | Nr. C                    |
| Diagram Decision In                                                                    | se openea                         |                      |                                                       | 1                         | T               | 1 cm        | 🖓 aa as a           | a e Connected to D304-03 |
| 🦉 開始 🔰 🎴                                                                               | SASEMData                         | 🎊 Enterprise Miner - | 🎆 Enterprise Miner                                    | Sexplore - MYLIB          | Explore - EM_DA | 型 SAS_EM開始最 | 🏉 SAS秘技 - Dropb 🗰 🛂 | (2) 多下午 09.57            |

要將 3000 筆分成訓練資料 70% 跟驗證資料 30%

| w Enfelbrise wither - wikking)                                                                                                    |                                                                                                    |                                   |
|----------------------------------------------------------------------------------------------------|----------------------------------------------------------------------------------------------------|-----------------------------------|
| Eile Edit View Actions Options Window                                                                                                    | Help                                                                                                    |                                   |
| 🌞 🐚 🖹 🗶 🏭 🍓 🖹 🗒 🍳 🕞 🖈 🔳 🖫 S5                                                                                                    | 2 12 A) 4                                                                                                    |                                   |
| MyProj1                                                                                                    |                                                                                                    |                                   |
| CREDIT                                                                                                    | Sample Explore Modify Model Assess Utility Applications Time Series                                                                                                    |                                   |
| E- Diagrams                                                                                                    |                                                                                                    |                                   |
| - Model Packages                                                                                                    | , DOURING THE                                                                                                    |                                   |
|                                                                                                    |                                                                                                    | <u></u>                           |
|                                                                                                    |                                                                                                    |                                   |
|                                                                                                    |                                                                                                    |                                   |
| AT                                                                                                    |                                                                                                    |                                   |
| Property Value                                                                                                    |                                                                                                    |                                   |
| ID EMWS1                                                                                                    |                                                                                                    |                                   |
| Status Open                                                                                                    | CREDIT                                                                                                    |                                   |
| Notes                                                                                                    |                                                                                                    |                                   |
| history                                                                                                    |                                                                                                    |                                   |
|                                                                                                    |                                                                                                    |                                   |
|                                                                                                    |                                                                                                    |                                   |
|                                                                                                    |                                                                                                    |                                   |
|                                                                                                    |                                                                                                    |                                   |
|                                                                                                    |                                                                                                    |                                   |
|                                                                                                    |                                                                                                    |                                   |
|                                                                                                    |                                                                                                    |                                   |
|                                                                                                    |                                                                                                    |                                   |
|                                                                                                    |                                                                                                    |                                   |
|                                                                                                    |                                                                                                    |                                   |
|                                                                                                    |                                                                                                    |                                   |
|                                                                                                    |                                                                                                    |                                   |
|                                                                                                    |                                                                                                    |                                   |
| AT                                                                                                    |                                                                                                    |                                   |
| ID                                                                                                    |                                                                                                    |                                   |
| Dismon Identifier This identifier                                                                                                    |                                                                                                    |                                   |
| the SAS libref used to identifier the obvious                                                                                                    |                                                                                                    |                                   |
| location of the contents of this diagram on the                                                                                                    |                                                                                                    |                                   |
| server.                                                                                                    | <u>S</u>                                                                                                    | Ê 💽 \ominus ─── 🕀 100% 🚓 🗸 📃      |
|                                                                                                    |                                                                                                    |                                   |
|                                                                                                    | Uiagram V Log V                                                                                                    |                                   |
| Diagram Decision Tree opened                                                                                                    |                                                                                                    | 😰 aa as aa 💘 Connected to D304-03 |
|                                                                                                    |                                                                                                    |                                   |
| REINTERPRISE Miner - MyProil                                                                                                    |                                                                                                    |                                   |
| - angeigrees mennes may shays                                                                                                    |                                                                                                    |                                   |
| Eile Edit View Actions Options Window                                                                                                    | Help                                                                                                    |                                   |
| File Edit View Actions Options Window                                                                                                    | Help<br>월 월 왕 왕 중                                                                                                    |                                   |
| File Edit View Actions Options Window<br>↔ - Da C × 27 deg 2 🗇 🤐 C ★ = 🛍 S<br>MyProji                                                                                                    |                                                                                                    |                                   |
| Eile Edit View Actions Options Window<br>↔ the the the the the the the the the the                                                                                                    | Help<br>Help<br>Help      |                                   |
| Ele Edit Yiew Actions Options Window<br>• D S M Reg 2 2 1 5<br>MyProji<br>Data Sources<br>D Degrams                                                                                                    | Help<br>E &                                                                                                    |                                   |
| Elle Edit View Actions Options Window<br>Constraints of the second second                                                                                                    | Help<br>P & A &<br>Supple Explore Molify Model Assess Utility Applications Time Series<br>:-: Decision Tree                                                                                                    |                                   |
| Eile Edit View Actions Options Window<br>↔ Pan ★ X I *eg X = 20 ↔ 4 = 10 ↔<br>→ Dyfroil<br>→ Det Sources<br>→ Det Sources<br>→ Det Sources<br>→ Det Sources<br>→ Det Sources<br>→ Det Sources<br>→ Det Sources<br>→ Det Sources                                                                                                    | Help<br>P 2 A &<br>Sumple Explore Molify Molel Asses Utility Applications Time Series<br>-: Decision Tree                                                                                                    |                                   |
| Elle Edit View Actions Options Window<br>Constraints (Constraints)<br>Mytheli<br>Des Sources<br>CREDIT<br>CREDIT | Help<br>2 2 2 2<br>3 2 2 2<br>3 2 2 2<br>3 2 2 2 2<br>3 2 2 2 2 2 2 2 2 2 2 2 2 2 2 2 2 2 2 2                                                                                                    |                                   |
| Elle Edit View Actions Options Window<br>Constraints of the second second                                                                                                    | Help<br>The Second Model Asses Unity Applications Time Series<br>Second Tree                                                                                                    |                                   |
| Elle Edit View Actions Options Window<br>• Ca S X 2 & 2 C S S S S S S S S S S S S S S S S S S                                                                                                    | Help<br>Leip<br>Leip<br>L |                                   |
| File Edit View Actions Options Window<br>- Can A Window<br>- Da A Window<br>- Da Kources<br>- Data Sources<br>- Data Sou                                                                                                    | Help<br>P 2 4 4<br>Sample Explore Moltly Molel Asses Utility Applications Time Series<br>:-: Decision Tree                                                                                                    |                                   |
| File Edit View Actions Options Window<br>Constraints of the second second                                                                                                    | Help<br>2 & &<br>Sample Explore Modify Model Assess Utility Applications Time Series<br>::: Decision Tree                                                                                                    |                                   |
| Elle Edit View Actions Options Window  Constant Strength Constant Strength Constant                                                                                                    | Help<br>P 2 2 0<br>Sample Explore Motify Model Asses Utility Applications Time Series<br>:-: Decision Tree<br>CREDIT                                                                                                    |                                   |
| Elle Edit View Actions Options Window                                                                                                    | Help<br>The Second Model Asses Utility Applications Time Series<br>Second Model Asses Utility Applications Time Series<br>Second Tree<br>CREDIT<br>CREDIT<br>Data Partition                                                                                                    |                                   |
| Elle Edit View Actions Options Window                                                                                                    | Help<br>Particle<br>Sumple Explore Motify Motel Asses Utility Applications Time Series<br>:-: Decision Tree<br>CREDIT<br>                                                                                                    |                                   |
| File Edit View Actions Options Window                                                                                                    | Help<br>P 2 4 4<br>Sample Explore Moldy Model Asses Utility Applications Time Series<br>::: Decision Tree<br>CREDIT Data Partition                                                                                                    |                                   |
| File Edit View Actions Options Window                                                                                                    | Help<br>Ya A A<br>Sumple Explore Model Assess Utility Applications Time Series<br>Help<br>Sumple Explore Modely Model Assess Utility Applications Time Series<br>Help<br>Help<br>Sumple Explore Modely Model Assess Utility Applications Time Series<br>Help<br>Help<br>Sumple Explore Modely Model Assess Utility Applications Time Series<br>Help<br>Help<br>Sumple Explore Modely Model Assess Utility Applications Time Series<br>Help<br>Help<br>Sumple Explore Modely Model Assess Utility Applications Time Series<br>Help<br>Help<br>Sumple Explore Modely Model Assess Utility Applications Time Series<br>Help<br>Help<br>Help<br>Sumple Explore Modely Model Assess Utility Applications Time Series<br>Help<br>Help                                                                                                    |                                   |
| File Edit View Actions Options Window            • Page X            • Page X </td <td>Help<br/>Sample Explore Motify Model Assess Utility Applications Time Series<br/>:-: Decision Tree<br/>CREDIT<br/>CREDIT<br/>Data Partition</td> <td></td>                                                                                                    | Help<br>Sample Explore Motify Model Assess Utility Applications Time Series<br>:-: Decision Tree<br>CREDIT<br>CREDIT<br>Data Partition                                                                                                    |                                   |
| File Edit View Actions Options Window       Image: Constraint of the second options options options       Image: Constraint options options options       Image: Constraint options options options       Image: Constraint options options options       Image: Constraint options options options       Image: Constraint options options options       Image: Constraint options options       Image: Constraint options       Image: Constraint options       Image: Co                                                                                                    | Help<br>Particle<br>Sumple Explore Motify Motel Asses Utility Applications Time Series<br>:-: Decision Tree<br>CREDIT<br>                                                                                                    |                                   |
| File Edit View Actions Options Window                                                                                                    | Help<br>P 2 4 4<br>Sumple Explore Moldy Model Asses Utility Applications Time Series<br>:::Decision Tree<br>CREDIT Data Partition                                                                                                    |                                   |
| File Edit View Actions Options Window         * Can State State                                                                                                    | Help<br>Ya A A<br>Sumple Explore Moldy Model Assess Utility Applications Time Series<br>::: Decision Tree<br>CREDIT Data Partition                                                                                                    |                                   |
| File Edit View Actions Options Window                                                                                                    | Help<br>Ya A A<br>Sumple Explore Modify Model Assess Utility Applications Time Series<br>:: Decision Tree<br>CREDIT<br>CREDIT<br>Data Partition                                                                                                    |                                   |
| File Edit View Actions Options Window                                                                                                    | Help<br>P &<br>Sumple Explore Mothly Model Assess Ubitry Applications Time Series<br>:-: Decision Tree<br>CREDIT  Data Partition                                                                                                    |                                   |
| File Edit View Actions Options Window                                                                                                    | Help<br>P & &<br>Sumple Explore Motify Model Asses Utility Applications Time Series<br>:::Decision Tree<br>CREDIT<br>CREDIT<br>Data Partition                                                                                                    |                                   |
| File Edit View Actions Options Window                                                                                                    | Help<br>P 2 2 2<br>Sumple Explore Moldy Model Asses Utility Applications Time Series<br>:: Decision Tree<br>CREDIT Data Partition                                                                                                    |                                   |
| File Edit View Actions Options Window         Image: State State Sta                                                                                                    | Help<br>Ya A A<br>Sumple Explore Modify Model Assess Utility Applications Time Series<br>::: Decision Tree<br>CREDIT Data Partition                                                                                                    |                                   |
| File Edit View Actions Options Window                                                                                                    | Help<br>Supple Supple Motify Motel Asses Unity Applications Time Series<br>:-: Decision Tree<br>CREDIT  Data Partition                                                                                                    |                                   |
| Elle Edit View Actions Options Window                                                                                                    | Help<br>San San San San San San San San San San                                                                                                    |                                   |
| File Edit View Actions Options Window                                                                                                    | Help<br>Particle<br>Sample Explore Moldy Model Asses Utility Applications Time Series<br>:: Decision Tree<br>CREDIT<br>Data Partition                                                                                                    |                                   |
| Elle Edit View Actions Options Window                                                                                                    | Help<br>Sample Explore Moldy Model Asses Utility Applications Time Series<br>:: Decision Tree<br>CREDIT Data Partition                                                                                                    |                                   |
| File Edit View Actions Options Window            → Da S. X 2 2 ag X 2 ag X ag X ag X ag X ag X a                                                                                                    | Help<br>Sample Baker Molthy Molel Asses Ubity Applications Time Series<br>:-: Decision Tree<br>CREDIT  Data Partition                                                                                                    |                                   |
| Elle Edit View Actions Options Window                                                                                                    | Help<br>Sumple Explore Moltify Molel Asses Utility Applications Time Series<br>:: Decision Tree<br>CREDIT<br>CREDIT<br>Data Partition                                                                                                    |                                   |
| File Edit View Actions Options Window                                                                                                    | Help<br>The Second Second                                                                                                    |                                   |
| File Edit View Actions Options Window                                                                                                    | Help<br>Sample Explore Moldy Model Asses Utility Applications Time Series<br>:: Decision Tree<br>CREDIT Data Partition                                                                                                    |                                   |
| Elle Edit View Actions Options Window                                                                                                    | Help<br>Sample Deplor Modify Model Asses Ubity Applications Time Series<br>:::Decision Tree<br>CREDIT Data Partition                                                                                                    |                                   |
| File Edit View Actions Options Window                                                                                                    | Help<br>Sample Bokon Mothy Motel Asses Ubity Applications Time Series<br>:: Decision Tree<br>CREDIT  Data Partition                                                                                                    |                                   |
| Elle Edit View Actions Options Window         Pols Sources         Debs Sources         Debs Sources         Train         Watabbes         Output Type         Data         Paradom Soed         Data Faster         Status         Cenest Tune         B200/12 9.57 PM         Run Do         Last Status         Ceneral         Model No         Var.Addel Mode         No         Var.Addel Mode         No         Debson                                                                                                    | Help<br>Supple Solor Motify Motel Asses Utility Applications Time Series<br>:: Decision Tree<br>CREDIT  CREDIT  Data Partition                                                                                                    |                                   |

改測試筆數比例:

| 🔊 Enterprise Miner - MyProjl                                                                                                    |                                                                                                    | X    |
|----------------------------------------------------------------------------------------------------|----------------------------------------------------------------------------------------------------|------|
| File Edit View Actions Options Window                                                                                                    | w Help                                                                                                    |      |
| 🔆 🖻 🛍 🗙 🏭 🐜 🗷 🗐 💁 🛪 = 📜 😏                                                                                                    | ) = 2 3 4                                                                                                    |      |
| MyProji Data Sources CREDIT CREDIT CREDIT CREDIT CRESTANS CRESTANS | Image: Segue     Modify     Modify     Modify     Applications     Time Series       Image: Segue     Modify     Modify     Modify     Modify     Applications     Time Series |      |
| Property Value     General Note ID Part Imported Data     wa                                                                                                    | CEEDIT = →  Duis Partilion                                                                                                    | <    |
| Exported Data                                                                                                    |                                                                                                    |      |
| Yaklasion         \$0.0           Test         0.0           Report         0.0           Introl Target         Yaklasion           Class Target         Specifies the allocation to the validation           Status         Value is 30 percent.                                                                                                    | n dats set. The default                                                                                                    |      |
| Contest anne Storie Startin<br>Run ID<br>Lest Enror<br>Lest Statu<br>Lest Statu<br>Lest Run Time<br>Run Duration<br>Grid Hott                                                                                                    |                                                                                                    |      |
| User-Added Node No Test Specifies the allocation to the test data set. The default mone is 30 percent                                                                                                    |                                                                                                    |      |
|                                                                                                    |                                                                                                    | >    |
|                                                                                                    | Diagram V Log V                                                                                                    |      |
| Diagram Decision Tree opened                                                                                                    | 🖗 as as 🕷 Connected to D30                                                                                                    | 4-03 |
| 🛃 開始 🔄 😂 SASEMData 🔣 Ent                                                                                                    | alegnize Mizer 🔀 Enterproze Muzer 🛛 🐟 Explore - M'ULIB 👘 Explore - EM_DA 🔛 SAS_EMERABA 🧭 SASTeddy - Dropb 📇 😰 🗘 🌾 🕭 T 🕂 09                                                     | 59   |

| 🔊 Enterprise Miner - MyProjl                        |                                                                                      |                                    |
|-----------------------------------------------------|--------------------------------------------------------------------------------------|------------------------------------|
| File Edit View Actions Options Window               | Help                                                                                 |                                    |
| 🔆 - 🗈 🛍 🗙 🕅 🐜 🗷 🗐 🖬 🙃 🖈 💷 📜 💡                       |                                                                                      |                                    |
| MyProil                                             |                                                                                      |                                    |
| 🛱 🧀 Data Sources                                    |                                                                                      |                                    |
| CREDIT                                              | Sample Explore Modify Model Assess Utility Applications Time Series                  |                                    |
| Diagrams                                            | De An empirical tree represents a segmentation of the data that is                   |                                    |
| - Model Packages                                    | created by applying a series of simple rules.                                        |                                    |
|                                                     |                                                                                      | <u>^</u>                           |
|                                                     |                                                                                      |                                    |
| AV                                                  |                                                                                      |                                    |
| Property Value                                      |                                                                                      |                                    |
| General                                             |                                                                                      |                                    |
| Imported Data                                       | CREDIT Data Partition                                                                |                                    |
| Exported Data                                       |                                                                                      |                                    |
| Notes                                               |                                                                                      |                                    |
| Variables                                           |                                                                                      |                                    |
| Output Type Data                                    |                                                                                      |                                    |
| Partitioning Method Default                         |                                                                                      |                                    |
| Data Set Allocations                                |                                                                                      |                                    |
| Training 70.0                                       |                                                                                      |                                    |
| Validation 30.0                                     |                                                                                      |                                    |
| Report                                              |                                                                                      |                                    |
| Interval Targets Yes                                |                                                                                      |                                    |
| Class Targets Yes                                   |                                                                                      |                                    |
| Create Time 3/30/12 9:57 PM                         |                                                                                      |                                    |
| Run ID 0c2cc21a-0d76-4089-92b0-2                    |                                                                                      |                                    |
| Last Error                                          |                                                                                      |                                    |
| Last Status Complete Last Run Time 3/30/12 10:00 PM |                                                                                      |                                    |
| Run Duration 0 Hr. 0 Min. 2.62 Sec.                 |                                                                                      |                                    |
| Grid Host                                           |                                                                                      |                                    |
| User-Added Node No                                  |                                                                                      |                                    |
|                                                     |                                                                                      |                                    |
| General                                             |                                                                                      |                                    |
| General Properties                                  |                                                                                      |                                    |
|                                                     |                                                                                      |                                    |
|                                                     | 7                                                                                    |                                    |
|                                                     |                                                                                      | 🖳 🚱 👄 — 🕒 🐵 100% 📾 🔺 🗐             |
|                                                     | Diagram 🗸 Log 🔻                                                                      |                                    |
| Run completed                                       |                                                                                      | 🜍 aa as aa 💘 Connected to D304-03  |
| 「「「「「「」」<br>「「」「」」<br>「」」<br>「」」<br>「」」<br>「」」      | ermeise Miner 🕷 Enterprise Miner 🚸 Explore - MYLIB 🚸 Explore - EM. D.A 🚳 SAS. EMERAB | A SAS秘技 - Dropb 酬 🛛 📍 🔿 🗞 下午 10:00 |
|                                                     |                                                                                      |                                    |

結果:

| 🗗 Re         | sults - N         | ode: Da     | ita Parti  | tion Dia     | ıgram: Deci  | sion Tre  | e                     |       |              |              |               |                |   |
|--------------|-------------------|-------------|------------|--------------|--------------|-----------|-----------------------|-------|--------------|--------------|---------------|----------------|---|
| Eile H       | idit <u>V</u> iew | ₩indow      |            |              |              |           |                       |       |              |              |               |                |   |
| 1            | I   📇   🏢         |             |            |              |              |           |                       |       |              |              |               |                |   |
| B OI         | utput             |             |            |              |              |           |                       |       |              |              |               |                |   |
| 32           |                   |             |            |              |              |           |                       |       |              |              |               |                | ^ |
| 33           |                   |             |            |              |              |           |                       |       |              |              |               |                |   |
| 34           | * 0.              |             |            |              |              | *         |                       |       |              |              |               |                |   |
| 35           | *                 |             |            |              |              | *         |                       |       |              |              |               |                |   |
| 37           |                   |             |            |              |              |           |                       |       |              |              |               |                |   |
| 38           |                   |             |            |              |              |           |                       |       |              |              |               |                |   |
| 39           | *                 |             |            |              |              | *         |                       |       |              |              |               |                |   |
| 40           | * keport (        |             |            |              |              | *         |                       |       |              |              |               |                |   |
| 42           |                   |             |            |              |              |           |                       |       |              |              |               |                |   |
| 43           |                   |             |            |              |              |           |                       |       |              |              |               |                |   |
| 44           |                   |             |            |              |              |           |                       |       |              |              |               |                |   |
| 45           | Summa rv. St      | atistics fo | or Interva | l Targets    |              |           |                       |       |              |              |               |                |   |
| 47           | boamery by        |             | or meerva. | 1 1015045    |              |           |                       |       |              |              |               |                |   |
| 48           | Data=DATA         |             |            |              |              |           |                       |       |              |              |               |                |   |
| 49           |                   |             |            |              |              |           |                       |       |              |              |               |                |   |
| 50           | Verichle          | Maurimum    | Haan       | Minimum      | Number of    | Hississ   | Standard<br>Bewistism | Labal |              |              |               |                |   |
| 52           | vallaule          | maximum     | lican      | M101000      | 005617411005 | m122118   | Deviation             | Laver |              |              |               |                |   |
| 53           | TARGET            | 1           | 0.16667    | 0            | 3000         | 0         | 0.37274               |       |              |              |               |                |   |
| 54           |                   |             |            |              |              |           |                       |       |              |              |               |                |   |
| 55           | D TDAIN           |             |            |              |              |           |                       |       |              |              |               |                |   |
| 57           | Da ca-IVUIA       |             |            |              |              |           |                       |       |              |              |               |                |   |
| 58           |                   |             |            |              | Number of    |           | Standard              |       |              |              |               |                |   |
| 59           | Variable          | Maximum     | Mean       | Minimum      | Observations | Missing   | Deviation             | Label |              |              |               |                |   |
| 60           | TADOPT            |             | 0.16610    |              | 0100         |           | 0.27024               |       |              |              |               |                |   |
| 62           | IAROLI            | 1           | 0.10019    | 0            | 2100         | 0         | 0.37234               |       |              |              |               |                |   |
| 63           |                   |             |            |              |              |           |                       |       |              |              |               |                |   |
| 64           | Data=VALII        | IATE        |            |              |              |           |                       |       |              |              |               |                |   |
| 65           |                   |             |            |              | Nuclear of   |           | Ge                    |       |              |              |               |                |   |
| 67           | Variable          | Maximum     | Mean       | Minimum      | Observations | Missing   | Deviation             | Label |              |              |               |                |   |
| 68           |                   |             |            |              |              |           |                       |       |              |              |               |                |   |
| 69           | TARGET            | 1           | 0.16778    | 0            | 900          | 0         | 0.37388               |       |              |              |               |                |   |
| 70           |                   |             |            |              |              |           |                       |       |              |              |               |                |   |
|              |                   |             |            |              |              |           |                       |       |              |              |               |                |   |
|              |                   |             |            |              |              |           |                       |       |              |              |               |                |   |
| <b>4</b> 4 R | 初合して              | MARA CO     | noto T     | T Enternrice | Min Rota     | neire Min | Explore -             | MV    | Runlage - EM | Remite Nodo: | WI SAS WARRAS | A Sastite . Dy |   |

### 加入決策樹

| 🔊 Enterprise Miner - MyProjl                                                                                                    |                                                                                                    |                                                          |                     |                                                                         |
|----------------------------------------------------------------------------------------------------|----------------------------------------------------------------------------------------------------|----------------------------------------------------------|---------------------|-------------------------------------------------------------------------|
| File Edit View Actions Options Window                                                                                                    | w Help                                                                                                    |                                                          |                     |                                                                         |
| 🔅 - 🗈 🛍 🗙 📆 🍓 🗷 📋 🍳 🕞 🖈 🔳 📜 S                                                                                                    | ð 🗗 🍇 🏹 🤣                                                                                                    |                                                          |                     |                                                                         |
| HyProll     GREDIT     GREDIT     Great Tree     Model Packages                                                                                                    | Image: Sample Explore Model       Sample Explore Model       Asse         Image: Sample Explore Model       Asse         Image: Samp | De K. C. F. E. S.<br>S. Utility Applications Time Series |                     |                                                                         |
| Property Value     General     Node ID     Insection     Insection     Insection     Note:     Train     Vanables     Interactive     Uak     Note:     Uak     Value     Value     V | CREDIT                                                                                                    | Data Partition                                           | ►                   |                                                                         |
| Use Input Once No<br>Maximum Dench 2<br>Maximum Depth 6<br>Minimum Cespriel Size 5<br>Used 5<br>Humber of Rules 5<br>Humber of Study 8<br>Humber of Study 8<br>Sight Size 5<br>Sight Size 5<br>Sight Size 6<br>Sight Size Mo<br>Ceneral Properties                                                                                                    | C<br>Diagram + Log +                                                                                                    |                                                          |                     | ×<br>×<br>•<br>•<br>•<br>•<br>•<br>•<br>•<br>•<br>•<br>•<br>•<br>•<br>• |
| Run completed                                                                                                    |                                                                                                    |                                                          |                     | 🧟 aa as aa 💘 Connected to D304-03                                       |
| 🛃 開始 🐚 SASEMData 💽 E:                                                                                                    | nterprise Miner 🎆 Enterprise Miner                                                                                                    | . 🐟 Explore - MYLIB 🐟 Explore                            | - EM_DA 🖳 SAS_EM開始最 | 🌈 SAS秘技 - Dropb 💼 🛐 🗘 🔇 🏷 下午 10:00                                      |

| 🔊 Enterprise Miner - MyProjl                                                                                                    |                                                                                                    | - F 🗙                        |
|----------------------------------------------------------------------------------------------------|----------------------------------------------------------------------------------------------------|------------------------------|
| File Edit View Actions Options Window                                                                                                    | Help                                                                                                    |                              |
| 🔆 - 🗈 🛍 🗙 👔 🍓 🗷 🗐 💁 🛧 🗉 📜 🕥                                                                                                    | ) 🖶 🗽 🔕 🛷                                                                                                    |                              |
| MyProj1  Dea Sources  De Sources  De grante  Control of the source of the source of th | Image: Sample Explore Model Assess Utility Applications Time Series         Image: Decision Tree                                                                                                    |                              |
| Property Value                                                                                                    |                                                                                                    |                              |
| Node ID Tree                                                                                                    |                                                                                                    |                              |
| Imported Data                                                                                                    | CREDIT Correction Data Partition                                                                                                    |                              |
| Notes                                                                                                    | Fdit Variablee                                                                                                    |                              |
| Train                                                                                                    | Duit valiables                                                                                                    |                              |
| Vanables                                                                                                    | 🔊 Update                                                                                                    |                              |
| Uæ Frozen Tree No                                                                                                    | 🖈 Run                                                                                                    |                              |
| Use Multiple Targets No                                                                                                    | 🔀 Create Model Package                                                                                                    |                              |
| -Interval Criterion ProbF                                                                                                    | Presults                                                                                                    |                              |
| -Nominal Criterion ProbChisq                                                                                                    | Kernort Path as SAS Program                                                                                                    |                              |
| -Significance Level 0.2                                                                                                    | in provide the second second s |                              |
| Missing Values Use in search                                                                                                    | Cut                                                                                                    |                              |
| -Use Input Once No<br>-Maximum Branch 2                                                                                                    | Copy                                                                                                    |                              |
| Maximum Depth 6                                                                                                    |                                                                                                    |                              |
| L Minimum Categorical Size 5                                                                                                    | Delete                                                                                                    |                              |
| Leaf Size 5                                                                                                    | Rename                                                                                                    |                              |
| Number of Rules 5                                                                                                    |                                                                                                    |                              |
| -Number of Surrogate Rules 0                                                                                                    | Select All                                                                                                    |                              |
| Split Search                                                                                                    | Select Nodes                                                                                                    |                              |
| III no Desiriente No                                                                                                    | Connect Nodes                                                                                                    |                              |
| General                                                                                                    | Disconnect Nodes                                                                                                    |                              |
| General Properties                                                                                                    |                                                                                                    |                              |
|                                                                                                    |                                                                                                    |                              |
|                                                                                                    |                                                                                                    | <u> </u>                     |
|                                                                                                    |                                                                                                    | 🕣 100% 👼 🛨 📃                 |
|                                                                                                    | Diagram V Log V                                                                                                    |                              |
| Run completed                                                                                                    |                                                                                                    | as as A Connected to D204-02 |
| 「「「「「」」<br>「「「」「「」」<br>「」「」「」」<br>「」」<br>「」」<br>「                                                                                                    | tergnise Miner 🕺 Entergnise Miner 🗇 Explore - MYLIB 🗇 Explore - EM_DA 🗹 SAS_EMERSHAR 🖉 SAS-RMR - Dropb 🚞                                                                                                    | 2 2 2 1001                   |

| 🕅 Enterprise Min                                          | ier - MyPro   | j1          |        |                    |                      |                                      |                   |              |                 |                                       | _ 7 🗙               |
|-----------------------------------------------------------|---------------|-------------|--------|--------------------|----------------------|--------------------------------------|-------------------|--------------|-----------------|---------------------------------------|---------------------|
| File Edit View Act                                        | tions Options | Window      | Help   |                    |                      |                                      |                   |              |                 |                                       |                     |
| 🔅 - 🗈 🖪 🗙 🎁 🍓 🛙                                           | × 🖬 😰 🛱 🖈     | = 11.55     | <br>   | 1 @                |                      |                                      |                   |              |                 |                                       |                     |
| MyProj1<br>Deta Sources<br>CREDIT<br>Diagrams<br>Diagrams |               |             | Sample | Explore Modify Mod | el Assess Utility Aj | 🖆 🔝 🥟 🛅 🚳<br>pplications Time Series |                   |              |                 |                                       |                     |
| 🖮 🦳 Model Packages                                        |               |             |        |                    |                      |                                      |                   |              |                 |                                       |                     |
| AV                                                        |               |             |        |                    |                      |                                      |                   |              |                 |                                       |                     |
| Property                                                  | Value         |             |        |                    |                      |                                      |                   |              |                 |                                       |                     |
| General<br>Node ID<br>Imported Data<br>Exported Data      | Tree          | <u>~</u>    |        |                    | DIT _                | > Data Partition                     |                   | cision Tree  |                 |                                       |                     |
| Notes                                                     |               |             |        |                    |                      |                                      |                   | Edit Variabl | es              | 1                                     |                     |
| Train<br>Variables                                        |               |             |        |                    |                      |                                      |                   |              |                 |                                       |                     |
| Interactive                                               |               |             |        |                    |                      |                                      |                   | 🕥 Update     |                 |                                       |                     |
| Use Frozen Tree                                           | No            |             |        |                    |                      |                                      |                   | 🖈 Run        |                 |                                       |                     |
| Splitting Rule                                            | ho            |             |        |                    |                      |                                      |                   | 😫 Create Mod | el Package      |                                       |                     |
| Interval Criterion                                        | ProbF         |             |        |                    |                      |                                      |                   | 🗗 Results    |                 |                                       |                     |
| -Nominal Criterion                                        | ProbChisq     | _           |        |                    |                      |                                      |                   | Fyrnort Path | as SáS Program  |                                       |                     |
| -Significance Level                                       | 0.2           | _           |        |                    |                      |                                      |                   | Export rain  | as and noglalli |                                       |                     |
| Missing Values                                            | Use in search |             |        |                    |                      |                                      |                   | Cut          |                 |                                       |                     |
| -Use Input Once                                           | No            |             |        |                    |                      |                                      |                   | Contr        |                 |                                       |                     |
| Maximum Branch                                            | 6             | _           |        |                    |                      |                                      |                   | Copy         |                 |                                       |                     |
| -Minimum Categorical Size                                 | 5             |             |        |                    |                      |                                      |                   | Delete       |                 |                                       |                     |
| -Node                                                     | -             |             |        |                    |                      |                                      |                   | Pename       |                 |                                       |                     |
| -Leaf Size                                                | 5             | _           |        |                    |                      |                                      |                   | Kellallie    |                 |                                       |                     |
| -Number of Surrogate Rules                                | s0            | _           |        |                    |                      |                                      |                   | Select All   |                 |                                       |                     |
| L Split Size                                              |               |             |        |                    |                      |                                      |                   | Colort Mode  |                 |                                       |                     |
| Split Search                                              |               | ~           |        |                    |                      |                                      |                   | Select Node  | 8               |                                       |                     |
|                                                           | No            |             |        |                    |                      |                                      |                   | Connect No   | des             |                                       |                     |
| General                                                   |               |             |        |                    |                      |                                      |                   | Disconnect   | Nodes           |                                       |                     |
| General Properties                                        |               |             |        |                    |                      |                                      |                   |              |                 |                                       |                     |
|                                                           |               |             |        |                    |                      |                                      |                   |              |                 |                                       |                     |
|                                                           |               |             |        |                    |                      |                                      |                   |              |                 |                                       | ×                   |
|                                                           |               |             |        |                    |                      |                                      |                   |              | ● ● ●           | - 💿 100%                              | a 🔹 📃               |
|                                                           |               |             | Diagr  | am 🗸 Log 🔻         |                      |                                      |                   |              |                 |                                       |                     |
| Run completed                                             |               |             |        |                    |                      |                                      |                   |              |                 | 🧖 aa as aa 💘 C                        | onnected to D304-03 |
| 🛃 開始 🗋 😭                                                  | SASEMData     | 🐹 Enterpris | se Min | 🚮 Enterprise Min   | Sexplore - MY        | Sexplore - EM                        | 📅 Results - Node: | SAS_EMERA    | 🏉 SAS秘技 - Dr    | i i i i i i i i i i i i i i i i i i i | () 多下午10.02         |
|                                                           |               |             |        |                    | 1                    | 1                                    |                   |              | 1               |                                       |                     |

5. 自建決策樹

| 🔊 Enterprise Miner - EM_Project                                                                                                    |                                                          |                                   |
|----------------------------------------------------------------------------------------------------|----------------------------------------------------------|-----------------------------------|
| File Edit View Actions Options Window                                                                                                    | Help                                                     |                                   |
| 🔅 - 🗈 🖏 🗙 🏭 🍓 🗷 📋 🍳 🔓 🖈 🔳 📜 🌖                                                                                                    | 🖶 😫 🍕 🧇                                                  |                                   |
| B. Project     CRD11     Dograms     Dograms     Dogram     Dograms     Dograms     Dograms     Dograms     Dograms     D      | E La Espore Model Acess Utility Applications Time Series |                                   |
| Property         Value           General                                                                                                    | CREDIT Data Partition +<br>CREDIT Decision Tree          |                                   |
| Intervel Carbinn ProbF     Intervel Carbinn ProbF     Nominal Carbinon ProbChiq     Oxtual Carbinon Entropy     Significance Level 0.2     Mining Values Use in search     Use Input Once     No     Mining Values     Use in search     Ius Input Once     Mining Carbinol     Idea     Idea       |                                                          |                                   |
| Lapht See Control Control Cont |                                                          | ×                                 |
|                                                                                                    |                                                          | 👻 💽 \ominus —]— 😔 100% 🚓 🗾 📃      |
|                                                                                                    | Disgram V Log V                                          |                                   |
| Run completed                                                                                                    |                                                          | 🧟 aa as aa 💘 Connected to D304-03 |
| 🛃 開始 🥻 Paula - Dropbox - Win 👔                                                                                                    | Enterprise Miner - EM 🖳 SAS_EM開始最重要 🏠 本機磁碟 (D.)          |                                   |

#### Train:Interactive

| The Ball Them Actions Options Millio                                                                                                    | w Help                                                                                                    |                                       |
|----------------------------------------------------------------------------------------------------|----------------------------------------------------------------------------------------------------|---------------------------------------|
| *- 🗅 🛱 X 🏭 😹 🗐 🖬 🖬 🖈 = 📜                                                                                                    | S 🖶 😫 🖏 🛷                                                                                                    |                                       |
| B. Drycet     Dus Sources     Dus Sources     CRDIT     Dus gonn     Model Packages                                                                                                    | If is is in fig. at it if is it is is in the set of the set of the set |                                       |
| Property Valae     General     Node ID     Inree2     Imported Data     Lag     Supported Data     Train     Yunables     Interctive     Lag     Interctive     Lag                                                                                                    | CREDIT<br>CREDIT<br>CREDIT<br>Data Partition<br>Data Partition<br>Data Decision Tree<br>Decision Tree<br>Decision Tree                                                                                                    |                                       |
| Use Multiple Targets No<br>Cystems gives<br>Indrevel Criterion ProbF<br>Normial Criterion ProbChag<br>Onimal Criterion Entropy<br>Starfacture Level D.2<br>Minnig Values Use in exerch<br>Use Input Once No<br>Mosimum Branch 2<br>Mosimum Depth 6<br>Minnig Values 5<br>Minnig Values 5<br>Used Size 5<br>Number of Rules 5<br>Number of Starcegabe Rules 0<br>Spin Tose                                                                                                    | Opening Interactive Decision Tree                                                                                                    |                                       |
| Expirated in the second second s | V<br>Diagram v Log v                                                                                                    | ± ± ± ± ± ± ± ± ± ± ± ± ± ± ± ± ± ± ± |
| Run completed                                                                                                    |                                                                                                    | 🧔 as as as 💥 Connected to             |

以下為:target 的 level 屬性設為:Interval:在 decision tree 會產生平均值, 就會出現以下畫面

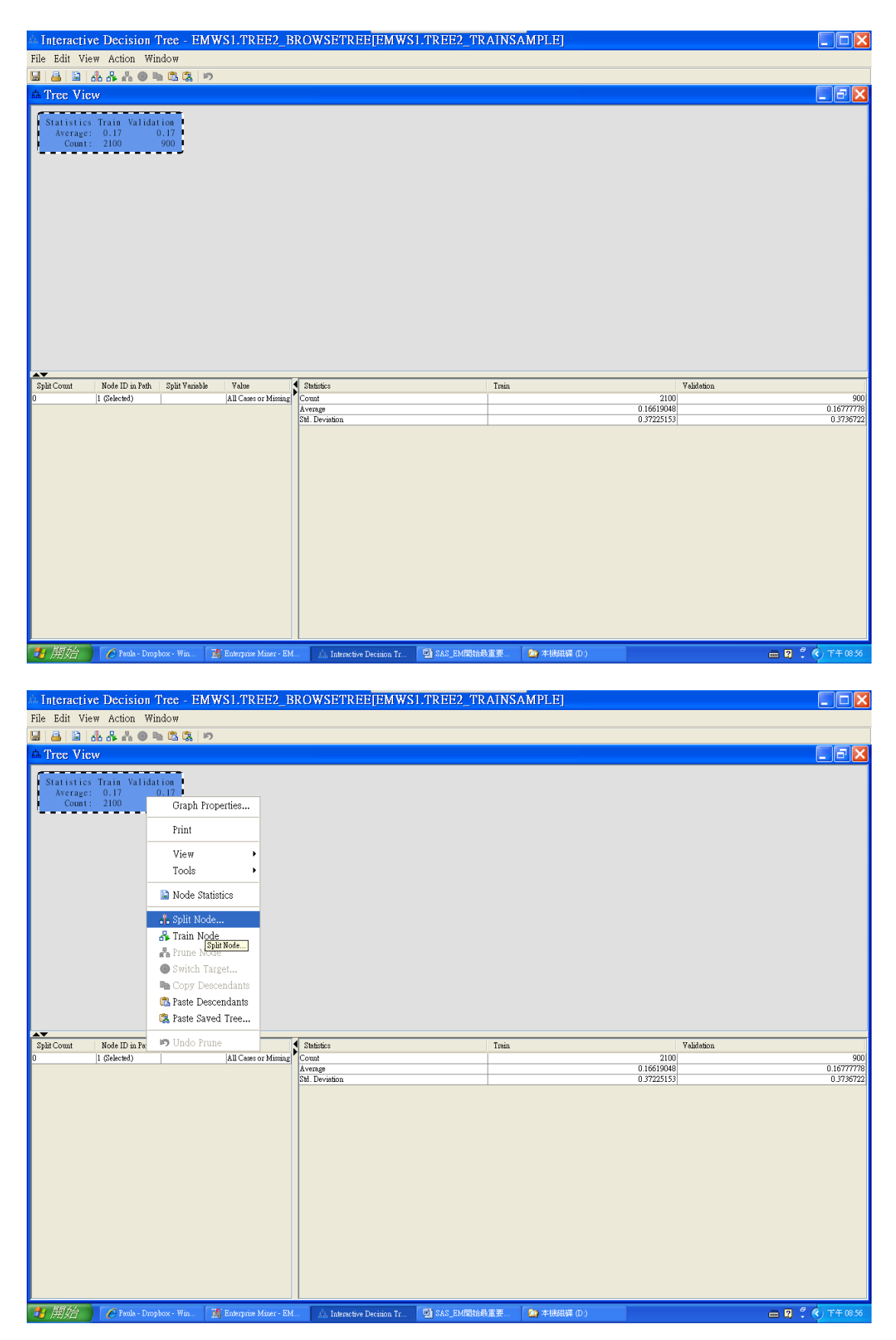

-Log(p)愈大,變數愈重要(影響力比較大)

# 🎄 Split Node 1

# ×

#### Target Variable: TARGET

|                                                                                                    | Variable Description                                                                                                    | -Log(p)                                                                                                    | Branches                                                                            |
|----------------------------------------------------------------------------------------------------|----------------------------------------------------------------------------------------------------|----------------------------------------------------------------------------------------------------|-------------------------------------------------------------------------------------|
| TLDel60Cnt24                                                                                                    | Number Trade Lines 60                                                                                                    | 34.11736551                                                                                                    | 2 🔨                                                                                 |
| TLDel3060Cnt24                                                                                                    | Number Trade Lines 30                                                                                                    | 22.92869586                                                                                                    | 2                                                                                   |
| TLSatPct                                                                                                    | Percent Satisfactory to T                                                                                                    | 22.84360338                                                                                                    | 2                                                                                   |
| TLDel90Cnt24                                                                                                    | Number Trade Lines 90+                                                                                                    | 22.77306337                                                                                                    | 2                                                                                   |
| TLDel60CntAll                                                                                                    | Number Trade Lines 60                                                                                                    | 20.97313146                                                                                                    | 2                                                                                   |
| TLBadDerogCnt                                                                                                    | Number Bad Dept plus P                                                                                                    | 20.32827873                                                                                                    | 2                                                                                   |
| TLDel60Cnt                                                                                                    | Number Trade Lines Cur                                                                                                    | 17.92098999                                                                                                    | 2                                                                                   |
| TLBalHCPct                                                                                                    | Percent Trade Line Balan                                                                                                    | 16.13721611                                                                                                    | 2                                                                                   |
| TLBadCnt24                                                                                                    | Number Trade Lines Bad                                                                                                    | 14.09943862                                                                                                    | 2                                                                                   |
| InqFinanceCnt24                                                                                                    | Number Finance Inquires                                                                                                    | 8.23434114                                                                                                    | 2                                                                                   |
| CollectCnt                                                                                                    | Number Collections                                                                                                    | 7.9772365                                                                                                    | 2                                                                                   |
| DerogCnt                                                                                                    | Number Public Derogato                                                                                                    | 5.85954434                                                                                                    | 2                                                                                   |
| InqCnt06                                                                                                    | Number Inquiries 6 Mon                                                                                                    | 4.89069085                                                                                                    | 2                                                                                   |
| TL75UtilCnt                                                                                                    | Number Trade Lines 75                                                                                                    | 4.73886237                                                                                                    | 2                                                                                   |
| TL50UtilCnt                                                                                                    | Number Trade Lines 50                                                                                                    | 3.3284985                                                                                                    | 2                                                                                   |
| TL TimeFirst                                                                                                    | Time Since First Trade Li                                                                                                    | 2.80421077                                                                                                    | 2                                                                                   |
| TLSatCnt                                                                                                    | Number Trade Lines Cur                                                                                                    | 2.07657783                                                                                                    | 2 🗸                                                                                 |
| m7 0 045 -                                                                                                    | n .m. 1 7 · o                                                                                                    | 4 0000000                                                                                                    |                                                                                     |
|                                                                                                    |                                                                                                    | (                                                                                                    | Edit Rule                                                                           |
|                                                                                                    |                                                                                                    | OK Cancel                                                                                                    | Apply Refresh                                                                       |
|                                                                                                    |                                                                                                    |                                                                                                    | Inppry Kenesat                                                                      |
| The state of the state of the s | 1 MD PPA DD AWCPMD PPPP AUCI M                                                                                                    |                                                                                                    |                                                                                     |
| am Infergetise Decision Tree - Fish Ma                                                                                                    | SI.IKEEZ_DKOWSEIKEE[EMWSI.I                                                                                                    | NEEZ INAINJAWULLI                                                                                                    |                                                                                     |
| File Edit View Action Window                                                                                                    |                                                                                                    |                                                                                                    |                                                                                     |
| File Edit View Action Window                                                                                                    |                                                                                                    |                                                                                                    |                                                                                     |
| File Edit View Action Window                                                                                                    |                                                                                                    |                                                                                                    |                                                                                     |
| File Edit View Action Window                                                                                                    | Statistics Train Validation<br>Average: 0.17 0.17                                                                                                    |                                                                                                    |                                                                                     |
| File Edit View Action Window                                                                                                    | Statistics Train Validation<br>Average: 0.17 0.17<br>Count: 2100 900                                                                                                    |                                                                                                    |                                                                                     |
| File Edit View Action Window                                                                                                    | Statistics Train Validation<br>Average: 0.17 0.17<br>Count: 2100 900                                                                                                    |                                                                                                    |                                                                                     |
| File Edit View Action Window                                                                                                    | Statistics Train Validation<br>Average: 0.17 0.17<br>Count: 2100 900                                                                                                    |                                                                                                    |                                                                                     |
| File Edit View Action Window                                                                                                    | Statistics Train Validation<br>Average: 0.17 0.17<br>Count: 2100 900<br>H<br>Number Trade Lines 60 Days or Worse 24 Mo                                                                                                    | >=0.5                                                                                                    |                                                                                     |
| File Edit View Action Window                                                                                                    | Statistics Train Validation<br>Average: 0.17 0.17<br>Count: 2100 900<br>Number Trade Lines 60 Days or Worse 24 Mo                                                                                                    | statistics Train Validation )<br>Average: 0.28 0.28                                                                                                    |                                                                                     |
| File Edit View Action Window                                                                                                    | Statistics Train Validation<br>Average: 0.17 0.17<br>Count: 2100 900<br>For<br>Number Trade Lines 60 Days or Worse 24 Mo<br>dation<br>0.07<br>475                                                                                                    | >=0.5<br>Statistics Train Validation  <br>Average: 0.28 0.28<br>Count: 949 425                                                                                                    |                                                                                     |
| File Edit View Action Window                                                                                                    | Statistics Train Validation<br>Average: 0.17 0.17<br>Count: 2100 900<br>Number Trade Lines 60 Days or Worse 24 Mo<br>dation<br>0.07<br>475                                                                                                    | >=0.5<br>Statistics Train Validation<br>Average: 0.28 0.28<br>Count: 949 425<br>Percent Trade Line Balance to High Credit                                                                                                    |                                                                                     |
| File Edit View Action Window                                                                                                    | Statistics Train Validation<br>Average: 0.17 0.17<br>Count: 2100 900<br>Number Trade Lines 60 Days or Worse 24 Mo<br>Aution<br>0.07<br>475                                                                                                    | >=05<br>Statistics Train Validation  <br>Average: 0.28 0.28<br>Count: 049 425  <br>Percent Trade Line Balance to High Credit                                                                                                    |                                                                                     |
| File Edit View Action Window                                                                                                    | Statistics Train Validation<br>Average: 0.17 0.17<br>Count: 210 900<br>Number Trade Lines 60 Days or Worse 24 Mo<br>Aution<br>0.07<br>475<br>gh Creat                                                                                                    | >=0.5<br>Statistics Train Validation  <br>Average 0.28 0.28  <br>Count: 949 425  <br>Percent Trade Line Balance to High Credit<br>-=                                                                                                    |                                                                                     |
| File Edit View Action Window                                                                                                    | Statistics Train Validation<br>Average: 0.17 0.17<br>Count: 2100 900<br>I<br>Number Trade Lines 60 Days or Worse 24 Mo<br>Aution<br>0.07<br>475<br>ph Credt<br>stics Train Validation<br>rage: 0.75 0<br>Statistics Trai<br>Average: 0.1<br>Count: 210<br>Statistics Trai<br>Average: 0.1<br>Count: 210<br>Statistics Trai<br>Average: 0.1<br>Count: 210<br>Count: 210<br>Count:                                                                                                    | >=0.5<br>Statistics Train Validation  <br>Average: 0.28 0.28  <br>Count: 049 425  <br>Percent Trade Line Balance to High Credt<br>                                                                                                    | 100<br>0.3<br>236                                                                   |
| File Edit View Action Window                                                                                                    | Statistics Train Validation<br>Average: 0.17 0.17<br>Count: 2100 900<br>Home Trade Lines 60 Days or Worse 24 Mo<br>Aumber Trade Lines 60 Days or Worse 24 Mo<br>dation<br>0.07<br>475<br>gh Credt<br>stics Train Validation<br>trage: 0.75 0<br>Statistics Trai<br>Average: 0.1<br>Count: 8 1                                                                                                    | >=0.5<br>Statistics Train Validation  <br>Average: 0.28 0.28<br>Count: 949 425<br>Percent Trade Line Baance to High Credit<br>                                                                                                    | 1 ion<br>0.3<br>236                                                                 |
| File Edit View Action Window                                                                                                    | Statistics Train Validation<br>Average: 0.17 0.17<br>Count: 2100 900<br>J<br>Number Trade Lines 60 Days or Worse 24 Mo<br>Mumber Trade Lines 60 Days or Worse 24 Mo<br>dation<br>0.07<br>475<br>gh Credt<br>set 0.3 cost<br>stics Train Validation<br>rage: 0.75 0<br>Statistics Trai<br>Average: 0.1<br>Count: 37                                                                                                    | >=0.5<br>Statistics Train Validation<br>Average: 0.28 0.28<br>Count: 949 425<br>Percent Trade Line Balance to High Great<br>                                                                                                    | ion<br>0.3<br>236                                                                   |
| File Edit View Action Window                                                                                                    | Average: 0.17 0.17<br>Count: 2100 900<br>Number Trade Lines 60 Days or Worse 24 Mo<br>Mumber Trade Lines 60 Days or Worse 24 Mo<br>Mumber Trade Lines 60 Days or Worse 24 Mo<br>Mumber Trade Lines 60 Days or Worse 24 Mo<br>Statistics Train<br>Statistics Train<br>Value 0 Count: 37                                                                                                    | >=0.5<br>Statistics Train Validation<br>Average: 0.28 0.28<br>Count: 049 425<br>Percent Trade Line Balance to High Great<br>-=0.87 or Missing<br>a Validation<br>5 0.25<br>Statistics Train Validat<br>Statistics Train Validat<br>Statistics Train Validat<br>Statistics Train Validat<br>Average: 0.35<br>Statistics Train Validat                                                                                                    | 1 ion<br>0.3<br>236                                                                 |
| File Edit View Action Window                                                                                                    | Statistics Train Validation<br>Average: 0.17 0.17<br>Count: 2100 900<br>Number Trade Lines 60 Days or Worse 24 Mo<br>Average 24 Mo<br>Jation<br>0.07<br>475<br>gh Credt<br>support of the statistics Train<br>rage: 0.3 0<br>Statistics Train Validation<br>Statistics Train Validation<br>Statistics Train Validation<br>Statistics Train Validation<br>Statistics Train Validation<br>Statistics Train Validation<br>Marco Statistics Train Validation<br>Statistics Train Validation<br>Statisti                                                                                                    | >=0.5<br>Statistics Train Validation  <br>Average: 0.28 0.28  <br>Count: 949 425  <br>Percent Trade Line Balance to High Credit<br>-=0.87 or Missing<br>n Validation<br>Statistics Train Validat<br>Average: 0.35<br>S 189 Average: 0.35 Average: 0.35 Average: 0. | 1 ion<br>0.3<br>226<br>Validation<br>775<br>0.16<br>0.9550                          |
| File Edit View Action Window                                                                                                    | Statistics Train Validation<br>Average: 0.17 0.17<br>Count: 2100 900<br>Number Trade Lines 60 Days or Worse 24 Mo<br>Number Trade Lines 60 Days or Worse 24 Mo<br>Number Trade Lines 60 Days or Worse 24 Mo<br>Statistics Train<br>set 23 405<br>Statistics Train<br>Statistics Train<br>Average 51<br>Statistics<br>Statistics                                                                                                    | >=0.5<br>Statistics Train Validation  <br>Average 0.28 0.28  <br>Count: 949 425  <br>Percent Trade Line Balance to High Credit<br>                                                                                                    | Valdetion<br>775<br>0.36<br>0.5660000<br>0.445                                      |
| File Edit View Action Window                                                                                                    | Statistics Train Validation<br>Average: 0.17 0.17<br>Count: 2100 900<br>Number Trade Lines 60 Days or Worse 24 Mo<br>Aution<br>0.07<br>475<br>ph Credt<br>s=1 03                                                                                                    | >=0.5<br>Statistics Train Validation  <br>Average: 0.28 0.28  <br>Count: 949 425  <br>Percert Trade Line Balance to High Credit<br>>=0.67 or Missing<br>n Validation<br>5 189 Statistics Train Validat<br>Average: 0.35<br>Count: 574                                                                                                    | Validation<br>73<br>73<br>0.3<br>236<br>Validation<br>775<br>0.16<br>0.259<br>0.445 |
| File Edit View Action Window                                                                                                    | Statistics Train Validation<br>Average: 0.17 0.17<br>Count: 2100 900<br>Number Trade Lines 60 Days or Worse 24 Mo<br>Jation<br>0.07<br>475<br>ph Credt<br>stics Train Validation<br>statistics Train<br>Statistics Train<br>Average: 0.75 0<br>Statistics Train<br>Average: 0.1<br>Count: 37<br>Value<br>Statistics<br>Tage: 0.75 0<br>Count: 37<br>Value<br>Statistics<br>Statistics<br>Statis                                                                                                    | >=0.5<br>Statistics Train Validation<br>Average: 0.28 0.28<br>Count: 949 425<br>Percent Trade Line Balance to High Great<br>                                                                                                    | 100<br>0.3<br>0.3<br>236<br>775<br>0.16<br>0.259<br>0.3660006<br>0.259<br>0.445     |
| File Edit View Action Window                                                                                                    | Value<br>Value<br>Va | >=0.5<br>Statistics Train Validation<br>Average: 0.28 0.28<br>Count: 049 425<br>Percent Trade Line Balance to High Great<br>-=0.87 or Missing<br>a Validation<br>5 0.25<br>S 189<br>Train<br>Train<br>Train                                                                                                    | Validation<br>775<br>0.16<br>0.259<br>0.445                                         |
| File Edit View Action Window                                                                                                    | Statistics Train Validation<br>Average: 0.17 0.17<br>Count: 210 900       Number Trade Lines 60 Days or Worse 24 Mo       Jation<br>0.07<br>475       gh Credt       ***0.03       stics Train Validation<br>(ount: 8 1)       Statistics Train<br>Average<br>305       Value       Statistics<br>(Count: 37       Value       Statistics<br>(Count: 37       Value       Statistics<br>(Count: 37                                                                                                    | >=0.5<br>Statistics Train Validation  <br>Average: 0.28 0.28<br>Count: 949 425<br>Percent Trade Line Balance to High Great<br>-=0.67 or Missing<br>n Validation<br>6 0.025<br>S 189 Autistics Train Validat<br>Autistics Train Validat<br>Autistics Train Validat<br>Autistics Train Validat<br>Autistics Train Validat<br>Natistics Train Validat<br>Autistics Train Validat<br>Autistics Train Validat<br>I Tetin                                                                                                    | Validation<br>75<br>0.3<br>236<br>Validation<br>0.566<br>0.0259<br>0.2650<br>0.445  |
| File Edit View Action Window                                                                                                    | Statistics Train Validation<br>Average: 0.17 0.17<br>Count: 200 900<br>Number Trede Lines 60 Days or Worse 24 Mo<br>Number Trede Lines 60 Days or Worse 24 Mo<br>Number Trede Lines 60 Days or Worse 24 Mo<br>attion<br>0.07<br>475<br>gh Credt<br>stics Train Validation<br>Trage: 0.75 0<br>Statistics Train<br>Average<br>Statistics<br>Statistics<br>Average<br>Statistics<br>Statistics<br>Statistics<br>Average<br>Statistics                                                                                                    | se0.5<br>Statistics Train Validation  <br>Average 0.28 0.28  <br>Count: 949 425  <br>Percent Trade Live Balance to High Credit<br>                                                                                                    | Valdetion<br>775<br>0.16<br>0.259<br>0.36600006<br>0.445                            |

粗線代表:人數最大宗(一般性 rule),若經費有限就是會先選擇

以下為: target 的 level 屬性設為: Binary 為 0/1 or yes/no(如:0=好 1=壞客戶、 yes=會 no=不會買)

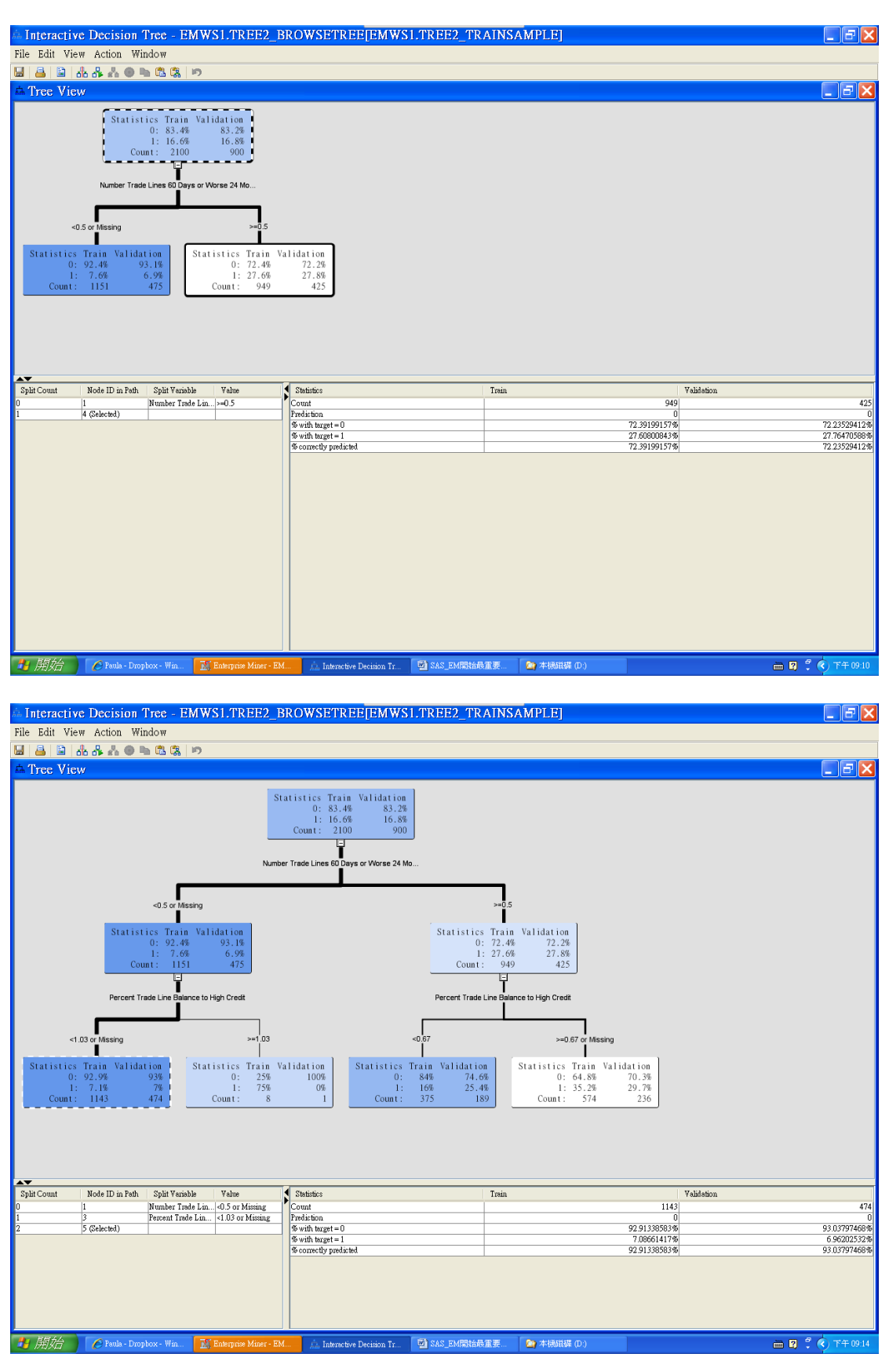

粗線代表:人數最大宗(一般性 rule),若經費有限就是會先選擇(粗細代表人數的佔比) 修技:

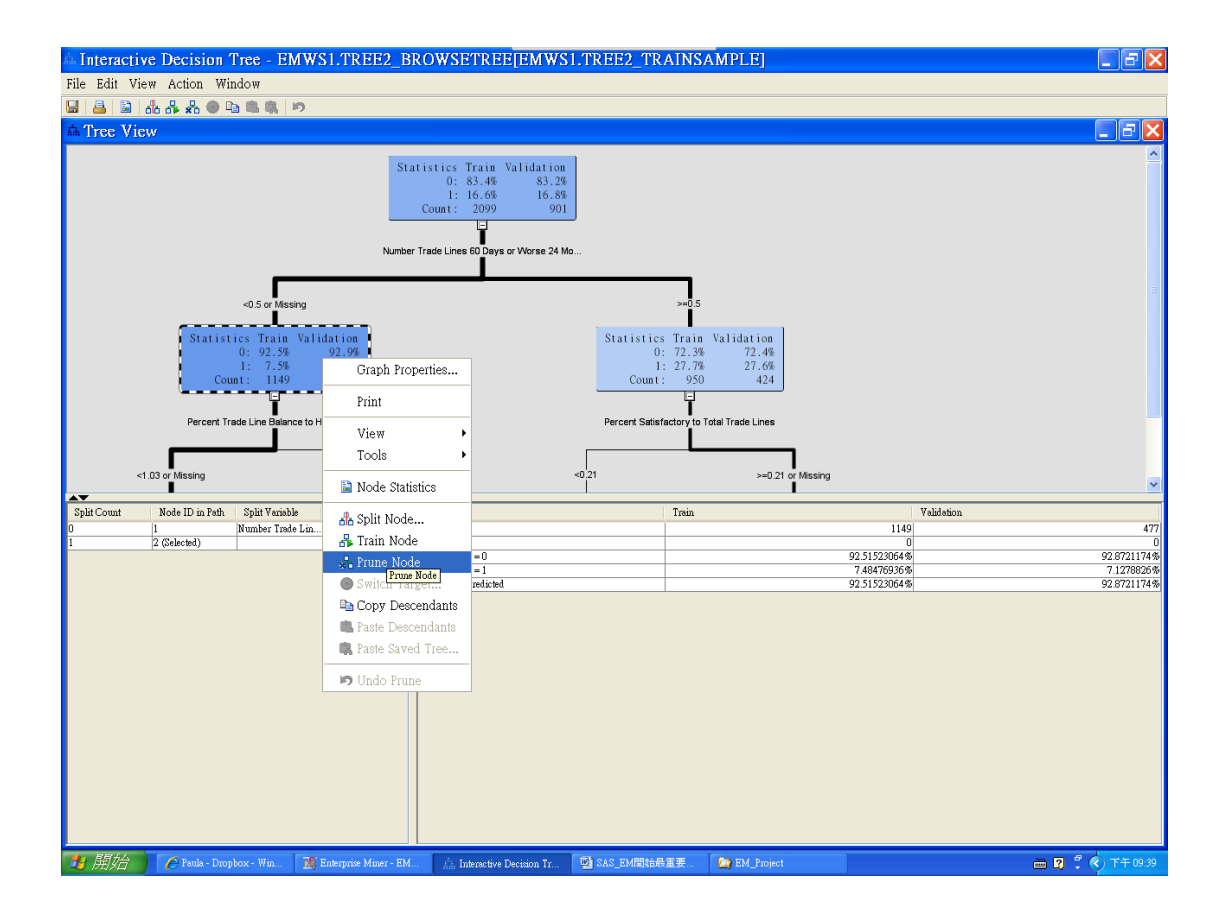

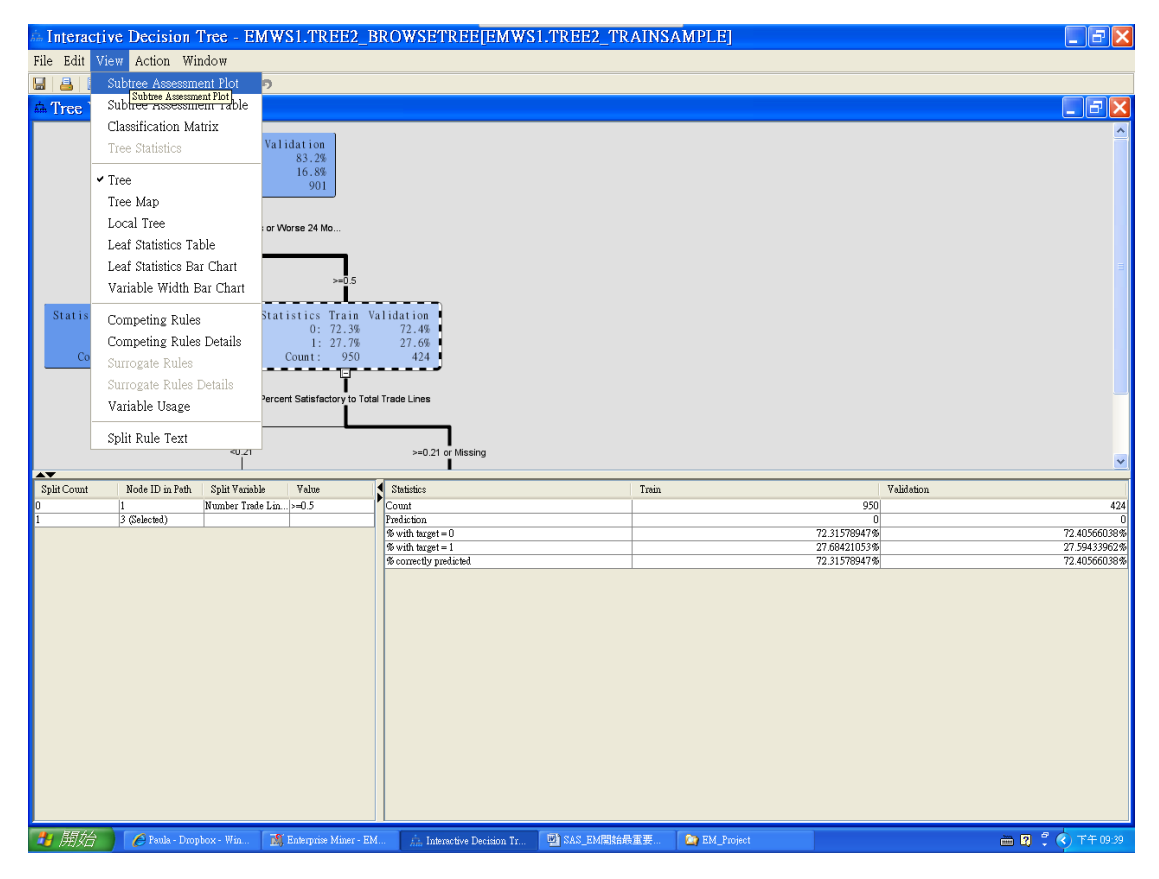

正常:

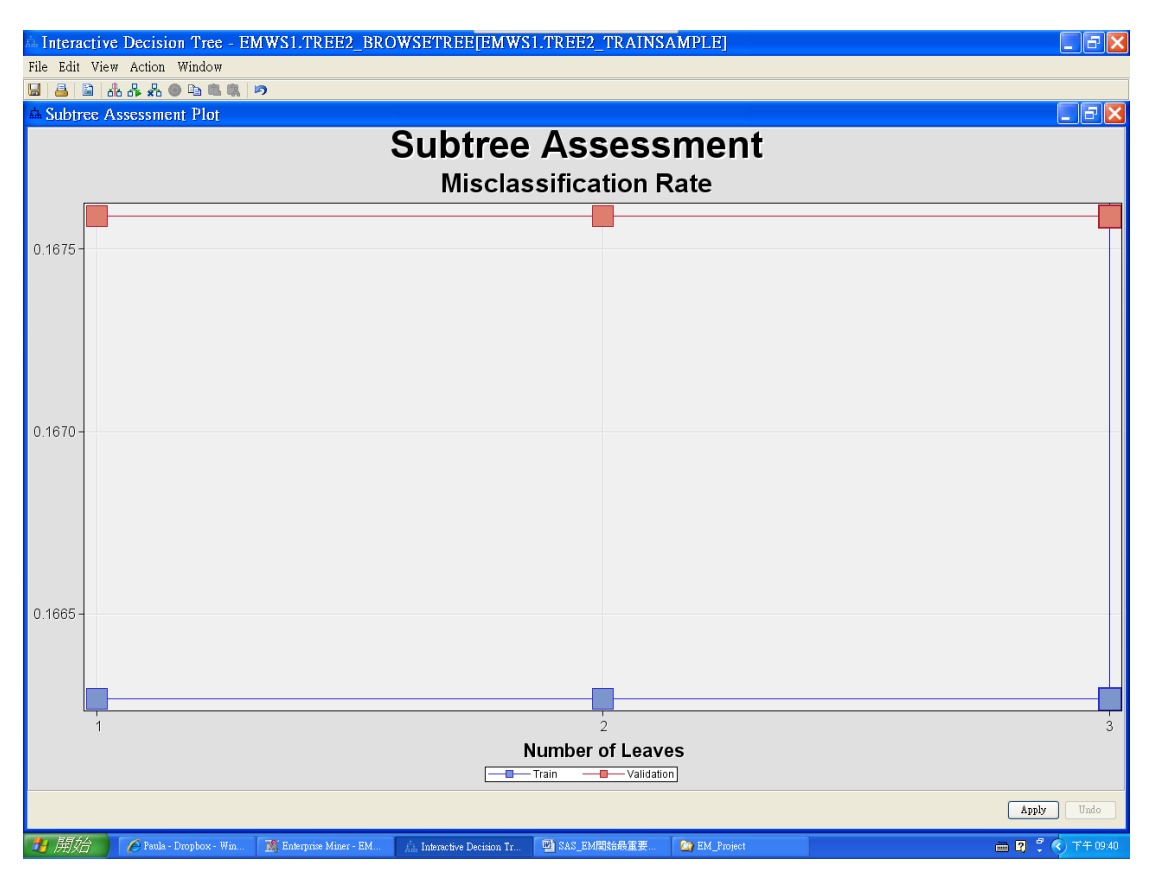

不正常或過於極端:以 Validation 為主,二個若發散就為不好,則要從發散後開始修技(保留3,從4開始刪, Validation 要往 train 方向)

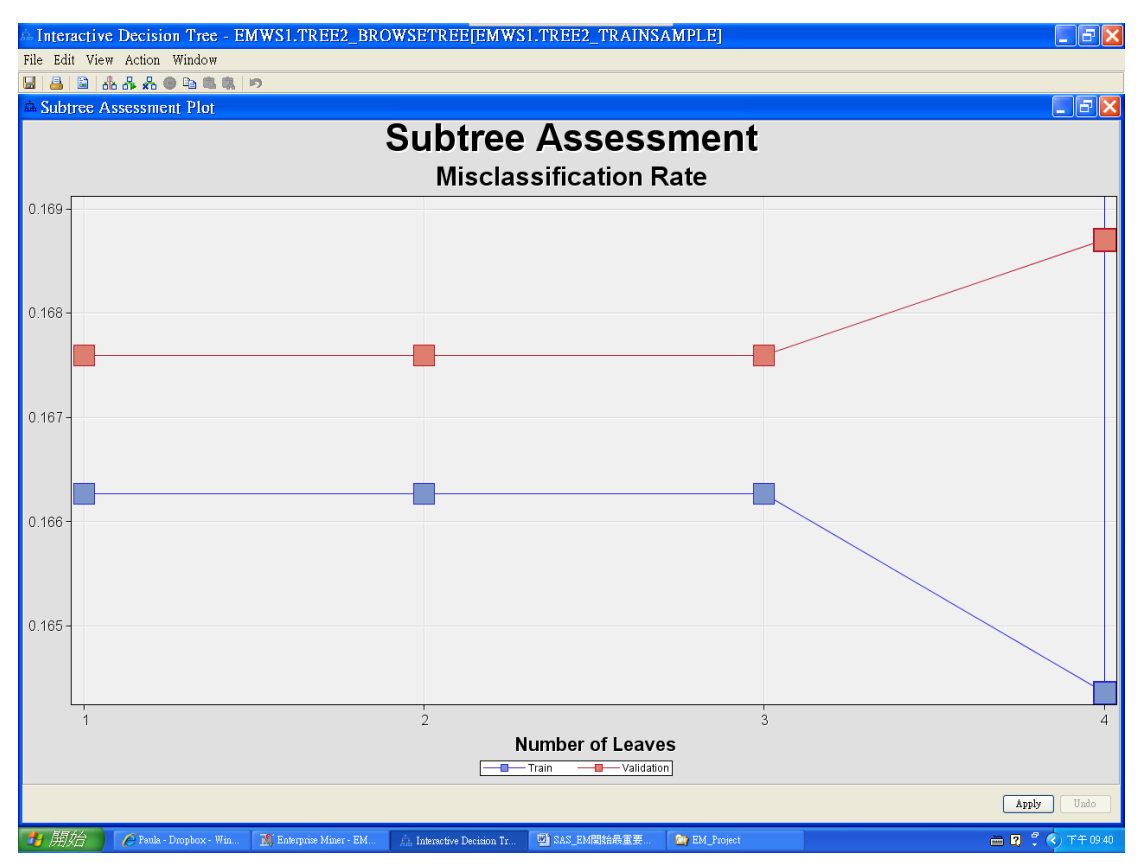

可以從發散的開始修

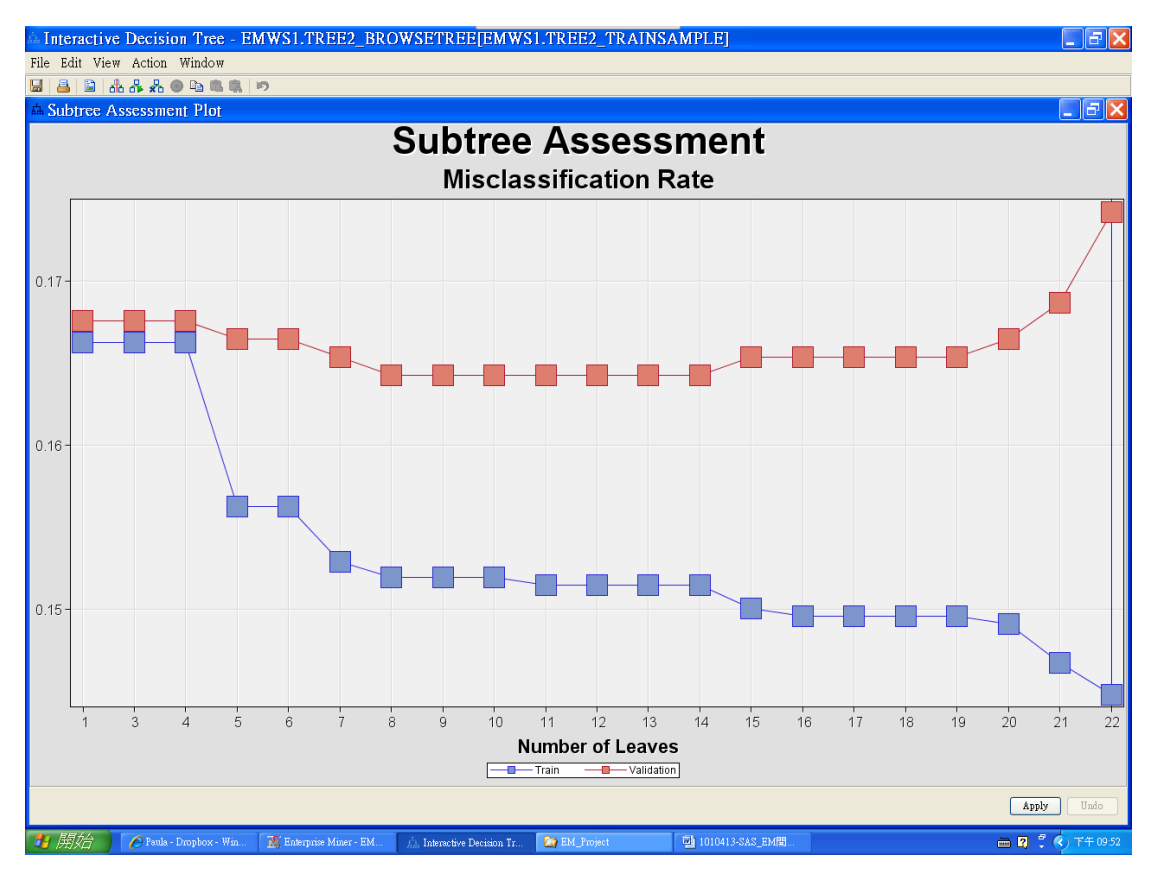

#### 切三個:

| 🚵 Interactive Decision Tree - EM                                                                                                    | IWS1.TREE2_BI                                                                                                    | ROWSETREE[EMWS]                                                                                                    | 1.TREE2_TRAINSA                                                                                                    | MPLE]                                                                                                    |              | _ 5 🗙                        |
|----------------------------------------------------------------------------------------------------|----------------------------------------------------------------------------------------------------|----------------------------------------------------------------------------------------------------|----------------------------------------------------------------------------------------------------|----------------------------------------------------------------------------------------------------|--------------|------------------------------|
| File Edit View Action Window                                                                                                    |                                                                                                    |                                                                                                    |                                                                                                    |                                                                                                    |              |                              |
| 님 🔒 🖹 🛦 🖧 🕭 🕒 🔍 🗷                                                                                                    | 7                                                                                                    |                                                                                                    |                                                                                                    |                                                                                                    |              |                              |
| A Tree View                                                                                                    |                                                                                                    |                                                                                                    |                                                                                                    |                                                                                                    |              |                              |
| Statistics Train<br>0: 83.4%<br>1: 16.6%<br>Count: 2009<br>Number Trade Lines 60 Days<br>-0.5 or Mesing<br>Statistics Train Validation<br>0: 92.5%<br>1: 7.5%<br>7.18<br>Count: 1149<br>477 | Validation<br>83.2%<br>16.8%<br>901<br>or Worse 24 Mo<br>Target<br>tatistics Tr<br>titles<br>0: 72<br>Count :<br>TLDeb<br>TLDeb | Dit Node 1<br>Variable TARGET<br>Die Variable Descrip<br>OG:n24 Number Trade Lu<br>OG:n24 Number Trade Lu<br>OG:n24 Number Trade Lu<br>OC:n41 Number Trade Lu | tion -Log(p)<br>at 60 D. 33 36918<br>at 90 23 06701<br>at 90 22 0781<br>yb Tot. 22 2459<br>at 60 D. 20 97874<br>OK Censel | Banaches           549         2           661         2           981         2           459         2           455         2           65         2           65         2           640         2           65         2           Edit Rule         Apply           Refineth         Sedirach |              |                              |
| Split Count Node ID in Path Split Variable                                                                                                    | Value                                                                                                    | Statistics<br>Count                                                                                                    | Train                                                                                                    |                                                                                                    | Validation   | 901                          |
| o It (setection)                                                                                                    | ALCORES OF PRESSING                                                                                                    | Prediction                                                                                                    |                                                                                                    |                                                                                                    | 0            | 901                          |
|                                                                                                    |                                                                                                    | % with target = 0<br>% with target = 1                                                                                                    |                                                                                                    |                                                                                                    | 83.37303478% | 83.24084351%<br>16.75015649% |
|                                                                                                    |                                                                                                    | % correctly predicted                                                                                                    |                                                                                                    |                                                                                                    | 83.37303478% | 83.24084351%                 |
|                                                                                                    |                                                                                                    |                                                                                                    |                                                                                                    |                                                                                                    |              |                              |
| 🚺 庄介 🖌 🌔 Paula - Dropbox - Win                                                                                                    | M Enterprise Miner - EM.                                                                                                    | 🚊 Interactive Decision Tr                                                                                                    | 型 SAS_EM開始最重要                                                                                                    | M_Project                                                                                                    |              | 🖮 🛿 🌹 📢 下午 09:42             |

| A TLDe160Cnt24 - Inte                                                                                                    | rval Split Rule                                                                       |                                             |
|----------------------------------------------------------------------------------------------------|---------------------------------------------------------------------------------------|---------------------------------------------|
| Target Variable: TARGET                                                                                                    |                                                                                       |                                             |
| Assign missing values to                                                                                                    |                                                                                       |                                             |
| 💿 A specific branch 🛛 🔽 💌                                                                                                    |                                                                                       |                                             |
| ○ A separate missing values branch                                                                                                    |                                                                                       |                                             |
| All branches                                                                                                    |                                                                                       |                                             |
| Drushes                                                                                                    |                                                                                       |                                             |
| Branch                                                                                                    |                                                                                       | Split Point                                 |
| 1                                                                                                    | <                                                                                     | 1                                           |
| 2                                                                                                    | <                                                                                     | 3                                           |
| 3                                                                                                    | >=                                                                                    | 3                                           |
| New split point:                                                                                                    | Add Branch Remove                                                                     | • Branch<br>Cancel Apply Reset              |
|                                                                                                    |                                                                                       |                                             |
| File Edit View Action Window                                                                                                    | WSETREE[EMWSITTREE2_TRAINSAMPLE]                                                      |                                             |
| 🖬 🔒 🗟 da da 4 🕹 ● 🐃 🖏 🕫 🕫                                                                                                    |                                                                                       |                                             |
| Statistics Train Valid<br>0: 83.4%<br>1: 16.6%<br>Count: 2099<br>Number Trade Lines 60 Days or Wor<br>-t or Mesing >=1 and -3<br>Statistics Train Validation<br>0: 72.5% 92.9%<br>1: 7.5% 7.1%<br>Count: 1149 477<br>Statistics Train Valid<br>0: 74.4%<br>1: 25.6%<br>Count: 664<br>Statistics Train Valid<br>0: 74.4%<br>1: 25.6%<br>Count: 664 | ation 1<br>83.23<br>16.83<br>90<br>90<br>90<br>90<br>90<br>90<br>90<br>90<br>90<br>90 | Yubdakon                                    |
| 0 1 Number Trade Lin>=3 Co<br>1 54 (Selected) %                                                                                                    | unt<br>diction<br>with target = 0                                                     | 296 132<br>0 0<br>67.48251748% 62.12121212% |
| 196-<br>196-1                                                                                                    | with target = 1<br>correctly predicted                                                | 32.51748252% 37.87878788% 62.12121212%      |
|                                                                                                    |                                                                                       |                                             |

| 🔊 Enterprise Miner - EM_Project                                                                                                    |                                                                                                    | - FX               |
|----------------------------------------------------------------------------------------------------|----------------------------------------------------------------------------------------------------|--------------------|
| File Edit View Actions Options Window                                                                                                    | Help                                                                                                    |                    |
| 🔅 - 🗈 🖏 🗙 🏭 🍓 🗷 📋 🍳 🕞 🖈 🔳 📜 😏                                                                                                    | 🖶 😫 🦓 🧇                                                                                                    |                    |
| EM Project     CREDIT     Oks Sources     Oks Sources     Oks Sources     Oks Sources     Model Packages                                                                                                    | Image: Second Second                                                                                                    |                    |
| Imported Duta       Mode ID       Mode ID       Imported Duta       Exponted Duta       Work       Train       Yunables       C Assessmant Reports       Homeword Bias       20       Roccompute       Koor       Schecton Table       Train       Schecton Table       Schecton Table       Target       Model Nodel       Target       Model Nodel       Target       Model Nodel       Target       Model Nodel       Target       Model Nodel       Target       Model Nodel       General       General       General | CEEDIT CEEDIT Comparison<br>CEEDIT CEEDIT Comparison<br>CEEDIT Cemparison<br>CEEDIT Ceedina Tree<br>Comparison<br>Ceedina Tree<br>Comparison<br>Ceedina Tree<br>Comparison<br>Ceedina Tree<br>Comparison<br>Ceedina Tree<br>Comparison<br>Ceedina Tree<br>Comparison<br>Ceedina Tree<br>Ceedina Tree<br>Ceedin |                    |
|                                                                                                    |                                                                                                    | ~                  |
|                                                                                                    |                                                                                                    | ẳ ⊻ 💷              |
|                                                                                                    | Diagram v Log v                                                                                                    |                    |
| Run completed                                                                                                    | 🗘 an as an 💘 C                                                                                                    | nnected to D304-03 |
| 🛃 開始 🥻 Paula - Dropbox - Win 👔                                                                                                    | Enterprise Miner - EM 📴 Results - Node: Decisi 🏠 EM_Project 🔄 1010413-SAS_EM開 🖮 😰 ⊄                                                                                                    | 🔇 下午 10.04         |

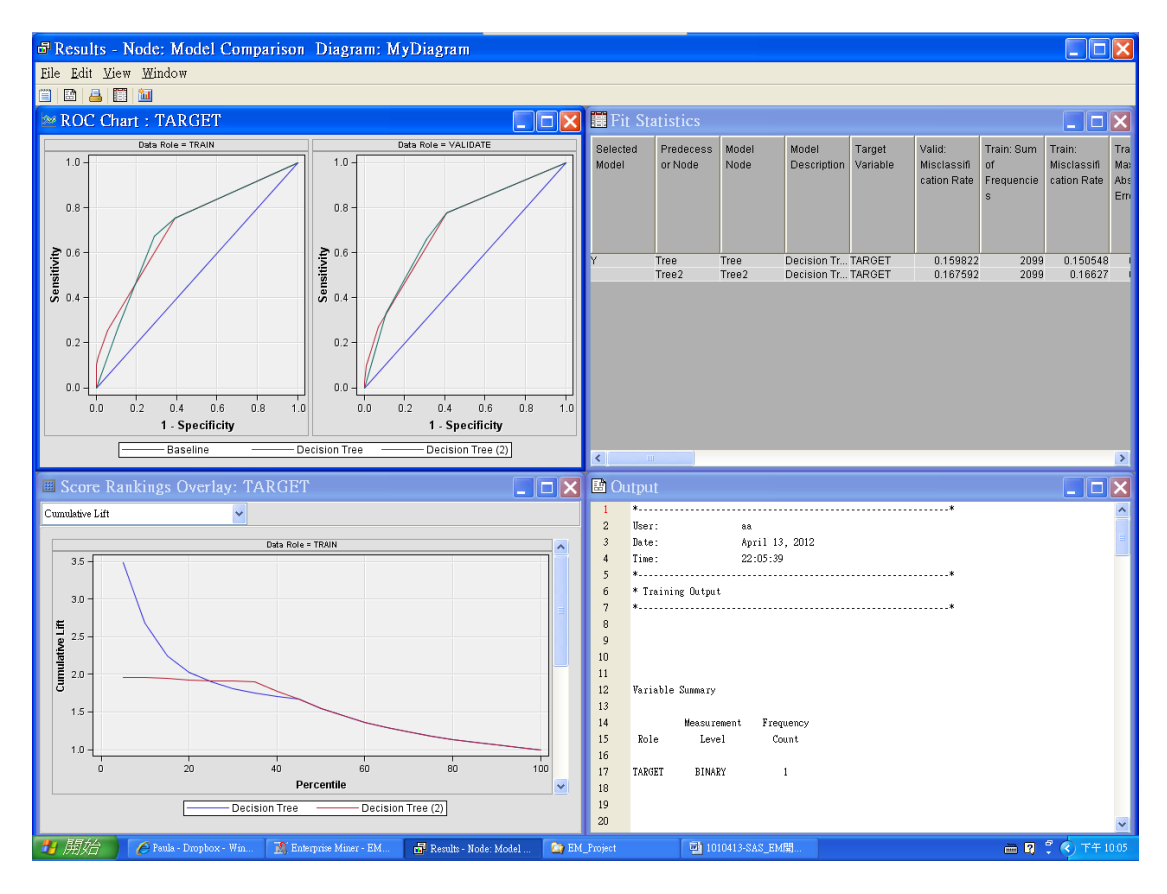

References: <u>http://mail.tku.edu.tw/myday/teaching.htm#1002BI</u>